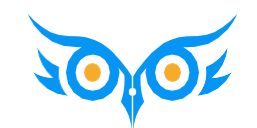

# СЭДО В 1С:ЗУП 3.1 ОТ А ДО Я

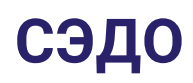

### ΠΡΟΓΡΑΜΜΑ ЭΦИΡΑ

- Общие вопросы по работе с СЭДО
- Пособия по больничным
  - Создание неявок и больничных
  - Работа с входящими запросами СФР по больничным
  - Данные для расчета пособия в ответе на запрос СФР
  - Особенности больничных по беременности и родам
- Пособие при рождении ребенка
- ✓ Ежемесячное пособие по уходу за ребенком
  - Выход на работу из отпуска по уходу
- Перерасчет пособий
- Что нас ждет в 2024 году замена регномеров страхователей

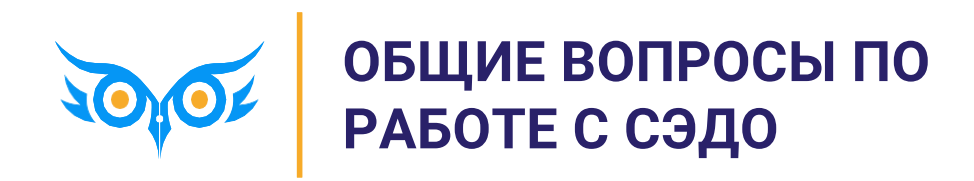

# ГДЕ ПОСМОТРЕТЬ ВСЕ ВХОДЯЩИЕ СООБЩЕНИЯ СЭДО

#### ✓ Регистр Входящие сообщения СЭДО СФР

- e1cib/list/РегистрСведений.ВходящиеСообщенияСЭДОФСС
- Ставим отбор по полю Дата загрузки и анализируем типы сообщений в колонке Тип

| 🗲 🔸 ☆ Входящие сообщения                          | СЭДО СФР (6 | бывш. ФСС)          |                     |     |                             | ය <b>ි :</b> ×                                     |
|---------------------------------------------------|-------------|---------------------|---------------------|-----|-----------------------------|----------------------------------------------------|
|                                                   |             |                     |                     |     | Πα                          | мск (Ctrl+F) × Q • Еще •                           |
| Дата загрузки: 18.03.2024 🔕                       |             |                     |                     |     |                             |                                                    |
| Идентификатор                                     | Организация | Дата                | Дата загрузки ↓     | Тип | Дата отправки подтверждения | Дата получения извещения о получении подтверждения |
| 🚾 04b3577d-2f77-446d-bb1c-e84c87de35d4            | Крон-Ц      | 15.03.2024 15:58:37 | 18.03.2024 14:15:35 | 100 |                             |                                                    |
| 📨 0b8ad7aa-3ab8-4e94-9487-944f0146aaf0            | Крон-Ц      | 15.03.2024 14:09:35 | 18.03.2024 14:15:43 | 111 |                             |                                                    |
| Icf9c2f9-df69-45b5-8e12-beedf6e525a8              | Крон-Ц      | 15.03.2024 16:41:50 | 18.03.2024 14:15:51 | 111 |                             |                                                    |
| 📨 21405954-55a3-49fa-8c67-a03e7abb6126            | Крон-Ц      | 18.03.2024 12:51:30 | 18.03.2024 14:15:55 | 111 |                             |                                                    |
| 📨 4549f171-b36d-44aa-9c9d-63bdd47fe2ab            | Крон-Ц      | 16.03.2024 15:43:03 | 18.03.2024 14:15:59 | 111 |                             |                                                    |
| 📨 457450aa-9edf-4d93-a6c5-434ba65ac68c            | Крон-Ц      | 15.03.2024 13:07:14 | 18.03.2024 14:16:05 | 110 |                             |                                                    |
| 📨 492253ee-3357-4017-acd9-12e05d6d5a16            | Крон-Ц      | 18.03.2024 11:09:05 | 18.03.2024 14:16:08 | 110 |                             |                                                    |
| 📨 51d932bc-57e0-4c61-b108-b8f215703ea9            | Крон-Ц      | 18.03.2024 11:09:05 | 18.03.2024 14:16:14 | 110 |                             |                                                    |
| Contemporary 66a41c6d-f22b-4ba3-bb53-0602892b555c | Крон-Ц      | 18.03.2024 11:09:05 | 18.03.2024 14:16:20 | 110 |                             |                                                    |
| C 6c3d540f-911c-43a1-ab8c-0ba95cbafd69            | Крон-Ц      | 15.03.2024 15:31:22 | 18.03.2024 14:16:23 | 111 |                             |                                                    |
| 📨 bd59a19e-a91c-4498-a276-a332b76d26c9            | Крон-Ц      | 18.03.2024 11:50:58 | 18.03.2024 14:16:31 | 319 |                             | 18.03.2024 14:16:36                                |
| eae1004f-bc1f-4e72-b75a-f6b9a0d2deb0              | Крон-Ц      | 18.03.2024 12:03:05 | 18.03.2024 14:16:36 | 11  |                             |                                                    |
| F736f7cd-3ba5-4ec4-8bc2-c8f8d4715176              | Крон-Ц      | 18.03.2024 11:09:05 | 18.03.2024 14:16:42 | 110 |                             |                                                    |
| 📨 22573e4b-c78f-4b97-b162-8f24efc2ac46            | Крон-Ц      | 18.03.2024 13:14:16 | 18.03.2024 16:03:49 | 111 |                             |                                                    |
| < .                                               |             |                     |                     |     | •                           |                                                    |

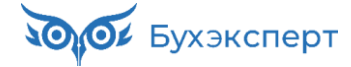

## КАК РАЗОБРАТЬСЯ В ТИПАХ СООБЩЕНИЙ СЭДО И ГДЕ ИХ ИСКАТЬ В ЗУП 3.1?

### ПАМЯТКА ОТ БУХЭКСПЕРТ8

| Типы п  | особий и сообщений СЭДО                                                                                                    |                                                                                                    |                                                                                                | ]                                                                       |
|---------|----------------------------------------------------------------------------------------------------|----------------------------------------------------------------------------------------------------|------------------------------------------------------------------------------------------------|-------------------------------------------------------------------------|
| Входящи | е сообщения СЭДО                                                                                                    |                                                                                                    |                                                                                                |                                                                         |
| Полный  | список – см. на сайте <u>https://sedo.fss.ru/</u>                                                                                        |                                                                                                    |                                                                                                |                                                                         |
|         |                                                                                                    |                                                                                                    |                                                                                                |                                                                         |
|         | Сообщения по проа                                                                                                    | ктивному назначению пособий и прямым выплатам                                                                                           |                                                                                                |                                                                         |
|         | Сообщение в спецификации СЭДО (код, название)                                                                                            | Где увидеть в 1С                                                                                                    | Статья на Бухэксперт8                                                                          |                                                                         |
| 10      | Извещение ПВСО                                                                                                    | Документ <u>Извещение СЭДО СФР</u> (Кадры – Пособия –<br>Извещения СЭДО СФР)                                                            | Получение извещений из СФР                                                                     |                                                                         |
| 11      | Результат подтверждения прочтения сообщения                                                                                              | Регистр сведений Входящие сооби<br>ФСС)                                                                                                 | pp                                                                                             |                                                                         |
| 87      | Результат регистрации сведений о застрахованном лице                                                                                     | Регистр сведений <u>Входящие сооби</u><br>ФСС)<br>ФСС)<br>Вровести и заклыть                                                            | ещение СЭДО СФР 0000-000001                                                                    | от 28.02.2024 с <sup>у</sup> і ×                                        |
| 88      | Информация о несоответствии сведений о застрахованном лице                                                                               | Документ <u>Несоответствие сведен</u><br>( <u>СЭДО СФР</u> ) (Кадры – Пособия – З<br>– См. также: Несоответствия)                       | ид: Извещение о представлении недостающих                                                      | •                                                                       |
| 100     | Запрос на проверку, подтверждение, корректировку сведений<br>проактивной выплаты страхового обеспечения                                  | Документ <u>Входящий запрос СФР /</u> ФСС М<br>– Пособия – Входящие запросы Сс<br>Организация: Крон-Ц                                   | P:7134 or: 28.02.2024                                                                          | ■                                                                       |
| 105     | Результат обработки ответа на запрос проверки,<br>подтверждения,<br>корректировки сведений проактивной выплаты страхового<br>обеспечения | Протокол приема в документе <u>Оте</u><br><u>расчета пособия</u> (Кадры – Пособи<br>для расчета пособий)<br>Ранее отправленные          | Герман Эдуардович<br>сведения, требующие уточнения                                             |                                                                         |
| 106     | Результат обработки уведомления о прекращении отпуска                                                                                    | Протокол приема в документе <u>Уве</u><br>отпуска по уходу за ребенком (Ка,<br>Уведомления о прекращении отпу<br>Ответ на запрос: Ответ | одящии запрос СФР для расчета пособия 000<br>зет на запрос СФР для расчета пособия 0000        | 000001 * ⊡<br>000011 * ⊡ № реестра: P_3403021824_2023_11_23_207976642_0 |
| 107     | Информирование о событиях по проактивному процессу по<br>временной нетрудоспособности и материнству                                      | Регистр сведений Входящие сооби<br>ФСС) Больничный: Больничный:                                                                         | льничный лист 0000-000002 от 13.11.2023                                                        | ▼ B                                                                     |
| 110     | Уведомление о статусе выплаты пособия                                                                                                    | Регистр сведений <u>Входящие сообщения СЭДО СФР (бывш.</u><br>ФСС)                                                                      | проактивному процессу»?<br>Как в ЗУП 3.1 посмотреть все поступившие<br>сообщения СЭДО за день? |                                                                         |
| 111     | Уведомление об изменении ЭЛН                                                                                                    | Регистр сведений <u>Сообщения ФСС об изменении ЭЛН</u> (Кадр<br>– Пособия)                                                              | ы Сообщения ФСС об изменении ЭЛН                                                               |                                                                         |

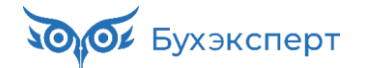

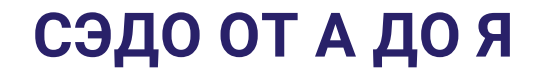

## НЕТ ПРОТОКОЛА О ПРИЕМЕ – КАК ПОДТВЕРДИТЬ ОТПРАВКУ ОТВЕТА НА ЗАПРОС СФР?

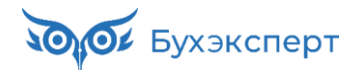

# НЕТ ПРОТОКОЛА О ПРИЕМЕ – ЧТО ДЕЛАТЬ?

### OTBET

- ✓ Обновить вторичные данные в форме **Сообщения ФСС об изменении ЭЛН**
- Если не помогло, получить сообщения СЭДО за период
  - Период указать с даты отправки документа до текущей даты

| 🗲 → 💥 Сооби             | цения ФСС об    | изменении ЭЛІ      | 4                  |                    | ଟି     | :   | ×                                                         |
|-------------------------|-----------------|--------------------|--------------------|--------------------|--------|-----|-----------------------------------------------------------|
| Филиал:                 |                 |                    | • × с Номер ЛН:    |                    |        | ×   |                                                           |
| Показывать: Все сообщен | ния Актуальные  | Требующие обработк | и ? 🗌 Идентифик    | атор СЭДО:         |        |     | ×                                                         |
| 🕚 Получить из ФСС       | 📲 Открыть 🕶     |                    | Поиск (Ctrl+F)     | ×                  | ۹ -    | Ещ  |                                                           |
| Состояние               | Физическое лицо | Причина            | С                  | по                 | Номер  | ٩   | Получить из ФСС                                           |
| 🙆 Требуется создать б   |                 | (01, 02, 10, 11)   | 20.07.2023 0:00:00 | 25.07.2023 0:00:00 | 91018  | (0) | Получить сообщения за период                              |
| 🙆 Требуется создать б   |                 | (01, 02, 10, 11)   | 18.07.2023 0:00:00 | 24.07.2023 0:00:00 | 910184 | С   | Обновить вторичные данные сообщений                       |
| 🙆 Требуется создать б   |                 | (01, 02, 10, 11)   | 20.07.2023 0:00:00 | 24.07.2023 0:00:00 | 91018  |     | Показывать                                                |
| 🙆 Требуется создать б   |                 | (01, 02, 10, 11)   | 18.07.2023 0:00:00 | 22.07.2023 0:00:00 | 91018  |     | Найти: Сейчас нет текущего значения для поиска Ctrl+Alt+F |
|                         |                 |                    |                    |                    |        |     | Открыть                                                   |

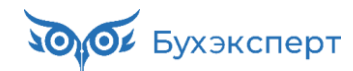

## ЕСЛИ ЗАГРУЗИТЬ ПРОТОКОЛ НЕ УДАЛОСЬ, КАК ПОДТВЕРДИТЬ ОТПРАВКУ ОТВЕТА НА ЗАПРОС СФР?

- Сообщить СФР идентификатор сообщения и дату его доставки в Фонд (находятся в форме Регистрации ответов на запрос СФР)
- Если потребуется составлять письменные возражения, можно приложить техническую информацию из регистра Журнал запросов к серверам СФР
  - e1cib/list/РегистрСведений.ЖурналЗапросовКСерверамФСС

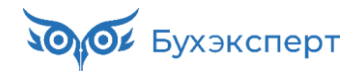

# ИДЕНТИФИКАТОР СООБЩЕНИЯ И ДАТА ЕГО ДОСТАВКИ В ФОНД

### Β ΦΟΡΜΕ ΡΕΓИСТРАЦИИ ОТВЕТОВ НА ЗАПРОС СФР

| ☆ Регистрация ответа на запрос СФР для расчета пособия                                                         | Ì | : • × |
|----------------------------------------------------------------------------------------------------|---|-------|
| Закрыть Проверить наличие ответа ФСС                                                                           |   | Еще - |
| Ниже представлены результаты отправки ответа на запрос СФР для расчета пособия.                                |   |       |
| > Исходный документ                                                                                            |   |       |
| ✓ Результат отправки                                                                                           |   |       |
| ✓ Отправлен оператору 13.03.2024 16:39:38                                                                      |   |       |
| Идентификатор: 36c55828-b5b4-436f-8c28-746de2f46354 Идентификатор пакета: 15177662-c99d-4ffc-8253-675e67abe81f |   |       |
| Текст ошибки:                                                                                                  |   |       |
|                                                                                                    |   |       |
|                                                                                                    |   |       |

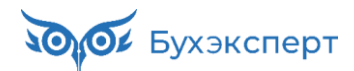

# ТЕХНИЧЕСКАЯ ИНФОРМАЦИЯ ОБМЕНА С СЕРВЕРОМ СЭДО

### В ЖУРНАЛЕ ЗАПРОСОВ К СЕРВЕРАМ СФР

- ✓ e1cib/list/РегистрСведений.ЖурналЗапросовКСерверамФСС
- Ищем нужную строку по полю Идентификатор ФСС

- Копируем содержимое вкладок
  - Ответ xml-файл с ответом от сервера СЭДО, содержащий UUID сообщения
  - Запрос xml-файл с запросом к серверу СЭДО, содержащий зашифрованный текст сообщения

| ← → ☆ >                                                                                                    | Курнал запросов к                                                                                                    | серверам СФР (бы                                                                                                    | вш.ФСС)                                                                                                    |                                                                                                    |                                                                                                    | €?                                                           |
|----------------------------------------------------------------------------------------------------|----------------------------------------------------------------------------------------------------|----------------------------------------------------------------------------------------------------|----------------------------------------------------------------------------------------------------|----------------------------------------------------------------------------------------------------|----------------------------------------------------------------------------------------------------|--------------------------------------------------------------|
| Создать                                                                                                    |                                                                                                    |                                                                                                    |                                                                                                    | Поиск (Ctrl+F)                                                                                                    | ×                                                                                                    | <b>Q</b> - Еще -                                             |
| Идентификатор ФС                                                                                                    | C: 36c55828-b5b4-436f-8c28-                                                                                                    | 746de2f46354 🕸                                                                                                    |                                                                                                    |                                                                                                    |                                                                                                    |                                                              |
| Адрес ресурса                                                                                                    | Адрес сервера                                                                                                    | Дата                                                                                                    | Код состояния                                                                                                    | Операция                                                                                                    | Идентификатор ФСС                                                                                                    |                                                              |
| /SedoGateway/                                                                                                    | https://sedo.keydisk.ru                                                                                                    | 13.03.2024 16:39:40                                                                                                    | 200                                                                                                    | PutMessage                                                                                                    | 36c55828-b5b4-436f-8c2                                                                                                    | 28-746de2f46354                                              |
| <ul> <li>☆ Журнал зап</li> <li>Записать и закре</li> <li>Основное Запро</li> <li>Ответ сервера:</li> <li><soap< li=""> <li>xmins:</li> <li>xmins:</li> <li>xmins:</li> <li>xmins:</li> <li>xmins:</li> <li>Xmins:</li> <li>Choehoe</li> <li>3anucat</li> <li>xmins:</li> <li>Xmins:</li> <li>Choehoe</li> <li>3anucat</li> <li>Xmins:</li> <li>Xmins:</li></soap<></li></ul> | Ipocob к серверам С         Imb       Записать         c       Otber         c       Otber         Pesynbrat nonyt         IHAЛ ЗАПРОСОВ К СЕРВ         b и закрыть         Записать         3алисать         3алисать         Залисать         3алисать         залисать         залисать | СФР (бывш.ФСС)<br>нения сообщений<br>нерам СФР (бывш.ФС<br>натат получения сообщений<br>им. w3.org/2000/09/xmldsig#" ><br>получения сообщений<br>ws/2004/01/оаsis-200401-w<br>ws/2004/01/оаsis-200401-w<br>ws/2004/01/оаsis-200401-w<br>ws/2004/01/оаsis-200401-w<br>ys/2004/01/оаsis-200401-w<br>ys/2004/01/оаsis-200401-w<br>ys/2004/01/0аsis-200401-w<br>ys/2004/01/0asis-200401-w<br>ys/2004/01/0asis-200401-w<br>ys/2004/01/0asis-200401-w<br>ys/2004/01/020/GB0L/Q4<br>DAG/D4/D4/D4/D60L/Q4/D60L/Q4<br>http://dagle/Q4/D20/GB0L/Q4/D60L/Q4/D60L/Q4/D4/D4/D4/D60L/Q4/D4/D4/D4/D4/D4/D4/D4/D4/D4/D4/D4/D4/D4 | CC)<br>cmlns:v01="http://www<br>ss-wssecurity-secext<br>s-wssecurity-utility-1.<br>arySecurityToken<br>-wss-soap-message-6<br>-wss-soap-message-6 | v.fss.ru/integration/types<br>-1.0.xsd"<br>0.xsd"> <soapenv:head<br>wecurity-1.0#Base64Bin:<br/>0#X509v3"<br/>60PVFgULIpMEwCgVI<br/>b3lucnUxGDAWBgUd<br/>7QsdC70LDRgdCcOV/<br/>b3lucnUxGDAWBgUd<br/>20J7QniAi0J7QntCc0J/G<br/>MB4XDTIzMDMxNijEA<br/>4gMTA3LCDQntCK0JiQ<br/>MUMLVCS0LTgmocTn7</soapenv:head<br> | C : . ×<br>Eщe -<br>Eщe -<br>C :<br>c :<br>c :<br>c :<br>c :<br>c :<br>c :<br>c :<br>c :<br>c :<br>c                                                                                               | ш ×<br>Еще -<br>INIZk<br>Dar9<br>XOo<br>fQnt<br>Iff1<br>Datt |
| CgijEwM<br>OVowgg.<br>C+0LvQs<br>hMCUIU5<br>DDBnQn<br>BgNVBA<br>LDQu9G<br>RYUYX7                                                                                                    | C4GA1UEAwwn0J7QntCelCLC<br>JUTlowOA7DVQQJDDHQo9Cl<br>9C+0LPRgNCw0LTRgdC60LDJ<br>KCDe0L9RgNVBCoMH9CV0LvQ<br>KCDe0L4g1tCc0JXQBCQOL2Qml<br>sMadCU0LXQv9Cw0YDRgtCw<br>C0LXRgNGB0LQvtC20L4g0YF<br>C0LXRgNGB0LqvtC20L4g0YF                                                                                                    | ImtCeuJ2GA9CQUJ3GMNCMCL<br>blDQpd5gNKPQdcGUDDGm9<br>RjyDQvtCx0LvQsNGB0YLRjDE<br>ddC90LAg0J3QuNC60L7Qu9Cv<br>Nc30KEiMTAwLgDYDQVDQA0AD<br>0L2QtdC90Ylg0YPQv9GA0LDC<br>Rh9C10YLQsDEIMCAGA1U<br>xGjAYBagah0MDaQMRANE                                                                                                    | LQOTCV0J3QI9Ce0KA<br>Cs0J3QkNCvLCDQIC<br>fiMB0GA1UEBwwW0<br>v0LXQstC90LAxFzAV<br>fQkdGD0YXQs9Cw0L<br>QstC70LXQvdC40Y8gi<br>CgwZ0J7QntCeICLQn<br>MzQ0NDAvMzkx0Dn                                                                                                    | IMB4XDTI2MDMxNJE2N<br>4gMTA3LCDQntCK0JQd<br>JMuINCS0J7Qm9CT0J7<br>BgNVBAQMDtCQ0LLQ<br>vRgtC10YAgSSDQutCv<br>9YTQuNC90LDQvdGB0<br>NCV0JPQkNCc0JjQmt(<br>0MRU,wEwYFKoUD7AC                                                                                                    | IUC10V6XDTI0MDMxNjEzI<br>sSAxMTIwMAYDVQQIDCn<br>(qk9Cg0JDQIDELMAkGA1<br>INC10LXQstCwMSlwIAYD'<br>y0YLQtdCz0L7RgNC40Lgx<br>LDQvNC4INC4INCX0YPRh.<br>ChijEjMCEGCSqGSlb3DQI<br>SSCiM0NDlwOTM2OTI \sFi | IIC1<br>Qkt<br>UEB<br>/QQ<br>cjBw<br>IC20<br>EJA<br>AUB      |

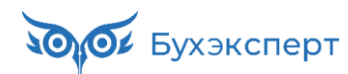

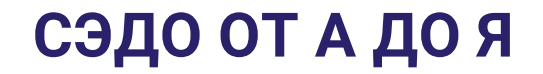

# КАК УЗНАТЬ ДАТУ ПОСТУПЛЕНИЯ ВХОДЯЩЕГО ДОКУМЕНТА СЭДО?

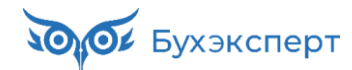

# КАК УЗНАТЬ ДАТУ ПОСТУПЛЕНИЯ ВХОДЯЩЕГО ДОКУМЕНТА СЭДО?

#### OTBET

👀 Бухэксперт

10

- ✓ Регистр **Входящие сообщения СЭДО СФР**, поле **Дата загрузки** 
  - e1cib/list/РегистрСведений.ВходящиеСообщенияСЭДОСФР

| 🗲 🔿 🏠 Входящие сообщения               | СЭДО СФР (б | ывш. ФСС)           |                     |   |     |     |                             |                                 | Ċ           | 2     | ×    |
|----------------------------------------|-------------|---------------------|---------------------|---|-----|-----|-----------------------------|---------------------------------|-------------|-------|------|
|                                        |             |                     |                     |   |     |     | По                          | ииск (Ctrl+F)                   | × Q -       | Eu    | це • |
| Идентификатор                          | Организация | Дата                | Дата загрузки       | Ļ | Тип |     | Дата отправки подтверждения | Дата получения извещения о полу | чении подтв | ержде | ения |
| 🗠 04b3577d-2f77-446d-bb1c-e84c87de35d4 | Крон-Ц      | 15.03.2024 15:58:37 | 18.03.2024 14:15:35 |   |     | 100 |                             |                                 |             |       |      |
| 📨 0b8ad7aa-3ab8-4e94-9487-944f0146aaf0 | Крон-Ц      | 15.03.2024 14:09:35 | 18.03.2024 14:15:43 |   |     | 111 |                             |                                 |             |       |      |
| Icf9c2f9-df69-45b5-8e12-beedf6e525a8   | Крон-Ц      | 15.03.2024 16:41:50 | 18.03.2024 14:15:51 |   |     | 111 |                             |                                 |             |       |      |
| 📨 21405954-55a3-49fa-8c67-a03e7abb6126 | Крон-Ц      | 18.03.2024 12:51:30 | 18.03.2024 14:15:55 |   |     | 111 |                             |                                 |             |       |      |
| 📨 4549f171-b36d-44aa-9c9d-63bdd47fe2ab | Крон-Ц      | 16.03.2024 15:43:03 | 18.03.2024 14:15:59 |   |     | 111 |                             |                                 |             |       |      |
| 📨 457450aa-9edf-4d93-a6c5-434ba65ac68c | Крон-Ц      | 15.03.2024 13:07:14 | 18.03.2024 14:16:05 |   |     | 110 |                             |                                 |             |       |      |
| 📨 492253ee-3357-4017-acd9-12e05d6d5a16 | Крон-Ц      | 18.03.2024 11:09:05 | 18.03.2024 14:16:08 |   |     | 110 |                             |                                 |             |       |      |
| 📨 51d932bc-57e0-4c61-b108-b8f215703ea9 | Крон-Ц      | 18.03.2024 11:09:05 | 18.03.2024 14:16:14 |   |     | 110 |                             |                                 |             |       |      |
| 📨 66a41c6d-f22b-4ba3-bb53-0602892b555c | Крон-Ц      | 18.03.2024 11:09:05 | 18.03.2024 14:16:20 |   |     | 110 |                             |                                 |             |       |      |
| 📨 6c3d540f-911c-43a1-ab8c-0ba95cbafd69 | Крон-Ц      | 15.03.2024 15:31:22 | 18.03.2024 14:16:23 |   |     | 111 |                             |                                 |             |       |      |
| 📨 bd59a19e-a91c-4498-a276-a332b76d26c9 | Крон-Ц      | 18.03.2024 11:50:58 | 18.03.2024 14:16:31 |   |     | 319 |                             | 18.03.2024 14:16:36             |             |       |      |
| 📨 eae1004f-bc1f-4e72-b75a-f6b9a0d2deb0 | Крон-Ц      | 18.03.2024 12:03:05 | 18.03.2024 14:16:36 |   |     | 11  |                             |                                 |             |       |      |
| m f736f7cd-3ba5-4ec4-8bc2-c8f8d4715176 | Крон-Ц      | 18.03.2024 11:09:05 | 18.03.2024 14:16:42 |   |     | 110 |                             |                                 |             |       |      |
| 📨 22573e4b-c78f-4b97-b162-8f24efc2ac46 | Крон-Ц      | 18.03.2024 13:14:16 | 18.03.2024 16:03:49 |   |     | 111 |                             |                                 |             |       |      |
| < •                                    |             |                     |                     |   |     |     |                             |                                 | • 🔳         | •     | / =  |

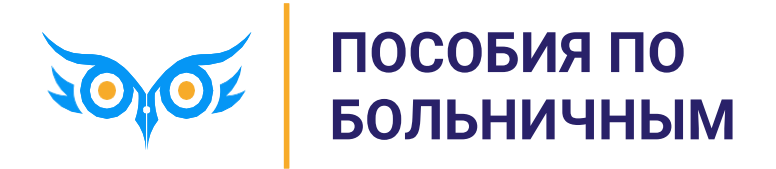

# ПОРЯДОК ДЕЙСТВИЙ ПО БОЛЬНИЧНЫМ В ЗУП 3.1

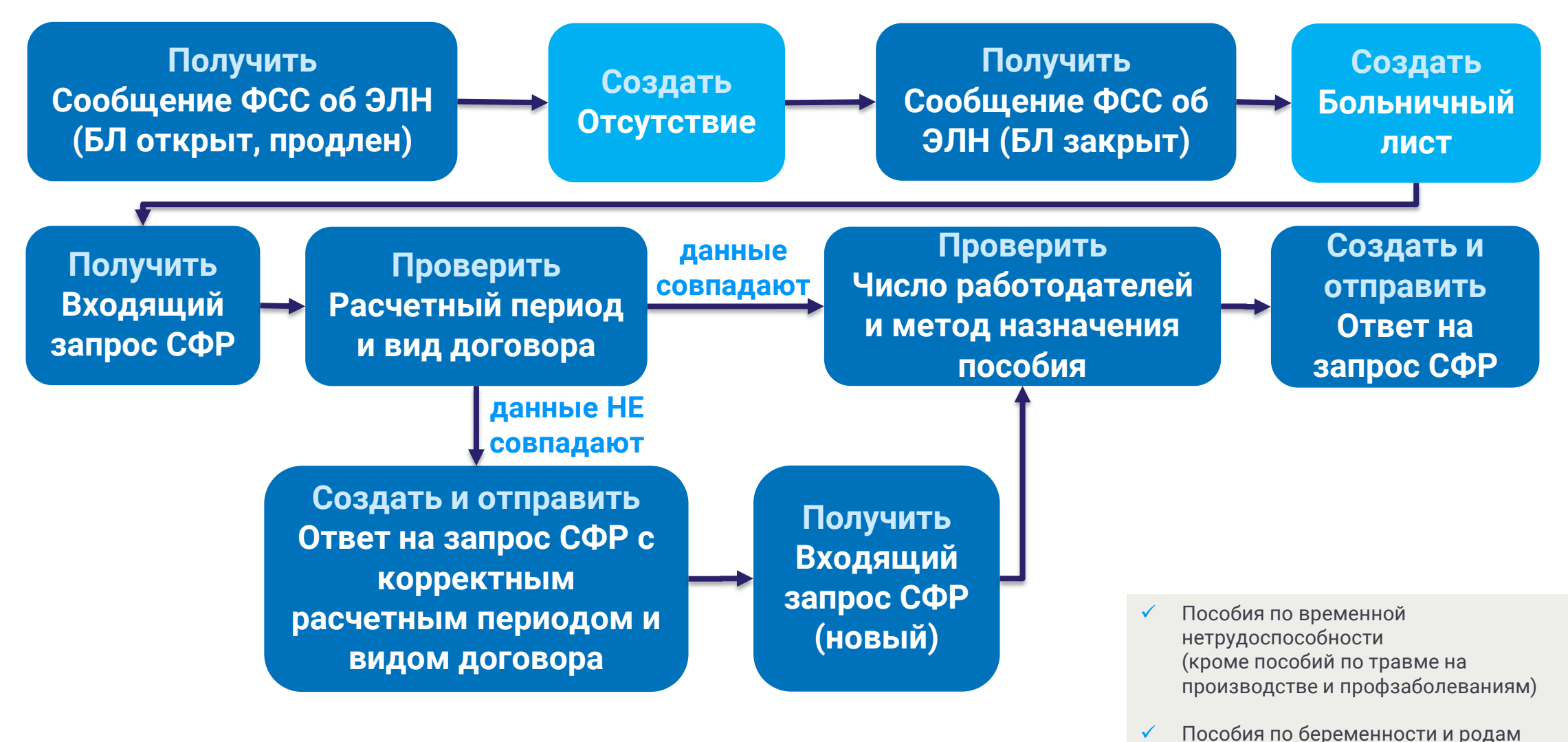

Бухэксперт

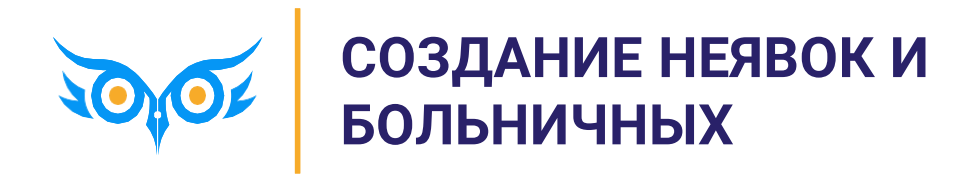

# ПОРЯДОК ДЕЙСТВИЙ ПО БОЛЬНИЧНЫМ В ЗУП 3.1

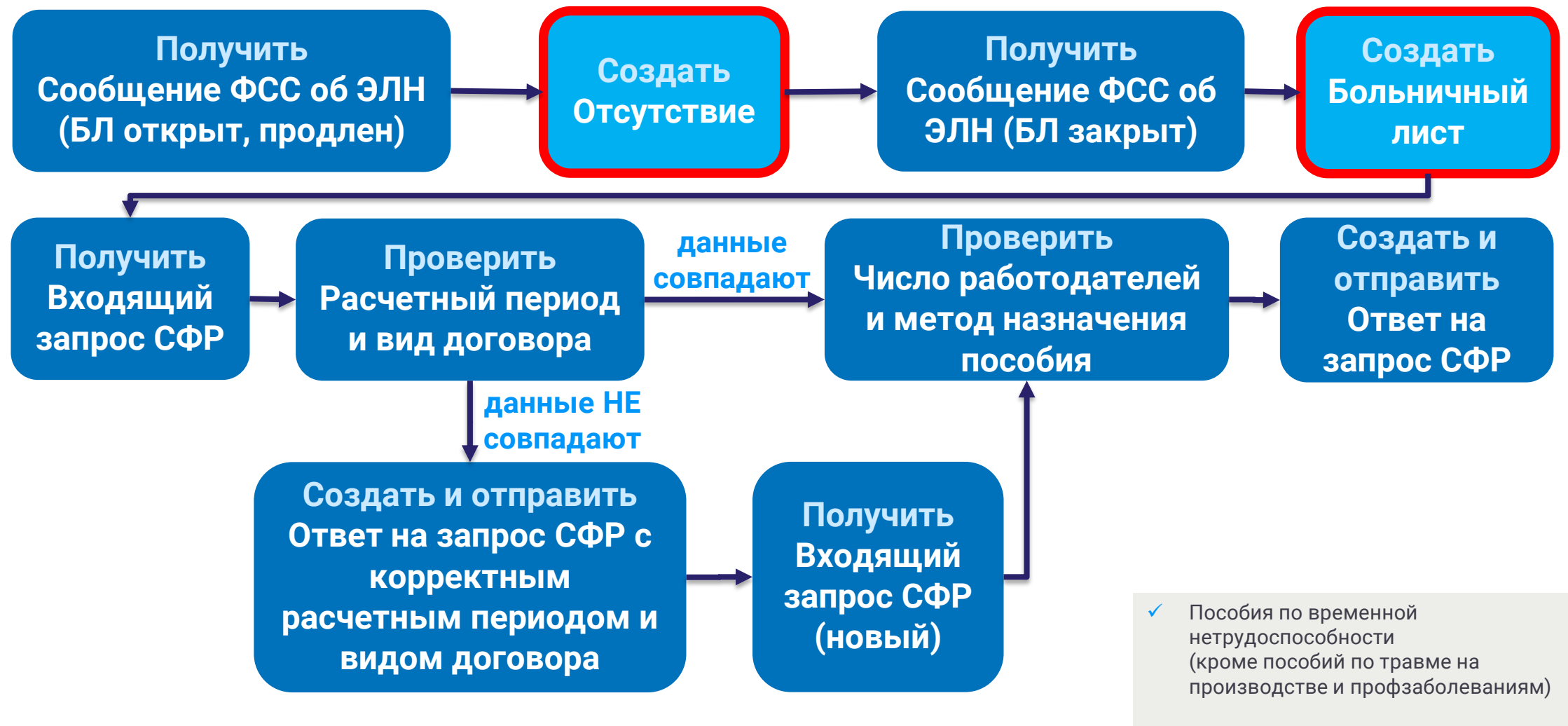

🗸 Пособия по беременности и родам

# ГДЕ НАЙТИ ВСЕ СООБЩЕНИЯ ОБ ЭЛН

## РАБОЧЕЕ МЕСТО «СООБЩЕНИЯ ФСС ОБ ИЗМЕНЕНИИ ЭЛН»

#### 🗸 Кадры – Пособия

| 🗲 🔶 📩 Сообщени              | я ФСС об измене     | нии ЭЛН          |                     |                    |           |                |            |              |              | €?               |
|-----------------------------|---------------------|------------------|---------------------|--------------------|-----------|----------------|------------|--------------|--------------|------------------|
| Филиал:                     |                     | * ×              | 🖳 🗌 Номер ЛН:       |                    | :         |                |            |              |              |                  |
| Показывать: Все сообщения   | Актуальные Требующи | ие обработки ?   | 🗌 Идентификатор СЭД | JO:                |           | ×              |            |              |              |                  |
| Опручить из ФСС             | Открыть -           | 9<br>=           |                     |                    |           |                | Пои        | ск (Ctrl+F)  | ×            | <b>Q</b> - Еще - |
| Состояние                   | Физическое лицо     | Причина          | с                   | по                 | Номер ЛН  | Состояние ЭЛ   | Получено ↓ | Отсутствие   | Больничный   | Входящий зап     |
| <Не последнее>              | Акопян Рубен Гезев  | (01, 02, 10, 11) | 31.01.2024 0:00:00  | 02.02.2024 0:00:00 | 910214780 | 010 - Открыт м | 31.01.2024 |              | Больничный л |                  |
| 🗎 Требуется сообщение о с   | Акопян Рубен Гезев  | (01, 02, 10, 11) | 31.01.2024 0:00:00  | 02.02.2024 0:00:00 | 910214780 | 030 - Закрыт м | 02.02.2024 |              | Больничный л |                  |
| <Не последнее>              | Базин Антон Влади   | (01, 02, 10, 11) | 29.02.2024 0:00:00  | 14.03.2024 0:00:00 | 910219603 | 010 - Открыт м | 01.03.2024 |              | Больничный л | Входящий зап     |
| <Не последнее>              | Работкина Жанна Д   | (01, 02, 10, 11) | 02.03.2024 0:00:00  | 15.03.2024 0:00:00 | 910219869 | 010 - Открыт м | 03.03.2024 |              | Больничный л | Входящий зап     |
| <Не последнее>              | Базин Антон Влади   | (01, 02, 10, 11) | 29.02.2024 0:00:00  | 14.03.2024 0:00:00 | 910219603 | 020 - Продлен  | 05.03.2024 |              | Больничный л | Входящий зап     |
| <Не последнее>              | Работкина Жанна Д   | (01, 02, 10, 11) | 02.03.2024 0:00:00  | 15.03.2024 0:00:00 | 910219869 | 020 - Продлен  | 07.03.2024 |              | Больничный л | Входящий зап     |
| <Не последнее>              | Базин Антон Влади   | (01, 02, 10, 11) | 29.02.2024 0:00:00  | 14.03.2024 0:00:00 | 910219603 | 020 - Продлен  | 11.03.2024 |              | Больничный л | Входящий зап     |
| 应 Требуется ввести отсутств | Работкина Жанна Д   | (01, 02, 10, 11) | 02.03.2024 0:00:00  | 15.03.2024 0:00:00 | 910219869 | 020 - Продлен  | 12.03.2024 | <Создать отс | Больничный л | Входящий зап     |
| 🗎 Требуется ответ на запрос | Базин Антон Влади   | (01, 02, 10, 11) | 29.02.2024 0:00:00  | 14.03.2024 0:00:00 | 910219603 | 030 - Закрыт м | 14.03.2024 |              | Больничный л | Входящий зап     |
| 🗎 Требуется ответ на запрос | Работкина Жанна Д   | (01, 02, 10, 11) | 02.03.2024 0:00:00  | 15.03.2024 0:00:00 | 910219869 | 030 - Закрыт м | 15.03.2024 |              | Больничный л | Входящий зап     |
|                             |                     |                  |                     |                    |           |                |            |              | •            |                  |

# ВАРИАНТЫ СОЗДАНИЯ БОЛЬНИЧНЫХ И ОТСУТСТВИЙ В ЗУП 3.1

- ✓ **Вариант 1**. Автоматически при загрузке сообщений ЭЛН
- Вариант 2. Вручную
  - В рабочем месте Сообщения ФСС об изменении ЭЛН
  - В журналах документов Все отсутствия сотрудника, Больничные листы, Отсутствия (болезни, прогулы, неявки)

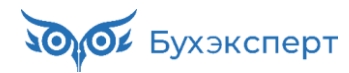

# АВТОМАТИЧЕСКОЕ СОЗДАНИЕ БОЛЬНИЧНЫХ И ОТСУТСТВИЙ ПРИ ЗАГРУЗКЕ СООБЩЕНИЙ ОБ ЭЛН

✓ Учетная политика – Пособия ФСС

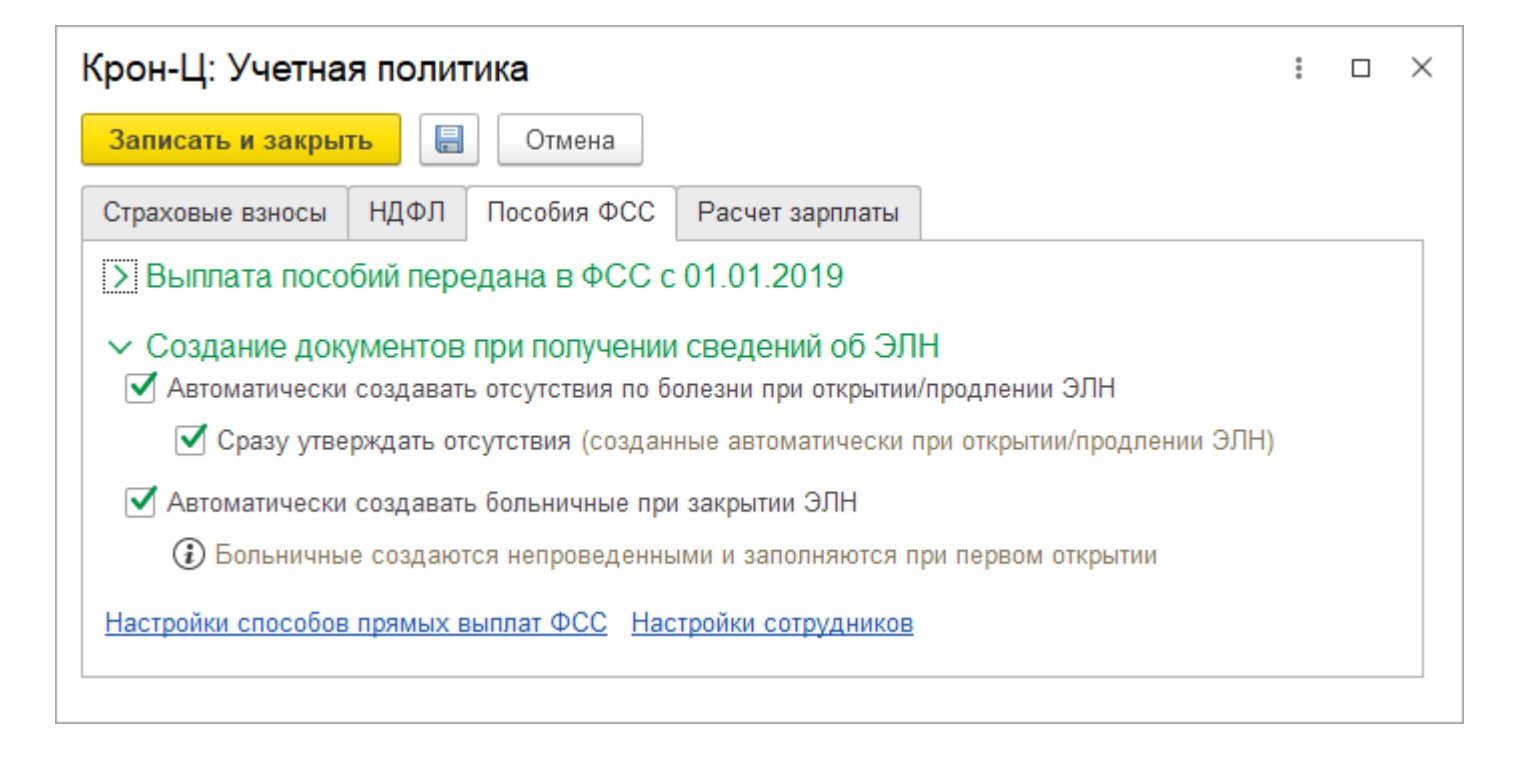

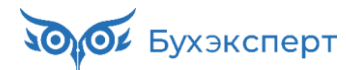

## АВТОМАТИЧЕСКОЕ СОЗДАНИЕ ОТСУТСТВИЙ ПРИ ЗАГРУЗКЕ СООБЩЕНИЙ ОБ ЭЛН 010 И 020

- При загрузке сообщений об открытии и продлении ЭЛН (код 010 и 020) создается документ
   Отсутствие (болезнь, прогул, неявка)
  - Поле Ответственный в документе не заполняется
  - Если в настройках установлен флажок автоматического утверждения отсутствия, документ утверждается сразу

| 🗲 🔶 🏠 Отсутствие (болезнь, прогул, неявка) 0000-000001 от 22.07.2023 🖉 🗄 🛛                                                                                         |
|----------------------------------------------------------------------------------------------------|
| Провести и закрыть Записать Провести 🖉 Создать на основании - Еще - ?                                                                                              |
| Месяц: Июль 2023 📩 Организация: Крон-Ц 🔹 🗗 Дата: 22.07.2023 箇 Номер: 0000-000001                                                                                   |
| Сотрудник: Захаркин Савелий Петрович + 🗗 Вести замещение на период неявки                                                                                          |
| ✓ Расчет утвердил Савинская З.Ю. (Системный прог ▼                                                                                                    |
| Дата начала: 22.07.2023 🗎 Дата окончания: 04.08.2023 🗎 🖸 Освободить ставку на период отсутствия                                                                    |
| Причина отсутствия<br>● Болезнь (больничный еще не закрыт) ? Номер ЛН: 910185832230                                                                                |
| <ul> <li>Прогул</li> <li>≻ Вид времени (Б)</li> </ul>                                                                                                    |
| При расчете начислений учитывается как: Отсутствие по болезни (больничный еще не закрыт) 🔹 🗗                                                                       |
| Исправить Сторнировать Эсли необходимо внести исправление, но при этом сохранить данный экземпляр документа,<br>воспользуйтесь командой Исправить или Сторнировать |
| Первичный документ                                                                                                    |
| Комментарий: Ответственный: 🗸 🗸                                                                                                    |

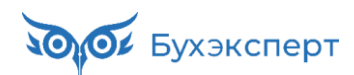

# АВТОМАТИЧЕСКОЕ СОЗДАНИЕ БОЛЬНИЧНОГО ЛИСТА ПРИ ЗАГРУЗКЕ СООБЩЕНИЙ ОБ ЭЛН С КОДОМ 030

- При загрузке сообщения об изменении ЭЛН с кодом состояния 030 – Закрыт медицинской организацией, в программе автоматически создается документ Больничный лист
  - Поле Ответственный в документе не заполняется
- Документ не утверждается автоматически, расчетчик должен утвердить его вручную

| ← → ☆ Больничный лист 0000-000002 от 21.07.2023                                                                                                    |  |  |  |  |  |  |  |
|----------------------------------------------------------------------------------------------------|--|--|--|--|--|--|--|
| Провести и закрыть Записать Провести 📑 Выплатить 🖉 Создать на основании - Еще - ?                                                                                 |  |  |  |  |  |  |  |
| Месяц: Июль 2023 🗎 — Организация: Крон-Ц 🔹 🗗 Дата: 21.07.2023 🗎 Номер: 0000-000002                                                                                |  |  |  |  |  |  |  |
| Сотрудник: Волков Марат Савельевич 🔹 🗗 Страховой стаж: лет - 10; мес Ввести замещение на период болезни                                                           |  |  |  |  |  |  |  |
| Номер ЛН: 910185154694 💿 Получить из ФСС Загрузить из файла Заполнить данные листка нетрудоспособности                                                            |  |  |  |  |  |  |  |
| Главное Оплата Начислено (подробно) Сведения для ФСС                                                                                                    |  |  |  |  |  |  |  |
| Является продолжением листка нетрудоспособности: Выбрать больничный                                                                                               |  |  |  |  |  |  |  |
| Освобождение от работы с: 17.07.2023 📋 по: 21.07.2023 📋 5 дней                                                                                                    |  |  |  |  |  |  |  |
| Причина нетрудоспособности: (01) Заболевание (01) Профзаболевание                                                                                                 |  |  |  |  |  |  |  |
|                                                                                                    |  |  |  |  |  |  |  |
|                                                                                                    |  |  |  |  |  |  |  |
| Учитывать заработок предыдущих страхователей                                                                                                    |  |  |  |  |  |  |  |
| П Рассчитать зарплату за Июль 2023 ?                                                                                                    |  |  |  |  |  |  |  |
| Нашислено Улерузно Средний заработок                                                                                                    |  |  |  |  |  |  |  |
| Всего: 1 615,06 НДФЛ: 210,00 / 807,53 /                                                                                                    |  |  |  |  |  |  |  |
| за счет работ.:: 1 615,06 Дней приостановления ТД: 0                                                                                                    |  |  |  |  |  |  |  |
| за счет ФСС: 0 00 (і) Использованы данные о заработке за 2021, 2022 г.                                                                                            |  |  |  |  |  |  |  |
|                                                                                                    |  |  |  |  |  |  |  |
| Выплата: С зарплатой с ланируемая 05.08.2023 В Усклата Савинская З.Ю. (Системный прог ▼ Ф Дата Савинская З.Ю. (Системный прог ▼ Ф                                 |  |  |  |  |  |  |  |
|                                                                                                    |  |  |  |  |  |  |  |
| корректировка выплаты:                                                                                                    |  |  |  |  |  |  |  |
| Руководитель: Булатов Игорь Виленович 🔹 🖉                                                                                                    |  |  |  |  |  |  |  |
| Генеральный директор (Не заполняется)                                                                                                    |  |  |  |  |  |  |  |
| Исправить Сторнировать 🕃 Если необходимо внести исправление, но при этом сохранить данный с компляр документа, воспользуйтесь командой Исправить или Сторнировать |  |  |  |  |  |  |  |
| Комментарий: Ответственный: • Ф                                                                                                    |  |  |  |  |  |  |  |

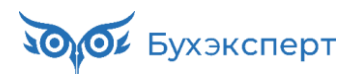

# ОШИБКА – АВТОМАТИЧЕСКИ НЕ СОЗДАЮТСЯ НЕЯВКИ ПО ВНУТРЕННИМ СОВМЕСТИТЕЛЯМ

 Если сотрудник работает по основному месту работы и по внутреннему совместительству, при загрузке сообщений об открытии и продлении ЭЛН документ Отсутствие создается только по основному месту

|          |                                 |            |    |    |        |      |        |           |           |      |       |      |      |      |       |     |             |          | Ног<br>доку | мер<br>мента          | Дат<br>составл                           | а<br>ления          |                       | Отч                                      | етный         | пер  | иод<br>по | ]    |               |
|----------|---------------------------------|------------|----|----|--------|------|--------|-----------|-----------|------|-------|------|------|------|-------|-----|-------------|----------|-------------|-----------------------|------------------------------------------|---------------------|-----------------------|------------------------------------------|---------------|------|-----------|------|---------------|
|          |                                 |            |    |    |        |      |        |           |           |      |       |      |      | T/   | АБІ   | Л   | Ь           |          |             |                       | 19.03.                                   | 2024                | ]                     | 01.03.                                   | 2024          | 31.0 | 03.2024   | ]    |               |
|          | учета рабочего времени          |            |    |    |        |      |        |           |           |      |       |      |      |      |       |     |             |          |             |                       |                                          |                     |                       |                                          |               |      |           |      |               |
|          |                                 |            |    | 0  | тметка | юя   | ikax P | нея       | вках      | на р | a601) | у по | числ | ам м | есяца |     |             | Отрабо   | тано за     | Данные                | для начисл<br>на                         | ения зар<br>правлен | аботной<br>иям затра  | платы по в<br>ат                         | идам и        |      | Неявки по | прич | нам           |
|          |                                 |            |    | _  | _      |      | 6      | -         |           |      | 10    |      | 12   | 17   | 14    | 15  |             | половину |             | ļ                     |                                          | код вида            | е оплаты              |                                          |               |      |           |      |               |
| Номер    | Фамилия, инициалы,<br>должность | Табельный  | 1  | 2  | 3 9    | 1    | 0      | Ľ         | 8         | э    | 10    | 11   | 12   | 13   | 14    | 15  | ×           | (І, ІІ)  | месяц       |                       | корг                                     | еспонди             | олюший (              | wer                                      |               |      |           |      |               |
| поряд-   | (специальность,                 | номер      |    |    |        | +    | $\top$ | $\square$ | $\square$ |      |       |      |      |      |       |     |             | д        | ни          |                       |                                          |                     |                       |                                          |               | 1    |           |      |               |
| ку       | профессия)                      |            | 16 | 17 | 18 1   | 9 20 | 21     | 22        | 23        | 24   | 25    | 26   | 27   | 28   | 29    | 30  | 31          | 42       | СЫ          | код<br>вида<br>оплаты | кор-<br>респон-<br>дирую-<br>щий<br>счет | дни<br>(часы)       | код<br>вида<br>оплаты | кор-<br>респон-<br>дирую-<br>щий<br>счет | дни<br>(часы) | код  | (часы)    | код  | для<br>(часы) |
| 1        | 2                               | 3          |    |    |        |      |        |           |           | 4    |       |      |      |      |       |     |             | 5        | 6           | 7                     | 8                                        | 9                   | 7                     | 8                                        | 9             | 10   | 11        | 12   | 13            |
|          | Ваньков А. М.                   |            | я  | в  | В Я    | Я    | я      | я         | в         | B    | В     | я    |      |      |       |     |             |          |             |                       |                                          |                     |                       |                                          |               | Б    | 4(32)     |      |               |
| 1        | (Инженер)                       | 0000-00019 | 8  | _  | 8      | 8    | 8      | 7         | <u> </u>  |      |       | 8    |      | 1    |       |     | <b>нт</b> . | 0U2 U    | oneva       | . \                   |                                          |                     |                       |                                          |               |      |           |      |               |
|          |                                 |            | B  | в  | Я Б    | Б    | Б      | Б         | B         | B    | Я     | 1    |      |      | IC    | y ` | 11          | спа п    | сярис       |                       | <u> </u>                                 |                     |                       |                                          |               |      |           |      |               |
| <u> </u> | Bauticon A. M.                  |            | 9  |    | 8      |      | -      | 9         |           |      | -     |      |      |      |       | ПС  | ) (         | болез    | ни          |                       | <u> </u>                                 |                     | <u> </u>              |                                          |               | -    | <u> </u>  |      |               |
|          | (Сторож)                        |            | 8  | ~  |        | 8    | 8      | 7         |           |      |       |      |      |      |       |     |             |          |             |                       |                                          | <u> </u>            | <u> </u>              |                                          | <u> </u>      |      |           |      |               |
| 2        |                                 | 0000-00031 | B  | в  | ЯЯ     | Я    | я      | я         | 1         | в    | я     | я    | я    | я    | я     | в   | в           | 10       |             |                       |                                          |                     |                       |                                          |               |      |           |      |               |
|          |                                 |            |    |    | 8 8    | 8    | 8      | 8         |           |      | 8     | 8    | 8    | 8    | 8     |     |             | 80       | 159         |                       |                                          |                     |                       |                                          |               |      |           |      |               |

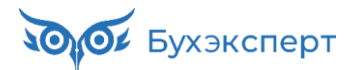

# СОЗДАНИЕ БОЛЬНИЧНЫХ И ОТСУТСТВИЙ ВРУЧНУЮ

#### ✓ Ссылки Создать больничный и Создать отсутствие в форме Сообщения ФСС об изменении ЭЛН

| 🗲 🔸 🏠 Сообщени               | я ФСС об измене     | нии ЭЛН          |                     |                    |           |                |            |                                   | ∂ i ×                             |
|------------------------------|---------------------|------------------|---------------------|--------------------|-----------|----------------|------------|-----------------------------------|-----------------------------------|
| Филиал:                      |                     | * ×              | 🕒 🗌 Номер ЛН:       |                    | <         |                |            |                                   |                                   |
| Показывать: Все сообщения    | Актуальные Требующи | ие обработки ?   | 🗌 Идентификатор СЭД | l0:                |           | ×              |            |                                   |                                   |
| Физическое лицо: 🗹 Заполнено | *                   |                  |                     |                    |           |                |            |                                   |                                   |
| 🚯 Получить из ФСС            | Открыть -           | an<br>-          |                     |                    |           |                | Пои        | ск (Ctrl+F)                       | × <b>Q</b> • Еще •                |
| Состояние                    | Физическое лицо     | Причина          | с                   | по                 | Номер ЛН  | Состояние ЭЛ   | Получено ↓ | Отсутствие                        | Больничный                        |
| <Не последнее>               | Работкина Жанна Д   | (01, 02, 10, 11) | 02.03.2024 0:00:00  | 15.03.2024 0:00:00 | 910219869 | 010 - Открыт м | 03.03.2024 |                                   | Больничный лист 0000-00           |
| <Не последнее>               | Базин Антон Влади   | (01, 02, 10, 11) | 29.02.2024 0:00:00  | 14.03.2024 0:00:00 | 910219603 | 020 - Продлен  | 05.03.2024 |                                   | Больничный лист 0000-00           |
| <Не последнее>               | Работкина Жанна Д   | (01, 02, 10, 11) | 02.03.2024 0:00:00  | 15.03.2024 0:00:00 | 910219869 | 020 - Продлен  | 07.03.2024 |                                   | Больничный лист 0000-00           |
| <Не последнее>               | Ваньков Александр   | (01, 02, 10, 11) | 06.03.2024 0:00:00  | 14.03.2024 0:00:00 | 910220499 | 020 - Продлен  | 11.03.2024 |                                   |                                   |
| <Не последнее>               | Базин Антон Влади   | (01, 02, 10, 11) | 29.02.2024 0:00:00  | 14.03.2024 0:00:00 | 910219603 | 020 - Продлен  | 11.03.2024 |                                   | Больничный лист 0000-00           |
| 🔎 Требуется ввести отсутств  | Работкина Жанна Д   | (01, 02, 10, 11) | 02.03.2024 0:00:00  | 15.03.2024 0:00:00 | 910219869 | 020 - Продлен  | 12.03.2024 | <u>&lt;Создать отсутствие&gt;</u> | Больничный лист 0000-00           |
| 应 Требуется создать больни   | Ваньков Александр   | (01, 02, 10, 11) | 06.03.2024 0:00:00  | 14.03.2024 0:00:00 | 910220499 | 030 - Закрыт м | 14.03.2024 |                                   | <u>&lt;Создать больничный&gt;</u> |
| 🗎 Требуется ответ на запрос  | Базин Антон Влади   | (01, 02, 10, 11) | 29.02.2024 0:00:00  | 14.03.2024 0:00:00 | 910219603 | 030 - Закрыт м | 14.03.2024 |                                   | Больничный лист 0000-00           |
| 🗎 Требуется ответ на запрос  | Работкина Жанна Д   | (01, 02, 10, 11) | 02.03.2024 0:00:00  | 15.03.2024 0:00:00 | 910219869 | 030 - Закрыт м | 15.03.2024 |                                   | Больничный лист 0000-00           |
| 🗎 Болеет (введено отсутств   | Ваньков Александр   | (01, 02, 10, 11) | 19.03.2024 0:00:00  | 22.03.2024 0:00:00 | 910222242 | 010 - Открыт м | 18.03.2024 | <u>Отсутствие (болезнь, п</u>     |                                   |
| < <b>C</b>                   |                     |                  |                     |                    |           |                |            |                                   |                                   |

## СТАТУСЫ СООБЩЕНИЙ В РАБОЧЕМ МЕСТЕ «СООБЩЕНИЯ ФСС ОБ ИЗМЕНЕНИИ ЭЛН»

| Состояние                                        | Какому типу сообщения об<br>ЭЛН присваивается | Что означает                                                                                                    | Что нужно сделать                                                                                                    |
|--------------------------------------------------|-----------------------------------------------|----------------------------------------------------------------------------------------------------|----------------------------------------------------------------------------------------------------|
| <Не получено>                                    | Любое                                         | Сообщение не загружено                                                                                                    | Загрузить сообщения СЭДО                                                                                                  |
| <Не последнее>                                   | Открытие, продление и<br>закрытие ЭЛН         | По сообщению не созданы документы, но после него<br>уже загружены другие сообщения по этому ЭЛН                                                   | Нужно работать со следующими сообщениями по этому<br>ЭЛН, это сообщение уже можно не обрабатывать                         |
| Требуется ввести<br>отсутствие                   | Открытие и продление ЭЛН                      | По сообщению не было создано <b>Отсутствие</b><br>(болезнь, прогул, неявка)                                                                       | Создать документ <b>Отсутствие (болезнь, прогул, неявка)</b>                                                              |
| Болеет (введено<br>несколько отсутствий)         | Открытие и продление ЭЛН                      | По сообщению было создано <b>Отсутствие (болезнь,</b> прогул, неявка)                                                                             | Проверить, что документ <b>Отсутствие (болезнь, прогул,</b><br>неявка) утвержден                                          |
| Болеет (введено<br>отсутствие)                   | Открытие и продление ЭЛН                      | По сообщению было создано несколько документов<br>Отсутствие (болезнь, прогул, неявка)                                                            | Проверить, что документы <b>Отсутствие (болезнь, прогул,</b><br>неявка) утверждены                                        |
| Требуется создать<br>больничный                  | Закрытие ЭЛН                                  | По сообщению не было создан <b>Больничный лист</b>                                                                                                | Создать документ <b>Больничный лист</b>                                                                                   |
| Требуется сообщение о<br>страховом случае в ФСС  | Закрытие ЭЛН                                  | По больничному не поступил Входящий запрос СФР                                                                                                    | Выяснить причину и при необходимости устранить<br>проблему                                                                |
| Отправлено сообщение о<br>страховом случае в ФСС | Закрытие ЭЛН                                  | По больничному не поступил Входящий запрос СФР,<br>отправлено Исходящее сообщение о страховом<br>случае, но Входящий запрос СФР так и не поступил | Выяснить причину и при необходимости устранить<br>проблему                                                                |
| Требуется ответ на запрос<br>ФСС                 | Закрытие ЭЛН                                  | По больничному поступил Входящий запрос СФР                                                                                                    | Создать <b>Ответ на запрос СФР</b>                                                                                        |
| Создан ответ на запрос<br>ФСС                    | Закрытие ЭЛН                                  | По больничному создан, но не отправлен <b>Ответ на</b><br>запрос СФР                                                                              | Отправить <b>Ответ на запрос СФР</b>                                                                                      |
| Отправлен ответ на<br>запрос ФСС                 | Закрытие ЭЛН                                  | По больничному отправлен Ответ на запрос СФР                                                                                                    | Проверить, что <b>Ответ на запрос СФР</b> принят Фондом                                                                   |
| ЭЛН аннулирован<br>(действия прекращены)         | Аннулирование ЭЛН                             | ЭЛН был аннулирован                                                                                                    | Проверить, назначалось ли пособие по ЭЛН. Если да,<br>сторнировать пособие и передать сведения об отмене<br>пособия в СФР |

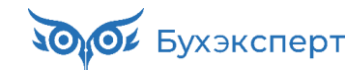

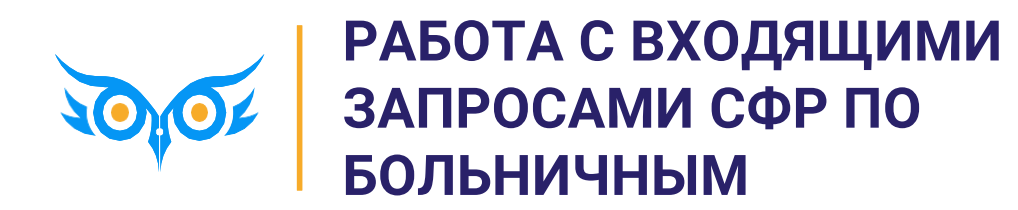

## РАБОТА С ВХОДЯЩИМ ЗАПРОСОМ ПО БОЛЬНИЧНОМУ В ЗУП 3.1

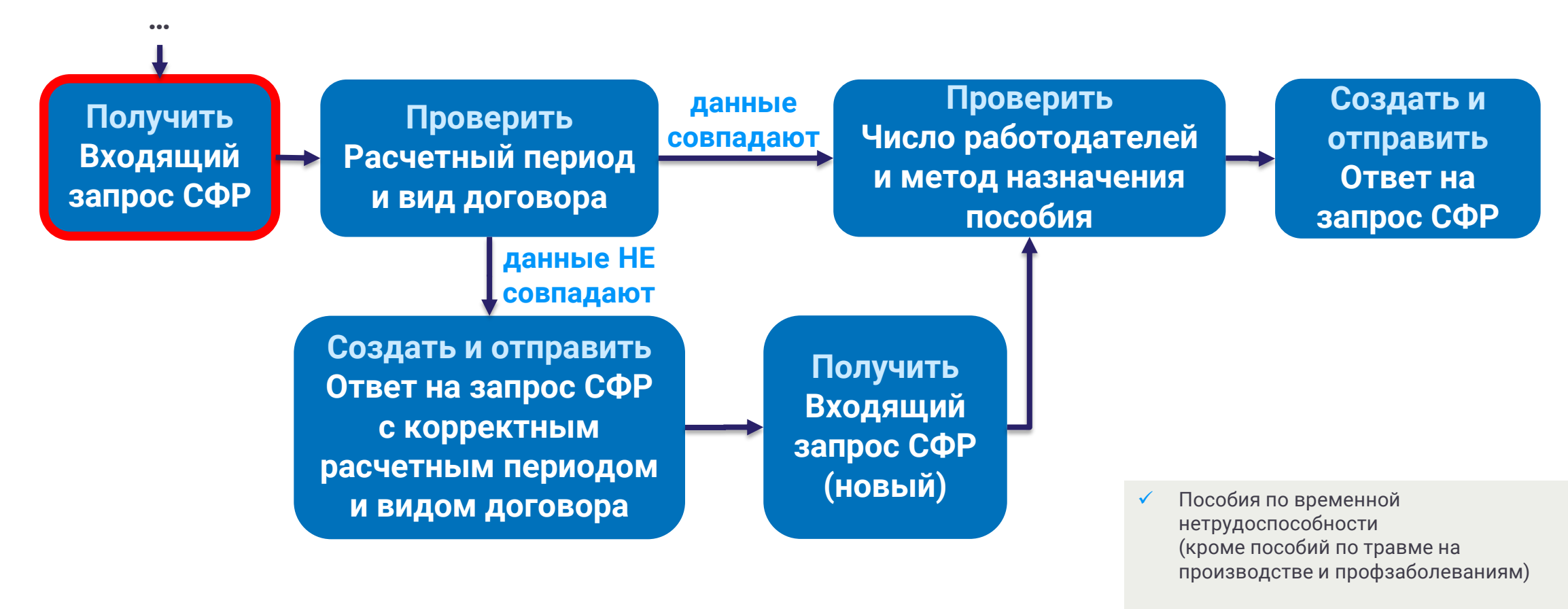

🗸 🛛 Пособия по беременности и родам

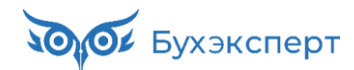

# ВХОДЯЩИЙ ЗАПРОС ПО БОЛЬНИЧНОМУ ОТ СФР НЕ ПОСТУПИЛ – ПОЧЕМУ?

### возможные причины

- ✓ В больничном нет оплачиваемых дней за счет СФР
- Сбой при загрузке входящего запроса
- ✓ Входящий запрос по ошибке не был сформирован на стороне СФР
- ✓ Пособие будет выплачиваться по другим местам работы

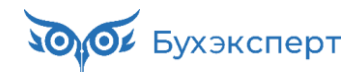

# В БОЛЬНИЧНОМ НЕТ ОПЛАЧИВАЕМЫХ ДНЕЙ ЗА СЧЕТ СФР

### КОГДА ВОЗНИКАЕТ СИТУАЦИЯ

- ✓ Не поступают **Входящие запросы СФР**, если все дни больничного должен оплатить работодатель
- 🗸 Должны выполняться 3 условия
  - Больничный выдан по болезни или травме самого работника (коды причины нетрудоспособности 01, 02, 10, 11)
  - Это первичный больничный
  - Период болезни не превышает 3 дней

| ← →         ☆ Больничный лист 0000-000003 от 02.02.2024                                                       |  |  |  |  |  |  |  |
|----------------------------------------------------------------------------------------------------|--|--|--|--|--|--|--|
| Провести и закрыть Записать Провести 🕞 Выплатить 🖉 Создать на основании 🔹 🖶 Печать 🔹 Еще 🔹 😤                  |  |  |  |  |  |  |  |
| Месяц: Февраль 2024 🖆 📩 Организация: Крон-Ц 🝷 🖓 Дата: 02.02.2024 🖆 Номер: 0000-000003 печатать как: 3         |  |  |  |  |  |  |  |
| Сотрудник: Акопян Рубен Гезевич 🔹 🗗 Страховой стаж: лет - 5; Ввести замещение на период болезни               |  |  |  |  |  |  |  |
| Номер ЛН: 910214780315 🕑 Получить из ФСС Загрузить из файла <u>Заполнить данные листка нетрудоспособности</u> |  |  |  |  |  |  |  |
| Главное Оплата Начислено (подробно) Пересчет прошлого периода Сведения для ФСС                                |  |  |  |  |  |  |  |
| Является продолжением листка нетрудоспособности: Выбрать больничный                                           |  |  |  |  |  |  |  |
| Освобождение от работы с: 31.01.2024 🛍 по: 02.02.2024 箇 3 дня                                                 |  |  |  |  |  |  |  |
| Причина нетрудоспособности: (01) Заболевание (01) Профзаболевание                                             |  |  |  |  |  |  |  |
| Условия исчисления:                                                                                           |  |  |  |  |  |  |  |

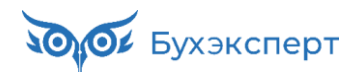

# В БОЛЬНИЧНОМ НЕТ ОПЛАЧИВАЕМЫХ ДНЕЙ ЗА СЧЕТ СФР

## ЧТО ДЕЛАТЬ

- ✓ Пособие за первые 3 дня болезни выплачиваем, как обычно
- ✓ Если Входящий запрос СФР не пришел, Ответ на запрос СФР можно не отправлять

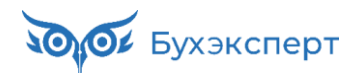

# СБОЙ ПРИ ЗАГРУЗКЕ ВХОДЯЩЕГО ЗАПРОСА

## ЧТО ДЕЛАТЬ

- Попробовать получить сообщения СЭДО за период
  - Период указать с даты закрытия ЭЛН до текущей даты

| 🔶 🔶 🏠 Сообще               | ния ФСС об изме   | нении ЭЛН        |                    |                    | Ð    | :   | ×                                                         |
|----------------------------|-------------------|------------------|--------------------|--------------------|------|-----|-----------------------------------------------------------|
| Филиал:                    | ▼ × ₽ Номер ЛН:   |                  |                    |                    | ×    |     |                                                           |
| Іоказывать: Все сообщения  | Актуальные Требую | щие обработки ?  | 🗌 Идентификатор С  | эдо:               |      |     | ×                                                         |
| Оправления из ФСС          | 🔋 Открыть 🗸 📳     |                  | Поиск (Ctrl+F)     | ×                  | Q -  | Ещ  |                                                           |
| Состояние                  | Физическое ли     | Причина          | с                  | по                 | Номе | ۲   | Получить из ФСС                                           |
| 🙆 Требуется создать больни | чный              | (01, 02, 10, 11) | 17.12.2023 0:00:00 | 03.01.2024 0:00:00 | 9102 | (0) | Получить сообщения за период 🛛 🥋                          |
| 🙆 Требуется создать больни | чный              | (09, 12, 13, 14, | 24.12.2023 0:00:00 | 02.01.2024 0:00:00 | 9102 | С   | Обновить вторичные данные сообщений                       |
| <Не последнее>             |                   | (09, 12, 13, 14, | 24.12.2023 0:00:00 | 02.01.2024 0:00:00 | 9102 |     | Показывать                                                |
| 🙆 Требуется создать больни | чный              | (01, 02, 10, 11) | 25.12.2023 0:00:00 | 02.01.2024 0:00:00 | 9102 |     | Найти: Сейчас нет текущего значения для поиска Ctrl+Alt+F |
| 🖂 Требуется создать больни | чный              | (01, 02, 10, 11) | 26.12.2023 0:00:00 | 02.01.2024 0:00:00 | 9102 |     | Открыть                                                   |
| <                          |                   | _                |                    |                    | X A  | ٢   | Сертификаты и настройки документооборота с ФСС            |
|                            |                   |                  |                    |                    |      |     | Сообщение обработано                                      |
|                            |                   |                  |                    |                    |      | Ē.  | Сообщение требует обработки                               |
|                            |                   |                  |                    |                    |      |     |                                                           |

- Если не помогло, проверить наличие запроса в личном кабинете страхователя и связаться с СФР
  - Зная идентификатор запроса, можно внести его в регистр Входящие сообщения СЭДО и загрузить Входящий запрос из формы регистра

| ☆ Входящие соо         | 5щения СЭДО СФР (бывш. ФСС) (создание) * | I. |    | ×                         |
|------------------------|------------------------------------------|----|----|---------------------------|
| Записать и закрыть     | Записать                                 |    | Ещ | e -                       |
| Основное Содержимо     | е сообщения Подтверждение прочтения      |    |    | Записать и закрыть        |
| Дата:                  |                                          |    |    | Записать Ctrl+S           |
| Пата создания:         | · · · · · · · · · · · · · · · · · · ·    |    | 5  | Скопировать               |
| дата создания.         |                                          |    | C  | Перечитать                |
| Дата загрузки:         |                                          |    | 8  | Удалить                   |
| Организация:           | Крон-Ц т                                 |    |    | Получить с сервера СЭДО 🌪 |
| Идентификатор:         | 1ebfae2f-9189-4112-89b7-92dca3ee6561     |    | 0  | Изменить форму            |
| Срок действия:         | 🗎                                        |    | ?  | Справка F1                |
| Новое:                 |                                          |    |    |                           |
| Получатель:            |                                          |    |    |                           |
| Тип:                   | 0                                        |    |    |                           |
| Тип взаимодействия:    | 0                                        |    |    |                           |
| Обмен через оператора: |                                          |    |    |                           |

# **ВХОДЯЩИЙ ЗАПРОС ПО ОШИБКЕ НЕ БЫЛ СФОРМИРОВАН НА СТОРОНЕ СФР** ЧТО ДЕЛАТЬ

✓ Отправить Исходящее сообщение о страховом случае СФР

| ← → ☆ V             | сходящее сообщение о страховом случае СФР 0000-000001 от 18.03.2024 🛛 🖉 🔋 🚿                   |
|---------------------|-----------------------------------------------------------------------------------------------|
| Провести и закрыть  | Провести Записать Отправить в Фонд С 🖍 🖉                                                      |
| Организация:        | Крон-Ц 🔹 🗗 🗔 Проведен и готов к отправке в ФСС Дата: 18.03.2024 🗎 Номер: 0000-000001          |
| Сотрудник:          | Яцкив Андрей Эдуардов 🔹 🕒 Вид пособия: Пособие по временной нетрудоспособности 🔹 🗌 Перерасчет |
| Документ основание: |                                                                                               |
| Ответ на запрос:    |                                                                                               |
| Номер ЛН:           | 2222222222 СНИЛС сотрудника: 113-187-812 39                                                   |

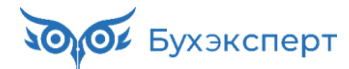

# ПОСОБИЕ ВЫПЛАЧИВАЕТСЯ ТОЛЬКО ПО ДРУГИМ МЕСТАМ РАБОТЫ

## КОГДА ВОЗНИКАЕТ СИТУАЦИЯ

- ✓ Выполняются 2 условия
  - В двух предшествующих годах сотрудник работал в других организациях, а у нас не работал
  - Сейчас сотрудник также работает в тех организациях, где трудился 2 предшествующих года
- ✓ В этом случае СФР может назначить выплату пособия только по организациям, где сотрудник работал в двух предшествующих годах
  - Наша организация Входящий запрос СФР по такому больничному не получит вообще
  - Другие работодатели получат Входящий запрос СФР с методом назначения пособия По нескольким страхователям, у которых застрахованный работал в 2 предшествующих годах

| 💌 Параметры назначения              |                                                              |   |
|-------------------------------------|--------------------------------------------------------------|---|
| Числится у нескольких страховател   | ей                                                           |   |
| Состав страхователей за два года:   | Застрахованное лицо занято у нескольких страхователей, а в д | • |
| Метод назначения и выплаты пособия: | По нескольким страхователям, у которых застрахованный рабс   | • |
| 🗌 Выбор подтвержден застрахованны   | ім лицом                                                     |   |

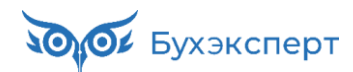

# ПОСОБИЕ ВЫПЛАЧИВАЕТСЯ ТОЛЬКО ПО ДРУГИМ МЕСТАМ РАБОТЫ

### КАК УЗНАТЬ, ЧТО РАБОТНИК ПОЛУЧИТ ПОСОБИЕ ПО ДРУГИМ МЕСТАМ РАБОТЫ

- 🗸 Пока практика не сложилась, можно
  - «Попытать» работника
  - Связаться с СФР или попробовать отправить Исходящее сообщение о страховом случае
    - Предположительно придет протокол с ошибкой, что процесс уже открыт

| закрыть       | Ф Проверить наличие ответа ФСС Еще                                                                  |
|---------------|----------------------------------------------------------------------------------------------------|
| иже представ  | лены результаты отправки <u>сообщения о страховом случае в СФР</u> .                                |
| > Исходны     | і документ                                                                                          |
| Результа      | готправки                                                                                           |
| 🗹 Отправле    | н оператору 07.12.2023 13:32:19 🗎 🗹 Доставлен 07.12.2023 13:32:22 📋 <u>Текст XML</u>                |
| Идентификат   | рр: 4d51d1ca-000a-47c1-83c8-f95c0c24754f Идентификатор пакета: d3e8a405-4d0f-4508-b642-e49716b2227c |
| Текст ошибки  | :                                                                                                   |
| Страхователь  | : ООО * Ф Головная организация: ООО *                                                               |
| Результа      | грегистрации                                                                                        |
| Идентификат   | рр: c6850056-e919-42e9-8ce5-9f1a7a696d00 <u>Текст XML</u>                                           |
| Дата регистра | ации: 07.12.2023 13:33:41 📋                                                                         |
| Номер проце   | cca: 0                                                                                              |
| Статус:       | Обнаружены ошибки, сообщение отклонено Фондом (ERROR) 🔹 🗌 Зарегистрирован                           |
|               | ERR PR 1067: Проактивный процесс не будет создан. Процесс по ЭЛН <910204611415> был создан          |

# ПОСОБИЕ ВЫПЛАЧИВАЕТСЯ ТОЛЬКО ПО ДРУГИМ МЕСТАМ РАБОТЫ

## ЧТО ДЕЛАТЬ

✓ Нашей организации в такой ситуации не нужно назначать пособие по Больничному листу

| ← → ☆ Больничный лист 0000-000004 от 18.03.2024                                                              | €? : × |  |  |  |  |  |  |
|----------------------------------------------------------------------------------------------------|--------|--|--|--|--|--|--|
| Провести и закрыть Записать Провести 🕞 Выплатить 🖉 Создать на основании 🔹 🖨 Печать 🔹 Ег                      | ще - ? |  |  |  |  |  |  |
| Месяц: Март 2024 🗎 📩 Организация: Крон-Ц 🔹 🗗 Дата: 18.03.2024 🗎 Номер: 0000-000004 печатать как: 4           | ?      |  |  |  |  |  |  |
| Сотрудник: Яцкив Андрей Эдуардович 🔻 🗗 Страховой стаж: лет - 1 Ввести замещение на период болезни            |        |  |  |  |  |  |  |
| Номер ЛН: 22222222222 💿 Получить из ФСС Загрузить из файла <u>Заполнить данные листка нетрудоспособности</u> |        |  |  |  |  |  |  |
| Главное Оплата Начислено (подробно) Сведения для ФСС                                                         |        |  |  |  |  |  |  |
| 🗌 Назначить пособие с: 🗌 👘 по: 💷 🖉 🍂 Дата начала нетрудоспособности: 15.03.2024 🛱                            |        |  |  |  |  |  |  |
| Процент оплаты: 100,00 🖩                                                                                     |        |  |  |  |  |  |  |
| Ограничение пособия: Предельной величиной ба                                                                 |        |  |  |  |  |  |  |
| Доля неполного времени: 1,000                                                                                |        |  |  |  |  |  |  |

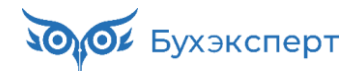

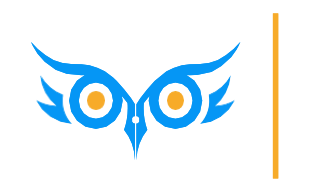

РАБОТА С ВХОДЯЩИМИ ЗАПРОСАМИ СФР – САМЫЙ ПРОСТОЙ СЛУЧАЙ

# СОТРУДНИК РАБОТАЕТ ТОЛЬКО У НАС ПО ТРУДОВОМУ ДОГОВОРУ, РАСЧЕТНЫЕ ГОДЫ И ВИД ДОГОВОРА МЕНЯТЬ НЕ НУЖНО

ПОРЯДОК ДЕЙСТВИЙ В ЗУП 3.1

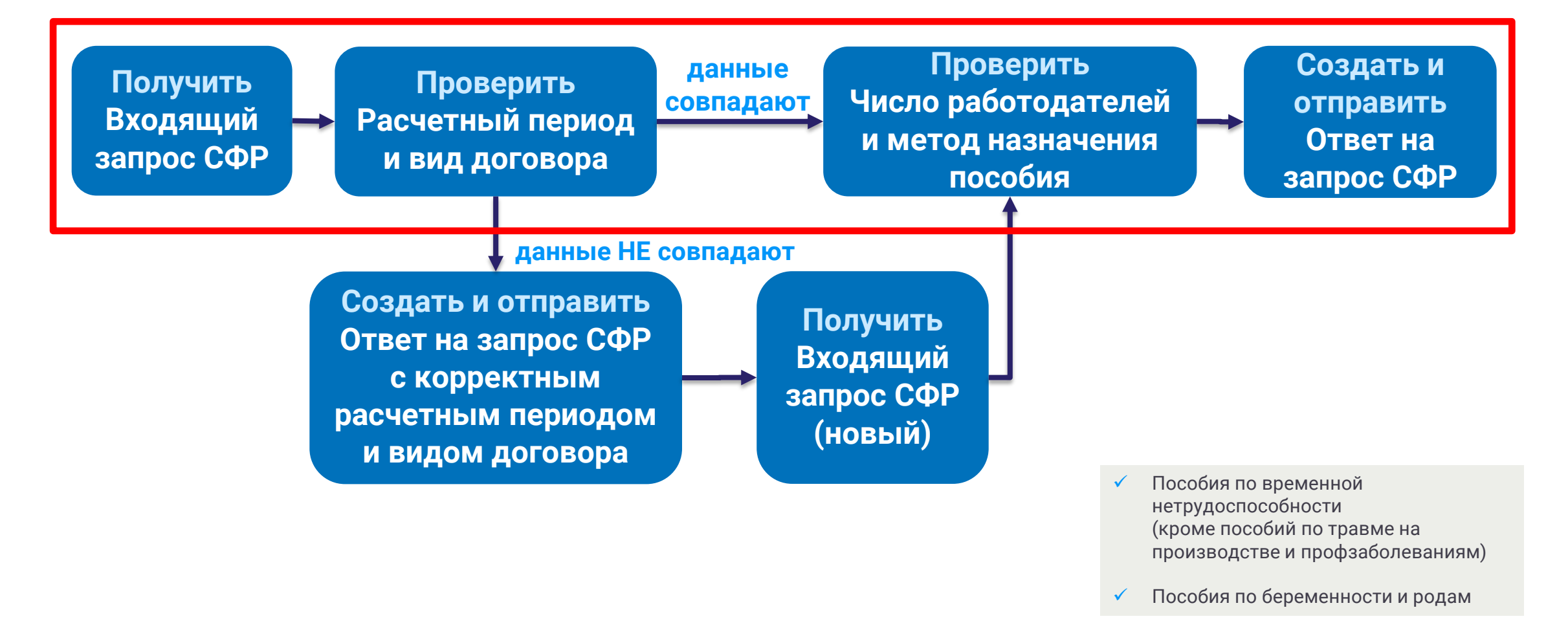
## У РАБОТНИКА ТРУДОВОЙ ДОГОВОР ТОЛЬКО С НАШЕЙ ОРГАНИЗАЦИЕЙ

#### КАК ВЫГЛЯДИТ ВХОДЯЩИЙ ЗАПРОС СФР

- Вид договора Трудовой договор
- Флажок Числится у нескольких страхователей сброшен
- Метод назначения пособия По одному страхователю

| ᠵ Вид договора     |               |
|--------------------|---------------|
| 🗹 Трудовой договор | 🗌 Договор ГПХ |

| 🖂 Параметры назначения              |                        |   |
|-------------------------------------|------------------------|---|
| Числится у нескольких страховател   | тей                    |   |
| Состав страхователей за два года:   |                        | • |
| Метод назначения и выплаты пособия: | По одному страхователю | , |
| 🗌 Выбор подтвержден застрахованны   | ім лицом               |   |

 Вид суммы заработка – Общая сумма заработка по всем страхователям

| 🖂 Данные для расчета  |                 |              |                                               |
|-----------------------|-----------------|--------------|-----------------------------------------------|
| Первый расчетный год: | 2021 Заработок: | 504 697,15 🗐 | Общая сумма заработка по всем страхователям 🔹 |
| Второй расчетный год: | 2022 Заработок: | 602 645,63 🗐 | Общая сумма заработка по всем страхователям 🔹 |

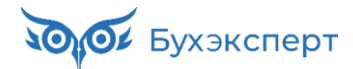

## У РАБОТНИКА ТРУДОВОЙ ДОГОВОР ТОЛЬКО С НАШЕЙ ОРГАНИЗАЦИЕЙ

#### КАК РАССЧИТАТЬ ПОСОБИЕ И ПЕРЕДАТЬ СВЕДЕНИЯ В СФР

- При расчете пособия учитываем заработок в расчетном периоде по всем организациям
  - В Больничном листе установлен флажок
     Учитывать заработок
     предыдущих страхователей

 В Ответе на запрос СФР все параметры назначения пособия должны совпадать с Входящим запросом СФР

| 🔶 🕂 🕹 🏠 Больничный лист 0000-000002 от 18.03.2024 🧷 🗄                                                                                                    |
|----------------------------------------------------------------------------------------------------|
| Провести и закрыть Записать Провести 🕞 Выплатить 🕢 Создать на основании 🔸 🖨 Печать 🔹 Еще 🔹 ?                                                                                                    |
| Месяц: Март 2024 📋 - Организация: Крон-Ц 🔹 🖓 Дата: 18.03.2024 🗎 Номер: 0000-000002 печатать как: 2                                                                                                    |
| Сотрудник: Базин Антон Владимирович 🔹 🗗 <u>Страховой стаж: лет - 10; м</u> Ввести замещение на период болезни                                                                                                    |
| Номер ЛН: 910219603110 📎 Получить из ФСС Загрузить из файла Заполнить данные листка нетрудоспособности                                                                                                    |
| Главное Оплата Нацислено (подробно). Пересцет прошлого дериода. Сведения для ФСС                                                                                                    |
|                                                                                                    |
|                                                                                                    |
| Освооождение от расоты с: 29.02.2024 Ш по: 14.03.2024 Ш 15 днеи                                                                                                    |
| Причина нетрудоспособности: (01) Заболевание (01) Профзаболевание                                                                                                    |
| Условия исчисления:                                                                                                    |
| Источник среднего: 🔿 Учет организации (269,18) 🔿 Учет Фонда (нет данных) 💿 Входящий запрос Фонда (1 419,23) 🗹 Учитывать заработок предыдущих страхователей                                                                                                    |
|                                                                                                    |
|                                                                                                    |
| В двух предшествующих годах застрахованное лицо было занято:                                                                                                    |
|                                                                                                    |
| О тех же<br>страхователей Пособие выплачивается по каждому из страхователей, у которых застрахованное лицо занято на момент<br>наступления страхового случая (ч. 2, ст. 13, 255-ФЗ)                                                                            |
| О У других<br>страхователей Пособие выплачивается по одному из страхователей, у которого застрахованное лицо занято на момент<br>наступления страхового случая, по выбору застрахованного лица (ч. 3, ст. 13, 255-ФЗ)                                          |
| Как у тех же,<br>так и у<br>других<br>страхователей<br>Наступления страхового случая, пибо по одному из страхователей, у которого застрахованное лицо занято на момент<br>наступления страхового случая, по выбору застрахованного лица (ч. 4, ст. 13, 255-ФЗ) |
| • Неизвестно Фонд во входящем запросе не уточнил состав страхователей в расчетном периоде                                                                                                    |
| Метод назначения и выплаты пособия: По одному страхователю                                                                                                    |
| Выбор подтвержден застрахованным лицом                                                                                                    |

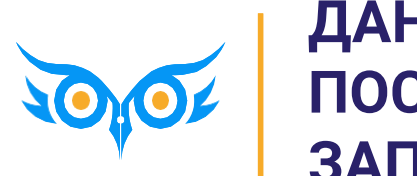

ДАННЫЕ ДЛЯ РАСЧЕТА ПОСОБИЯ В ОТВЕТЕ НА ЗАПРОС СФР

## РАБОТА С ВХОДЯЩИМ ЗАПРОСОМ ПО БОЛЬНИЧНОМУ В ЗУП 3.1

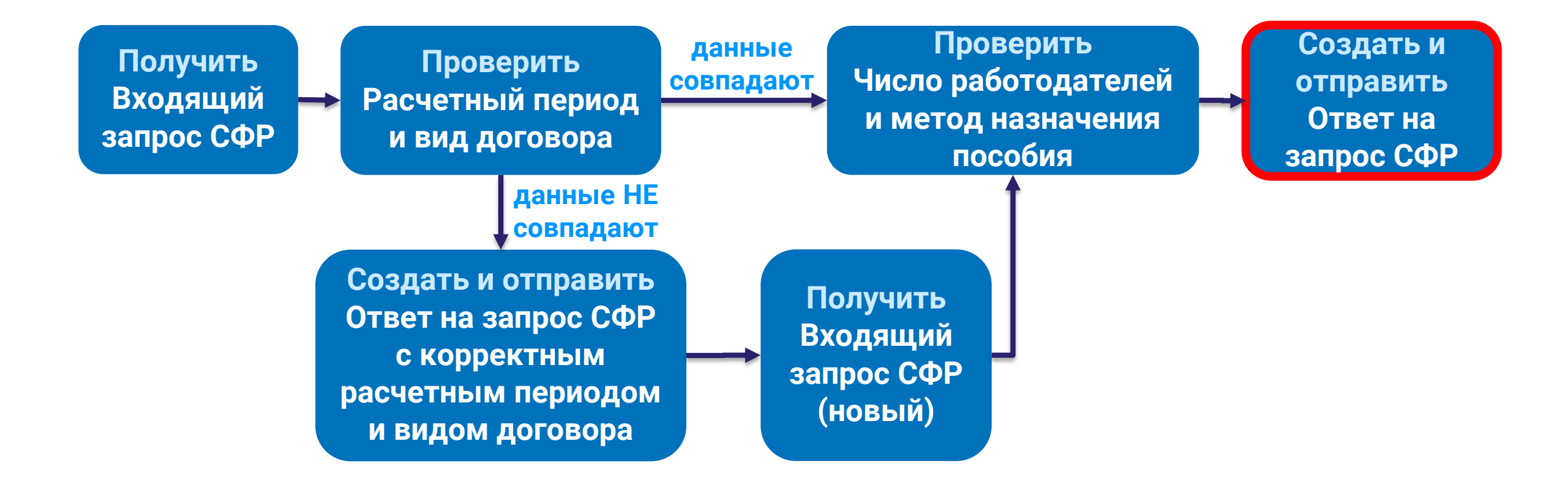

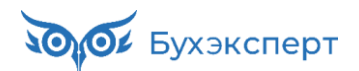

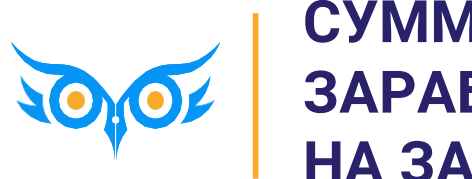

СУММА И ВИД ЗАРАБОТКА В ОТВЕТЕ НА ЗАПРОС СФР

## ВЫБОР ИСТОЧНИКА ЗАРАБОТКА В БОЛЬНИЧНОМ И ОТВЕТЕ НА ЗАПРОС СФР

- Переключатель источника заработка
   в Больничном листе
  - Учет организации данные о зарплате сотрудника + суммы из Справок для расчета пособий
  - Учет Фонда суммы по документу Средний заработок по данным СФР
  - Входящий запрос Фонда суммы по документу Входящий запрос СФР
- Переключатель источника заработка
   в Ответе на запрос СФР
  - Данные Фонда из входящего запроса
  - Данные учетного документа организации – расчет, как в Больничном листе

| ← → ☆ Больничный лист 0000-000002 от 18.03.2024                                                                                                    |  |  |  |  |  |  |
|----------------------------------------------------------------------------------------------------|--|--|--|--|--|--|
| Провести и закрыть Записать Провести 🕞 Выплатить 🖉 Создать на основании - 🖨 Печать - Еще - ?                                                                 |  |  |  |  |  |  |
| Месяц: Март 2024 🗎 📩 Организация: Крон-Ц 🔹 🖓 Дата: 18.03.2024 🗎 Номер: 0000-000002 печатать как: 2                                                           |  |  |  |  |  |  |
| Сотрудник: Базин Антон Владимирович 🔹 🗗 <u>Страховой стаж: лет - 10; мес</u> Ввести замещение на период болезни                                              |  |  |  |  |  |  |
| Номер ЛН: 910219603110 🐠 Получить из ФСС Загрузить из файла <u>Заполнить данные листка нетрудоспособности</u>                                                |  |  |  |  |  |  |
| Главное Оплата Начислено (подробно) Пересчет прошлого периода Сведения для ФСС                                                                               |  |  |  |  |  |  |
| П Является продолжением листка нетрудоспособности: <u>Выбрать больничный</u>                                                                                 |  |  |  |  |  |  |
| Освобождение от работы с: 29.02.2024 🗎 по: 14.03.2024 🗎 15 дней                                                                                              |  |  |  |  |  |  |
| Причина нетрудоспособности: (01) Заболевание (01) Профзаболевание                                                                                            |  |  |  |  |  |  |
| Условия исчисления:                                                                                                    |  |  |  |  |  |  |
| Источник среднего: 💿 Учет организации (1 639,04) 🔿 Учет Фонда (нет данных) 🔿 Входящий запрос Фонда (1 419,23) 🗹 Учитывать заработок предыдущих страхователей |  |  |  |  |  |  |

| ← → ☆ Ответ на запрос СФР для расчета пособия 0000-000006 от 18.03.2024 🖉 🕴                                            | ×     |
|----------------------------------------------------------------------------------------------------|-------|
| Провести и закрыть Провести Записать 🚯 Отправить в Фонд С 🖍 🖉 Создать на основании 🗸 Ец                                | te -  |
| Организация: Крон-Ц 🔹 🗗 📮 Проведен и готов к отправке в ФСС Дата: 18.03.2024 🗎 Номер: 0000-000006                      |       |
| Сотрудник: Базин Антон Владимирович 💌 🗗 Вид пособия: Пособие по временной нетрудоспособности 💌 🗌 Пособие не требу      | уется |
| Входящий запрос: Входящий запрос СФ 💌 🙁 🕒 Номер процесса: 229256436 Идентификатор: 3340eff7-a8e8-4f9c-a9e1-2e8bef6cf   | ee9   |
| Больничный: Больничный лист 000I ▼ ×                                                                                   |       |
| Основной источник сведений для расчета: 🔿 Данные Фонда из входящего запроса 💿 Данные из учетного документа организации |       |
| Э Застрахованное лицо: Базин Антон Владимирович, Дата рождения 01.01.1982, СНИЛС: 322-620-227 19                       |       |

## АЛГОРИТМ ЗАПОЛНЕНИЯ ИСТОЧНИКА СРЕДНЕГО В БОЛЬНИЧНОМ ЛИСТЕ

 Переключатель автоматически устанавливается в положение с максимальным размером среднего заработка

| ← → ☆ Больничный лист 0000-000002 от 18.03.2024                                                                                                    |  |  |  |  |  |  |  |
|----------------------------------------------------------------------------------------------------|--|--|--|--|--|--|--|
| Провести и закрыть Записать Провести 🔂 Выплатить 🖉 Создать на основании 🗸 🕒 Печать 🗸 Еще 🗸 Сездать на основании 🗸                                            |  |  |  |  |  |  |  |
| Месяц: Март 2024 🗎 🔆 Организация: Крон-Ц 🔹 🗗 Дата: 18.03.2024 🗎 Номер: 0000-000002 печатать как: 2 ?                                                         |  |  |  |  |  |  |  |
| Сотрудник: Базин Антон Владимирович 🔹 🗗 Страховой стаж: лет - 10; мес Ввести замещение на период болезни                                                     |  |  |  |  |  |  |  |
| Номер ЛН: 910219603110 🔮 Получить из ФСС Загрузить из файла Заполнить данные листка нетрудоспособности                                                       |  |  |  |  |  |  |  |
| Главное Оплата Начислено (подробно) Пересчет прошлого периода Сведения для ФСС                                                                               |  |  |  |  |  |  |  |
| ☐ Является продолжением листка нетрудоспособности:<br>Освобождение от работы с: 29.02.2024                                                                   |  |  |  |  |  |  |  |
| Причина нетрудоспособности: (01) ЗаболеваниеПрофзаоолевание                                                                                                  |  |  |  |  |  |  |  |
| Условия исчисления:                                                                                                    |  |  |  |  |  |  |  |
| Источник среднего: 💿 Учет организации (1 639,04) 🔵 Учет Фонда (нет данных) 🔵 Входящий запрос Фонда (1 419,23) 🗹 Учитывать заработок предыдущих страхователей |  |  |  |  |  |  |  |

- СФР разрешает показывать в Ответе на запрос зарплату больше, чем во Входящем запросе, но не разрешает уменьшать ее
- Если максимальный размер среднего указан во Входящем запросе СФР, безопаснее направить в СФР
   Запрос данных о среднем заработке и ориентироваться при расчете пособия на полученный ответ установить переключатель в Больничном листе в положение Учет Фонда

## АЛГОРИТМ ЗАПОЛНЕНИЯ ИСТОЧНИКА СРЕДНЕГО В ОТВЕТЕ НА ЗАПРОС СФР

✓ Переключатель автоматически устанавливается в положение **Данные Фонда из входящего запроса** 

| 🔶 🔶 🖓 Ответ на запро                  | с СФР для расчета пособия 0000-000006 от 18.03.2024 * 🛛 🖉 🗄 🛛 🖉                       |
|---------------------------------------|---------------------------------------------------------------------------------------|
| Провести и закрыть Провести 3         | аписать 🔮 Отправить в Фонд С 🏡 🖉 Создать на основании - Еще -                         |
| Организация: Крон-Ц                   | 🔹 🕒 📑 Проведен и готов к отправке в ФСС Дата: 18.03.2024 🗎 Номер: 0000-000006         |
| Сотрудник: Базин Антон Владимирови    | ч 🝷 🕒 Вид пособия: П Выбран по пособности 🔹 🗌 Пособие не требуется                    |
| Входящий запрос: Входящий запрос С    | с ▼ × ⊡ Номер про <b>умолчанию</b> дентификатор: 3340eff7-a8e8-4f9c-a9e1-2e8bef6cfee9 |
| Больничный: Больничный лист 000       | II ▼ × IP How JIH: 910219603110                                                       |
| Основной источник сведений для расчет | а: 💽 Данные Фонда из входящего запроса 🛛 Данные из учетного документа организации     |
| Э Застрахованное лицо: Базин Антон В  | падимирович, Дата рождения 01.01.1982, СНИЛС: 322-620-227 19                          |

- Если в Больничном листе пособие рассчитано по учетным данным организации или по суммам из документа Средний заработок по данным СФР, данные для расчета в Больничном листе и в Ответе на запрос СФР могут не совпадать
- ✓ В этом случае потребуется пересчитать пособие и отправить исправленные сведения в СФР

## ОШИБКА – НЕ УЧИТЫВАЕТСЯ ЗАРАБОТОК ПО ДОГОВОРАМ ГПХ ЗА 2023 ГОД

#### ИСПРАВЛЕНА В ЗУП 3.1.27.193 / 3.1.29.21

#### Ошибка 60012408

Код ошибки: 60012408 Код(ы) обращения: HL-693770 HL-754306 Статус: Исправлена в выпущенной версии Зарегистрирована: 31.01.2024 Исправлена: "1С:ЗУП 3, 1С:ЗГУ 3", версия 3.1.27.193 Исправлена: "1С:ЗУП 3, 1С:ЗГУ 3", версия 3.1.29.21 (для тестирования)

#### Описание:

В документах "Больничный лист" и "Отпуск по уходу за ребенком" при расчете среднего заработка для пособий не учитывается оплата по договорам ГПХ, начисленная в период с 2023 года.

- После исправления ошибки документы Начисление по договорам и Начисление зарплаты и взносов по договорникам ГПХ сформируют движения по регистрам (в т.ч. за прошлые периоды)
  - Данные о начислениях для расчета среднего заработка ФСС
  - Сведения о начислениях для расчета среднего заработка ФСС

Если до исправления ошибки вводили по договорникам ГПХ **Справку для расчета пособий** за 2023 год, ее нужно пометить на удаление – иначе заработок по договору ГПХ **задвоится** при расчете пособий

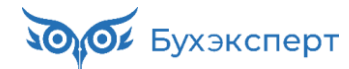

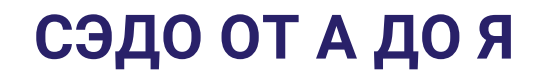

#### КАК В 2024 ГОДУ ЗАПРОСИТЬ У СФР ДАННЫЕ О ЗАРПЛАТЕ ЗА 2021 И БОЛЕЕ РАННИЕ ГОДЫ?

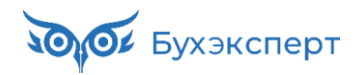

## КАК СДЕЛАТЬ ЗАПРОС ДАННЫХ О ЗАРПЛАТЕ В СФР ЗА ГОДЫ РАНЕЕ, ЧЕМ 2 ПРЕДШЕСТВУЮЩИХ?

#### OTBET

- Годы более ранние, чем 2 предшествующих, можно указать в Запросе данных о среднем заработке СФР, как дополнительные
  - Этот вариант можно использовать, даже если фактически замены лет не было

| ← → 7         | 🖉 Запрос данных        | к СФР о сре    | еднем      | заработке      | 0000-00000                              | 8 от 20.03    | . <b>2</b> Ə 🕴  | ×   |
|---------------|------------------------|----------------|------------|----------------|-----------------------------------------|---------------|-----------------|-----|
| Провести и за | акрыть Провести 3      | Записать       | 🕚 Отпра    | вить в Фонд    | 🖶 Печать                                | - C 🍂         | Еще -           | ?   |
| Организация:  | Крон-Ц                 |                | * [[       | 🛛 딇 Проведе    | ен и готов к отпра                      | вке в ФСС Да  | та: 20.03.2024  |     |
| Сотрудник:    | Козьмин Глеб Матвее    | вич            | - <u>-</u> | Номер ЛН:      | 555555555555555555555555555555555555555 |               |                 |     |
| Сотрудник п   | юдписал согласие       |                |            |                |                                         |               |                 |     |
| Э Застрахов   | анное лицо: Козьмин Г  | леб Матвееви   | ич, СНИЛ   | C: 235-314-92  | 26 52, Дата рожд                        | ения: 01.01.1 | 975, Пол: Мужсн | кой |
| Вид догово    | ора: Трудовой          |                |            |                |                                         |               |                 |     |
| 🖂 Годы сред   | него заработка для ра  | асчета пособи  | Й          |                |                                         |               |                 |     |
| Первый год по | о дате начала события: | 2022 Дополн    | ительный   | год при замене | лет (1): <b>2021</b>                    |               |                 |     |
| Второй год по | дате начала события:   | 2023 Дополн    | ительный   | год при замене | лет (2): 0                              |               |                 |     |
| ЭЛН: 5555     | 55555555, Сотрудник    | числится в орг | ганизаци   | И              |                                         |               |                 |     |

Запросить данные у СФР можно **не ранее, чем за 2017 год**. Такое ограничение прописано в спецификации СЭДО – <u>https://sedo.fss.ru/</u>

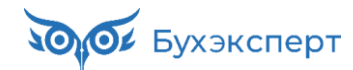

## ВИД СУММЫ ЗАРАБОТКА В БОЛЬНИЧНОМ И ОТВЕТЕ НА ЗАПРОС СФР

- Расчет пособия исходя из зарплаты по всем организациям или только по нашей, зависит
  - В Больничном листе от установки флажка Учитывать заработок предыдущих страхователей

| 🗲 🔿 ☆ Больничный лист 0000-000002 от 18.03.2024                                                                                                    | ∂ I ×     |
|----------------------------------------------------------------------------------------------------|-----------|
| Провести и закрыть Записать Провести 🕞 Выплатить 🖉 Создать на основании - 🔒 Печать -                                                                | Еще - ?   |
| Месяц: Март 2024 🗎 📩 Организация: Крон-Ц 🔹 🗗 Дата: 18.03.2024 🗎 Номер: 0000-000002 печатать как: 2                                                  | ?         |
| Сотрудник: Базин Антон Владимирович 🔹 🕼 Страховой стаж: лет - 10; мес Ввести замещение на период болезни                                            |           |
| Номер ЛН: 910219603110 🔮 Получить из ФСС Загрузить из файла Заполнить данные листка нетрудоспособности                                              |           |
| Главное Оплата Начислено (подробно) Пересчет прошлого периода Сведения для ФСС                                                                      |           |
| Является продолжением листка нетрудоспособности: Выбрать больничный                                                                                 |           |
| Освобождение от работы с: 29.02.2024 🖆 по: 14.03.2024 🗎 15 дней                                                                                     |           |
| Причина нетрудоспособности: (01) Заболевание (01) Профзаболевание                                                                                   |           |
| Условия исчисления:                                                                                                    | <b></b>   |
| Источник среднего: 💿 Учет организации (1 639,04) 🔿 Учет Фонда (нет данных) 🔿 Входящий запрос Фонда (1 419,23) 🗹 Учитывать заработок предыдущих стра | хователей |

 В Ответе на запрос – от значения поля Вид суммы заработка

| 🖂 Данные для расчета  |      |            |              |                                             |   |
|-----------------------|------|------------|--------------|---------------------------------------------|---|
| Первый расчетный год: | 2022 | Заработок: | 500 000,00 🗐 | Общая сумма заработка по всем страхователям | • |
| Второй расчетный год: | 2023 | Заработок: | 696 500,00 🖩 | Общая сумма заработка по всем страхователям | • |

Вид суммы заработка поступает во **Входящем запросе СФР** и **менять его нельзя**. Как считать пособие (исходя из зарплаты по всем организациям или только по нашей) решаем не мы, а СФР. Если поменять вид суммы заработка в **Ответе на запрос СФР**, Фонд не примет его

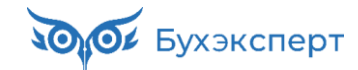

### АЛГОРИТМ ЗАПОЛНЕНИЯ ФЛАЖКА «УЧИТЫВАТЬ ЗАРАБОТОК ПРЕДЫДУЩИХ СТРАХОВАТЕЛЕЙ» В БОЛЬНИЧНОМ ЛИСТЕ

- Зависит от вида суммы заработка во Входящем запросе СФР
  - Общая сумма заработка по всем страхователям – флажок будет включен

2022 Заработок:

2023 Заработок:

| ſ |                                                                            |                 | × •                                       |                              |                           |                     |                    |                        | 0                  |
|---|----------------------------------------------------------------------------|-----------------|-------------------------------------------|------------------------------|---------------------------|---------------------|--------------------|------------------------|--------------------|
|   | $+$ $\rightarrow$                                                          | ) 77 <b>Б</b> С | ольничный лист О                          | 000-000002 от 18.03.2        | 2024                      |                     |                    |                        | 67 i ×             |
|   | Провести                                                                   | и и закрыт      | гь Записать                               | Провести 📑 Выплатить         | 🖉 Созд                    | ать на основании 👻  | 🖶 Печать 🗸         |                        | Еще - ?            |
| ľ | Месяц:                                                                     | Март 2024       | Ф Срг                                     | анизация: Крон-Ц             | 🔹 🗗 Дата:                 | 18.03.2024          | Номер: 0000-0000   | 002 печатать как       | 2 ?                |
| 0 | Сотрудник:                                                                 | Базин Ант       | он Владимирович                           | • 🕒 Страховой стаж: лет - 1  | <u>0; ме</u> <u>Ввест</u> | і замещение на пери | иод болезни        |                        |                    |
| ł | Номер ЛН:                                                                  | 910219603       | 8110 📀 Получ                              | ить из ФСС Загрузить из фа   | айла <u>Заполн</u>        | ть данные листка не | трудоспособности   |                        |                    |
|   | Главное                                                                    | Оплата          | Начислено (подробно)                      | Пересчет прошлого периода    | Сведения для              | ΦCC                 |                    |                        |                    |
|   | Является продолжением листка нетрудоспособности: <u>Выбрать больничный</u> |                 |                                           |                              |                           |                     |                    |                        |                    |
|   | Освобожд                                                                   | ение от ра      | боты с: 29.02.2024                        | 🛍 по: 14.03.2024 🗎           | 15 дней                   |                     |                    |                        |                    |
|   | Причина н                                                                  | етрудоспо       | собности: (01) Заболева                   | ание (01) Профзаболевание    |                           |                     |                    |                        |                    |
| 1 | Условия и                                                                  | счисления       |                                           |                              | •                         | •                   | •                  | Нарушение режима с:    |                    |
| я | Источник                                                                   | среднего:       | <ul> <li>Учет организации (1 6</li> </ul> | 39,04) 🔿 Учет Фонда (нет дан | ных) 🔿 Входя              | ций запрос Фонда (  | 1 419,23) 🗹 Учитые | зать заработок предыду | ущих страхователей |

 Сумма заработка по одному (текущему) страхователю – флажок будет сброшен

128 575,88

907 461,08

Общая сумма заработка по всем страхова

Общая сумма заработка по всем страхова

479 761,78 Сумма заработка по одному (текущему) страхователю

129 040,79 Сумма заработка по одному (текущему) страхователю

| ← → ☆ Больничный лист 0000-000008 от 23.01.2024                                                                                                    | ∂ : ×   |  |  |  |  |  |  |  |
|----------------------------------------------------------------------------------------------------|---------|--|--|--|--|--|--|--|
| Провести и закрыть Записать Провести 📑 Выплатить 🖉 Создать на основании 🔹 🖨 Печать -                                                               | ще - ?  |  |  |  |  |  |  |  |
| Месяц: Март 2024 🗎 📩 Организация: Крон-Ц 🔹 🖓 Дата: 23.01.2024 🗎 Номер: 0000-000008 печатать как: 8                                                 | ?       |  |  |  |  |  |  |  |
| Сотрудник: Минчев Аристотель Борисович 🔹 🗗 Страховой стаж: лет - 13; ме Ввести замещение на период болезни                                         |         |  |  |  |  |  |  |  |
| Номер ЛН: 910211441290 🛞 Получить из ФСС Загрузить из файла Заполнить данные листка нетрудоспособности                                             |         |  |  |  |  |  |  |  |
| Главное Оплата Начислено (подробно) Пересчет прошлого периода Сведения для ФСС                                                                     |         |  |  |  |  |  |  |  |
| П Является продолжением листка нетрудоспособности: <u>Выбрать больничный</u>                                                                       |         |  |  |  |  |  |  |  |
| Освобождение от работы с: 11.01.2024 🗎 по: 23.01.2024 🗎 13 дней                                                                                    |         |  |  |  |  |  |  |  |
| Причина нетрудоспособности: (01) Заболевание (01) Профзаболевание                                                                                  |         |  |  |  |  |  |  |  |
| Условия исчисления:                                                                                                    | <b></b> |  |  |  |  |  |  |  |
| Источник среднего: 🔿 Учет организации (289,73) 🔿 Учет Фонда (нет данных) 💿 Входящий запрос Фонда (833,98) 🗌 Учитывать заработок предыдущих страхов | ателей  |  |  |  |  |  |  |  |

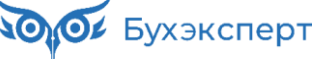

2022 Заработок:

2023 Заработок:

Данные для расчета
 Первый расчетный год:

Второй расчетный год:

Данные для расчета
 Первый расчетный год

Второй расчетный год:

## АЛГОРИТМ ЗАПОЛНЕНИЯ ВИДА СУММЫ ЗАРАБОТКА В ОТВЕТЕ НА ЗАПРОС СФР

#### ✓ Зависит от источника данных

 Данные Фонда из входящего запроса – вид суммы заработка совпадет с указанным во Входящем запросе СФР

| 😝 🛧 Ответ на запрос СФР для расчета пособия 0000-000007 от 23.01.2024 🖉 🕴 🗴                                                                |  |  |  |  |  |  |  |  |
|----------------------------------------------------------------------------------------------------|--|--|--|--|--|--|--|--|
| Провести и закрыть Провести Записать 🖤 Отправить в Фонд С 🖍 🖉 Создать на основании -                                                       |  |  |  |  |  |  |  |  |
| Организация: Крон-Ц 🗧 из 🔄 Не проведен Дата: 23.01.2024 🗎 Номер: 0000-000007                                                               |  |  |  |  |  |  |  |  |
| Сотрудник: Минчев Аристотель Борисович 🔹 🕫 Вид пособия: Пособие по временной нетрудоспособности 🔹 🗋 Пособие не требует                     |  |  |  |  |  |  |  |  |
| Входящий запрос: Входящий запрос СФР для расчета пособия 🔹 🙁 Номер процесса: 218806178 Идентификатор: 7263a76e-c578-4f71-94af-ce559d3f26c0 |  |  |  |  |  |  |  |  |
| Больничный: Больничный лист 0000-000008 от 23.01.2024 × 4 Ф Номер ЛН: 910211441290                                                         |  |  |  |  |  |  |  |  |
| Основной источник сведений для расчета: 💿 Данные Фонда из входящего запроса 🔿 Данные из учетного документа организации                     |  |  |  |  |  |  |  |  |
| Э Застрахованное лицо: Минчев Аристотель Борисович, Дата рождения 31.12.1980, СНИЛС: 878-170-614 47                                        |  |  |  |  |  |  |  |  |
| Э Адрес регистрации: Москва, ул Амурская, дом 1, кв 1 /                                                                                    |  |  |  |  |  |  |  |  |
| Удостоверение личности: Паспорт 1234 № 111102, выдан 01.01.2000 ПВР №1                                                                     |  |  |  |  |  |  |  |  |
| 🕞 Вид договора                                                                                                    |  |  |  |  |  |  |  |  |
| 🗹 Трудовой договор 🗌 Договор ГПХ                                                                                                    |  |  |  |  |  |  |  |  |
| Э Срочный трудовой договор: Нет<br>Должен совпадать с                                                                                      |  |  |  |  |  |  |  |  |
| Эльготы: Нет Входящим запросом СФР                                                                                                    |  |  |  |  |  |  |  |  |
| Э Условия исчисления: Нет                                                                                                    |  |  |  |  |  |  |  |  |
| 🖂 Данные для расчета                                                                                                    |  |  |  |  |  |  |  |  |
| Первый расчетный год: 2022 Заработок: 479 761,78 🗉 Сумма заработка по одному (текущему) страховате 🔹 Страховой стаж, лет: 14 месяцев:      |  |  |  |  |  |  |  |  |
| Второй расчетный год: 2023 Заработок: 129 040,79 🗐 Сумма заработка по одному (текущему) страховате 🔹 Нестраховой стаж, лет: 0 месяцев:     |  |  |  |  |  |  |  |  |

 Данные из учетного документа организации – вид суммы заработка зависит от положения флажка Учитывать заработок предыдущих страхователей в Больничном листе

Если в **Больничном листе** вид ошибочно изменить положение флажка, в **Ответ на запрос СФР** будет попадать неверный вид суммы заработка. СФР не примет такой документ

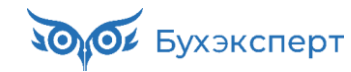

## СЭДО ОТ А ДО Я

СОТРУДНИКУ ПОЛОЖЕНА ВЫПЛАТА ПОСОБИЯ ПО ОДНОМУ СТРАХОВАТЕЛЮ ПО ТД И ПО ОДНОМУ СТРАХОВАТЕЛЮ ПО ГПХ. РАСЧЕТ ПОСОБИЯ НУЖНО ВЫПОЛНЯТЬ, ИСХОДЯ ИЗ ДАННЫХ ПО ВСЕМ ОРГАНИЗАЦИЯМ. НЕ ЗАДВОИТСЯ ЛИ ПОСОБИЕ?

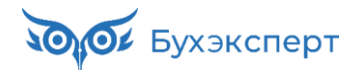

### ВЫПЛАТА ПОСОБИЯ ПО ОДНОМУ СТРАХОВАТЕЛЮ ПО ТД И ПО ОДНОМУ СТРАХОВАТЕЛЮ ПО ГПХ – НЕ ЗАДВОИТСЯ ЛИ ПОСОБИЕ?

| 🕞 Вид договора                                                                                                    | 🕞 Вид договора                                                                                                    |  |  |  |  |
|----------------------------------------------------------------------------------------------------|----------------------------------------------------------------------------------------------------|--|--|--|--|
| Tрудовой договор Договор ГПХ Вабото датель по ТП                                                                     | □ Трудовой договор 🗹 Договор ГПХ Работодатель по ГПХ                                                                 |  |  |  |  |
| Срочный трудовой договор: Нет                                                                                        | Срочный трудовой договор: Нет                                                                                        |  |  |  |  |
| Э Льготы: Нет                                                                                                    | 🕥 Льготы: Нет                                                                                                    |  |  |  |  |
| Э Условия исчисления: Нет                                                                                            | Условия исчисления: Нет                                                                                              |  |  |  |  |
| 🖂 Данные для расчета                                                                                                 | 🖂 Данные для расчета                                                                                                 |  |  |  |  |
| Первый расчетный год: 2022 Заработок: 623 772,07 Общая сумма заработка по всем страхователям                         | Первый расчетный год: 2022 Заработок: 623 772,07 Общая сумма заработка по всем страхователям                         |  |  |  |  |
| Второй расчетный год: 2023 Заработок: 650 136,53 Общая сумма заработка по всем страхователям                         | Второй расчетный год: 2023 Заработок: 650 136,53 Общая сумма заработка по всем страхователям                         |  |  |  |  |
| Есть заявление о замене лет расчетного периода                                                                       | Есть заявление о замене лет расчетного периода                                                                       |  |  |  |  |
| Одновременный уход за несколькими детьми Среднемесячный заработок: 0,00                                              | Одновременный уход за несколькими детьми Среднемесячный заработок: 0,00                                              |  |  |  |  |
| Районный коэффициент: 0,00 Доля времени при неполном рабочем времени: 0,000 Календарных дней расчетного периода: 730 | Районный коэффициент: 0,00 Доля времени при неполном рабочем времени: 0,000 Календарных дней расчетного периода: 730 |  |  |  |  |
| Период оплаты за счет ФСС: 02.03.2024 - 13.03.2024                                                                   | Период оплаты за счет ФСС: 02.03.2024 - 13.03.2024                                                                   |  |  |  |  |
| Работа на дому (за исключением дистанционно): 💿 Неизвестно 🛛 Да 🚫 Нет                                                | Работа на дому (за исключением дистанционно): 💿 Неизвестно 🛛 Да 🚫 Нет                                                |  |  |  |  |
| 🖂 Параметры назначения                                                                                               | 🕞 Параметры назначения                                                                                               |  |  |  |  |
| 🗹 Числится у нескольких страхователей                                                                                | ☑ Числится у нескольких страхователей                                                                                |  |  |  |  |
| Состав страхователей за два года: Застрахованное лицо занято у нескольких страхователей, а в двух                    | Состав страхователей за два года: Застрахованное лицо занято у нескольких страхователей, а в дву                     |  |  |  |  |
| Метод назначения и выплаты пособия: По одному страхователю по ТД и по одному страхователю по ГПХ                     | Метод назначения и выплаты пособия: По одному страхователю по ТД и по одному страхователю по ГПХ                     |  |  |  |  |
| Выбор подтвержден застрахованным лицом                                                                               | Выбор подтвержден застрахованным лицом                                                                               |  |  |  |  |

- Если оба работодателя (по ТД и по ГПХ) будут «собирать» зарплату по всем организациям, пособие действительно задвоится
- ✓ Пока нет разъяснений СФР по этому вопросу и в документах СЭДО нет деления на заработок по ГПХ по ТД
- На наш взгляд, безопаснее учитывать только заработок по тому виду договору (ТД или ГПХ), по которому выплачиваете пособие

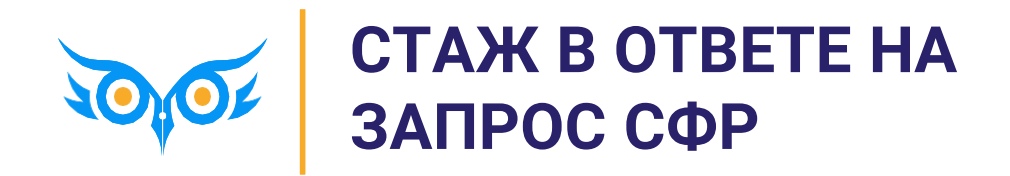

## СТАЖ СОТРУДНИКА В ОТВЕТЕ НА ЗАПРОС СФР

- Если стаж сотрудника по нашим данным отличается от данных о стаже во Входящем запросе СФР, в
   Ответе на запрос СФР можно корректировать размер стажа
  - Вручную в полях с количеством лет и месяцев стажа
  - Или установить переключатель источника данных в положение По данным страхователя из учетного документа

| 🗲 🔶 🏠 Ответ на запрос СФР для расчета пособия 0000-000006 от 18.03.2024 🖉 🗄 🛛                                          |                                                                                                 |                        |                      |                   |                      |            |  |  |
|----------------------------------------------------------------------------------------------------|-------------------------------------------------------------------------------------------------|------------------------|----------------------|-------------------|----------------------|------------|--|--|
| Провести и закрыть                                                                                                    | Провести Записать                                                                               | 🕚 Отправить і          | в Фонд С 🖍           | <i>©</i> Соз/     | дать на основании 👻  | Еще -      |  |  |
| Организация: Крон-Ц                                                                                                    | Организация: Крон-Ц 🔹 🕼 Проведен и готов к отправке в ФСС Дата: 18.03.2024 🗎 Номер: 0000-000006 |                        |                      |                   |                      |            |  |  |
| Сотрудник: Базин Антон Владимирович 🔹 🗗 Вид пособия: Пособие по временной нетрудоспособности 🔹 🗌 Пособие не требуется  |                                                                                                 |                        |                      |                   |                      |            |  |  |
| Входящий запрос: Входящий запрос С 💌 🗶 🖓 Номер процесса: 229256436 Идентификатор: 3340eff7-a8e8-4f9с-a9e1-2e8bef6cfee9 |                                                                                                 |                        |                      |                   |                      |            |  |  |
| Больничный: Больн                                                                                                    | ичный лист ОО( 👻 ×                                                                              | и Номер ЛН:            | 10219603110          |                   |                      |            |  |  |
| Основной источник сведен                                                                                               | ний для расчета: 🔿 Д                                                                            | анные Фонда из входяц  | цего запроса 💿 Дан   | ные из учетного д | окумента организации |            |  |  |
| Э Застрахованное лицо:                                                                                                 | Базин Антон Владими                                                                             | оович, Дата рождения 0 | 1.01.1982, СНИЛС: 32 | 2-620-227 19      |                      |            |  |  |
| Адрес регистрации: Мо                                                                                                  | осква, ул Камчатская,                                                                           | дом 1, кв 1 🥒          |                      |                   |                      |            |  |  |
| Удостоверение личнос                                                                                                   | ти: Паспорт 1234 № 11                                                                           | 1113, выдан 01.01.2000 | 1BP №1               |                   |                      |            |  |  |
| ᠵ Вид договора                                                                                                    |                                                                                                 |                        |                      |                   |                      |            |  |  |
| 🗹 Трудовой договор 🗌                                                                                                   | Договор ГПХ                                                                                     |                        |                      |                   |                      |            |  |  |
| Срочный трудовой дого                                                                                                  | овор: Нет                                                                                       |                        |                      |                   |                      |            |  |  |
| 🕥 Льготы: Нет                                                                                                    |                                                                                                 |                        |                      |                   |                      |            |  |  |
| Условия исчисления: Н                                                                                                  | Нет                                                                                             |                        |                      |                   |                      |            |  |  |
| ᠵ Данные для расчета                                                                                                   |                                                                                                 |                        |                      |                   |                      |            |  |  |
| Первый расчетный год:                                                                                                  | 2022 Заработок:                                                                                 | 500 000,00             | Общая сумма зар      | аб 💌 Страхо       | вой стаж, лет: 10    | месяцев: 1 |  |  |
| Второй расчетный год:                                                                                                  | 2023 Заработок:                                                                                 | 696 500,00             | Общая сумма зар      | аб 🔻 Нестра       | ховой стаж, лет: 0   | месяцев: 0 |  |  |

- Безопаснее для расчета использовать данные, которые Вы можете подтвердить документально
- СФР разрешает учитывать стаж из нескольких трудовых книжек Письмо СФР от 17.08.2023 N 09-20/140554

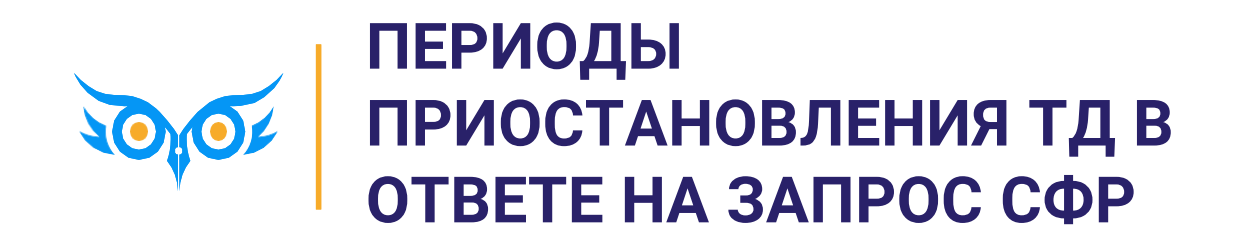

## ПЕРИОДЫ ПРИОСТАНОВЛЕНИЯ ТД В ОТВЕТЕ НА ЗАПРОС СФР

- ✓ Дни приостановления трудового договора уменьшают число дней расчетного периода для пособий по больничным – п. 3 ст. 14 Закона № 255-ФЗ
- В Больничном листе период приостановления учитывается в отдельном поле

- ✓ В Ответе на запрос СФР дни приостановления ТД
  - Отображаются в отдельной таблице
  - НЕ уменьшают число дней расчетного периода

Бухэксперт

| Начислено       |          | Удержано |        |   | Средний заработок 🏾 🧝                             |
|-----------------|----------|----------|--------|---|---------------------------------------------------|
| Bcero:          | 5 391,63 | НДФЛ:    | 701,00 | ø | 1 797,21                                          |
| за счет работ.: | 5 391,63 |          |        |   | Заработок за 2022 <u>*</u> год: <u>332 000,00</u> |
| за счет ФСС:    | 0,00     |          |        |   | Заработок за 2023 📩 год: <u>489 325,17</u>        |
|                 |          |          |        |   | Дней приостановления ТД: 273 📝                    |

| Добавить | ★ ↓         | Поиск (Ctrl+   | F) × Еще -                        |
|----------|-------------|----------------|-----------------------------------|
| Ν        | Дата начала | Дата окончания | Основание (НПА)                   |
| 1        | 01.10.2022  | 31.12.2022     | Период военной службы работника ( |
| 2        | 01.01.2023  | 30.06.2023     | Период военной службы работника ( |

| 🖂 Данные для расчета                           |            |              |                       |      |                                                              |  |  |
|------------------------------------------------|------------|--------------|-----------------------|------|--------------------------------------------------------------|--|--|
| Первый расчетный год:                          | 2022       | Заработок:   | 332 000,00            |      | Общая сумма зарабо 🝷 Страховой стаж, лет: 10 месяцев: 2      |  |  |
| Второй расчетный год:                          | 2023       | Заработок:   | 489 325,17            |      | Общая сумма зарабо 🔹 Нестраховой стаж, лет: 0 месяцев: 0     |  |  |
| Есть заявление о замене лет расчетного периода |            |              |                       |      |                                                              |  |  |
| 🗌 Одновременный ухо                            | д за неско | олькими деты | ми Среднемесячный     | зара | боток: 54 635,18 🗐                                           |  |  |
| Районный коэффициент:                          | 1,00       | 🖩 Доля вре   | емени при неполном ра | абоч | ем времени: 1,000 🗟 Календарных дней расчетного периода: 730 |  |  |

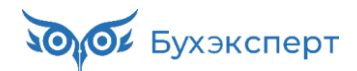

СОТРУДНИК НА БОЛЬНИЧНОМ, В ПРЕДЫДУЩИХ 2 ГОДАХ РАБОТАЛ В ДРУГОЙ ОРГАНИЗАЦИИ И БЫЛ МОБИЛИЗОВАН. КАК УЧЕСТЬ ДНИ ПРИОСТАНОВЛЕНИЯ ТД У ДРУГОГО РАБОТОДАТЕЛЯ?

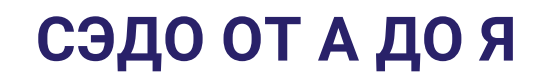

### ГДЕ БРАТЬ ИНФОРМАЦИЮ О ДНЯХ МОБИЛИЗАЦИИ СОТРУДНИКА ПО ПРОШЛОМУ МЕСТУ РАБОТЫ?

#### OTBET

- ✓ СФР устно поясняет, что в этом случае у сотрудника можно запросить
  - Военный билет в нем будет отражен период прохождение военной службы
  - Справку с прежнего места работы в произвольной форме, но с указанием периода приостановления ТД
- ✓ Чтобы учесть дни мобилизации при расчете пособия по больничному, в ЗУП 3.1 потребуется
  - В Больничном листе вручную отразить период мобилизации по данным из военного билета
  - В Ответе на запрос СФР проверить периоды мобилизации в специальной таблице и значение показателя Календарных дней расчетного периода – он не должен уменьшаться на дни мобилизации

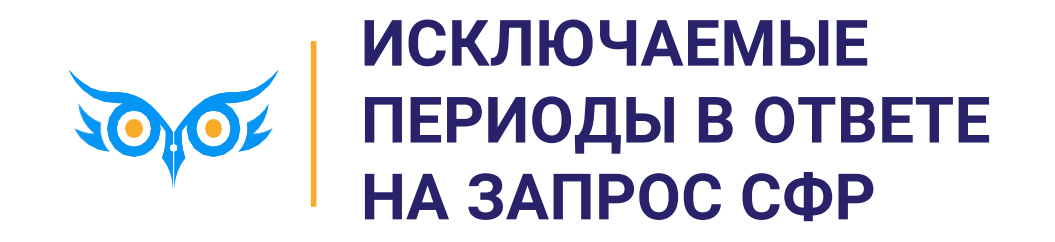

## ИСКЛЮЧАЕМЫЕ ПЕРИОДЫ ПРИ ОПЛАТЕ ПОСОБИЯ

 В Больничном листе на вкладке Оплата

| ← → ☆ Больничный лист 0000-000013 от 19.02.2024 |                                                                                                    |                  |      |                |                            |                          |             |  |  |  |
|-------------------------------------------------|----------------------------------------------------------------------------------------------------|------------------|------|----------------|----------------------------|--------------------------|-------------|--|--|--|
| Провест                                         | Провести и закрыть Записать Провести 📑 Выплатить 🖉 Создать на основании 📲 Печать 🔹 Еще 🔹 ?                    |                  |      |                |                            |                          |             |  |  |  |
| Месяц:                                          | Лесяц: Март 2024 🗎 🕂 Организация: Крон-Ц 🔹 🗗 Дата: 19.02.2024 🗎 Номер: 0000-000013 печатать как: 13 ?         |                  |      |                |                            |                          |             |  |  |  |
| Сотрудник:                                      | Сотрудник: Громова Надежда Петровна 💌 🗗 Страховой стаж: лет - 1 Ввести замещение на период болезни            |                  |      |                |                            |                          |             |  |  |  |
| Номер ЛН:                                       | Номер ЛН: 910216905370 😻 Получить из ФСС Загрузить из файла <u>Заполнить данные листка нетрудоспособности</u> |                  |      |                |                            |                          |             |  |  |  |
| Главное                                         | Оплата                                                                                                    | Начислено (подро | бно) | Пересчет прошл | ого периода Сведения для Ф | сс                       |             |  |  |  |
| 🗹 Назна                                         | 🗹 Назначить пособие с: 10.02.2024 🗎 по: 19.02.2024 🗎 🖍 10 дней Дата начала нетрудоспособности: 10.02.2024 🗎   |                  |      |                |                            |                          |             |  |  |  |
| Пр Пе                                           | Пр Периоды, исключаемые из расчета больничного с 10 по 19 февраля : 🗆 🗙                                       |                  |      |                |                            |                          |             |  |  |  |
| •                                               | 🔁 Добавить 😢 Добавить все 🗧 ?                                                                                 |                  |      |                |                            |                          |             |  |  |  |
| Да                                              | та начала                                                                                                    | Дата окончания   | Ē    | Регистрировать | Причина                    | Изменил                  | Комментарий |  |  |  |
| 10                                              | .02.2024                                                                                                    | 14.02.2024       | 5    |                | Работа (в т.ч. удаленная)  | Савинская З.Ю. (Системны |             |  |  |  |
|                                                 | ✓ Назначить пособие на 5 дней: с 15 по 19 февраля           Применить         Отмена                          |                  |      |                |                            |                          |             |  |  |  |

| Добавить 🛧 🛃 Поиск (Ctrl+F) × Еще - |             |                |                           |  |  |  |  |
|-------------------------------------|-------------|----------------|---------------------------|--|--|--|--|
| Ν                                   | Дата начала | Дата окончания | Причина                   |  |  |  |  |
| 1                                   | 13.02.2024  | 14.02.2024     | Работа (в т.ч. удаленная) |  |  |  |  |

✓ В Ответе на запрос
 СФР в отдельной
 таблице

👀 Бухэксперт

10

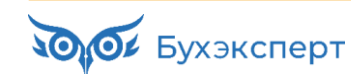

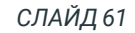

#### СОТРУДНИК РАБОТАЛ В ПЕРВЫЕ ДНИ БОЛЬНИЧНОГО – КАК ОТСЧИТЫВАТЬ ПЕРВЫЕ 3 ДНЯ ЗА СЧЕТ РАБОТОДАТЕЛЯ?

## СЭДО ОТ А ДО Я

# СОТРУДНИК РАБОТАЛ В ПЕРВЫЕ ДНИ БОЛЬНИЧНОГО – КАК ОТСЧИТЫВАТЬ ПЕРВЫЕ 3 ДНЯ ЗА СЧЕТ РАБОТОДАТЕЛЯ?

- Сотрудник болел с 10 по 19 февраля. Если бы оплачивался весь период болезни, то работодатель оплатил был 3 дня с 10 по 12 февраля, а дни с 13 по 19 февраля были бы оплачены за счет СФР. Но в период с 10 по 14 февраля сотрудник работал. Поэтому пособие положено только с 15 по 19 февраля.
- СФР устно может требовать «сдвигать» дни оплаты за счет компании дни с 15 по 17 оплатить за счет компании, а за счет СФР только 18-19 февраля. Письменно такая позиция никак не подкреплена!
- 🗸 пп. 1 п. 2 ст. 3 255-ФЗ

 застрахованным лицам (за исключением застрахованных лиц, добровольно вступивших в правоотношения по обязательному социальному страхованию на случай временной нетрудоспособности и в связи с материнством в соответствии со <u>статьей 4.5</u> настоящего Федерального закона) за первые три дня временной нетрудоспособности за счет средств страхователя, а за остальной период начиная с 4-го дня временной нетрудоспособности за счет средств бюджета Фонда пенсионного и социального страхования Российской Федерации;

- ✓ Такая же позиция подтверждается судебной практикой Постановление Арбитражного суда Северо-Западного округа от 10 марта 2021 г. № Ф07-17327/20 по делу № А44-3930/2020
- ✓ Поэтому в 1С алгоритм «сдвига» дней оплаты за счет работодателя не реализован. Дни болезни с 15 по 19 февраля будут оплачены за счет СФР

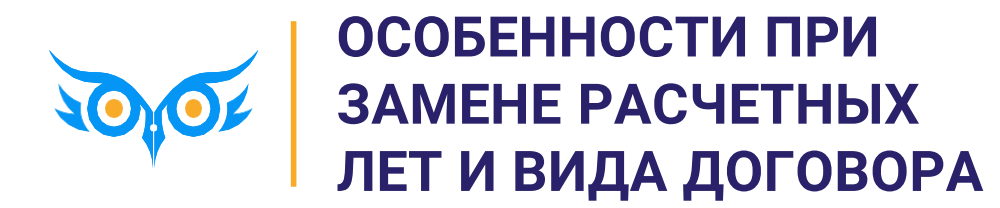

## РАБОТА С ВХОДЯЩИМ ЗАПРОСОМ ПО БОЛЬНИЧНОМУ В ЗУП 3.1

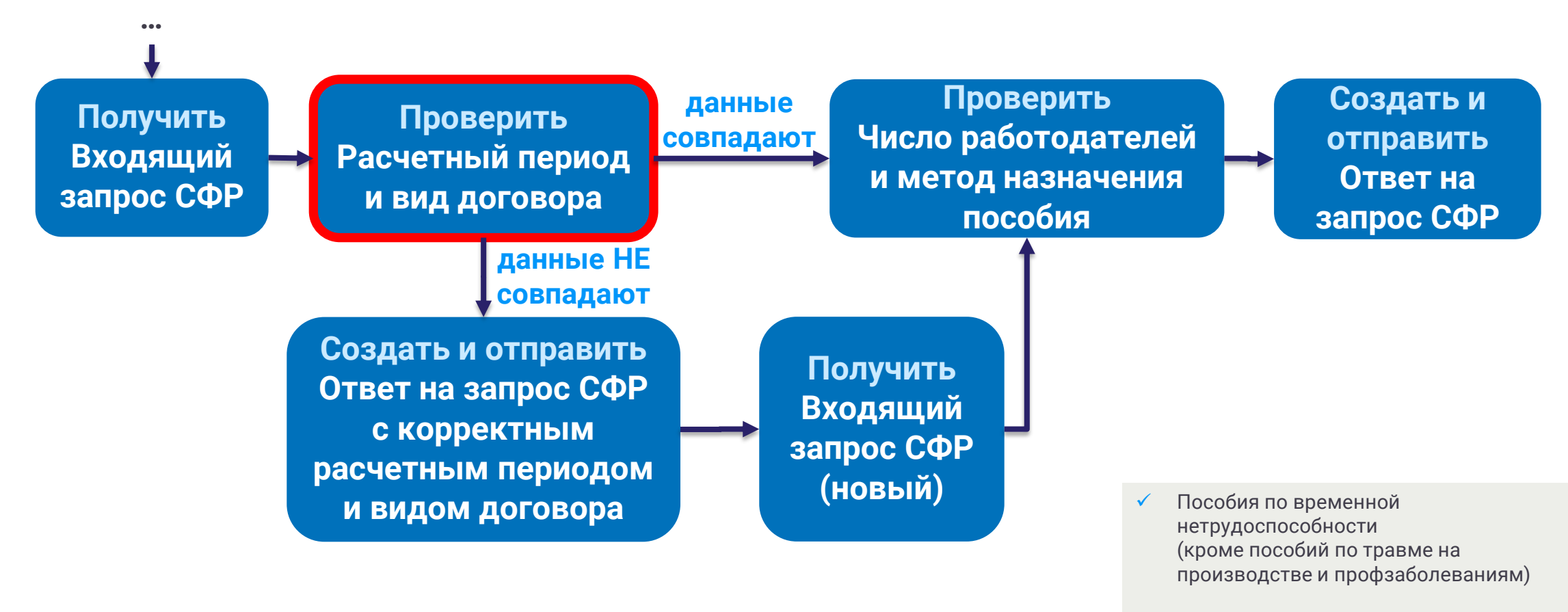

🗸 🛛 Пособия по беременности и родам

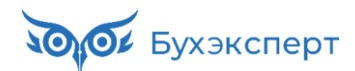

## ПРОВЕРКА ВИДА ДОГОВОРА И РАСЧЕТНОГО ПЕРИОДА ВО ВХОДЯЩЕМ ЗАПРОСЕ

#### ЕСЛИ ВИД ДОГОВОРА ИЛИ РАСЧЕТНЫЕ ГОДЫ НЕ СОВПАДАЮТ С НАШИМИ ДАННЫМИ

✓ В **Ответе на запрос СФР** указываем корректные значения вида договора и расчетные годы

| ← → ☆ Ответ на запрос СФР для расчета пособия (создание) *<br>                                                                                                    |  |  |  |  |  |  |  |  |
|----------------------------------------------------------------------------------------------------|--|--|--|--|--|--|--|--|
| Провести и закрыть Провести Записать 📀 Отправить в Фонд С 🖍 🖉 Создать на основании 🗸 Еще 🗸                                                                                |  |  |  |  |  |  |  |  |
| Организация: Крон-Ц 🔹 🗗 📄 Не проведен Дата: 12.03.2024 箇 Номер:                                                                                                    |  |  |  |  |  |  |  |  |
| Сотрудник: Волина Ирина Валерьевна 💌 🖉 Вид пособия: Пособие по временной нетрудоспособности 💌 🗌 Пособие не требуется                                                      |  |  |  |  |  |  |  |  |
| Входящий запрос:         Входящий запрос СФГ • ×          Р         Номер процесса:         231491634         Идентификатор:         04c0a0d7-b459-4130-81fb-3f09e8a90414 |  |  |  |  |  |  |  |  |
| Больничный: Больничный лист 0000- 🔻 × 🗗 Номер ЛН: 910220021287                                                                                                    |  |  |  |  |  |  |  |  |
| Основной источник сведений для расчета: 💿 Данные Фонда из входящего запроса 🔘 Данные из учетного документа организации                                                    |  |  |  |  |  |  |  |  |
| Э Застрахованное лицо: Волина Ирина Валерьевна, Дата рождения 04.05.1991, СНИЛС: 419-937-658 38                                                                           |  |  |  |  |  |  |  |  |
| 🕥 Адрес регистрации: Москва, б-р Страстной, дом 4, стр 4, кв 34 🥒                                                                                                    |  |  |  |  |  |  |  |  |
| Удостоверение личности: Паспорт 1234 № 111134, выдан 01.01.2000 ПВР №1                                                                                                    |  |  |  |  |  |  |  |  |
| 💌 Вид договора                                                                                                    |  |  |  |  |  |  |  |  |
| 🗹 Трудовой договор 🔲 Договор ГПХ                                                                                                    |  |  |  |  |  |  |  |  |
| Срочный трудовой договор: Нет                                                                                                    |  |  |  |  |  |  |  |  |
| 🕥 Льготы: Нет                                                                                                    |  |  |  |  |  |  |  |  |
| Условия исчисления: Нет                                                                                                    |  |  |  |  |  |  |  |  |
| 👽 Данные для расчета                                                                                                    |  |  |  |  |  |  |  |  |
| Первый расчетный год: 2019 Заработок: 156 384,30 🗐 Общая сумма заработка г 🔻 Страховой стаж, лет: 11 месяцев: 11                                                          |  |  |  |  |  |  |  |  |
| Второй расчетный год: 2023 Заработок: 116 393,63 🗉 Общая сумма заработка г 🔹 Нестраховой стаж, лет: 0 месяцев: 0                                                          |  |  |  |  |  |  |  |  |
| ✓ Есть заявление о замене лет расчетного периода                                                                                                    |  |  |  |  |  |  |  |  |

Если в поле **Вид договора** установлены оба флажка (**Трудовой договор** и **Договор ГПХ**), то СФР считает такое физлицо работником по **трудовому договору** 

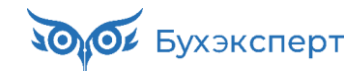

# ЕСЛИ ВИД ДОГОВОРА ИЛИ РАСЧЕТНЫЕ ГОДЫ В ЗАПРОСЕ НЕ СОВПАДАЮТ С НАШИМИ ДАННЫМИ

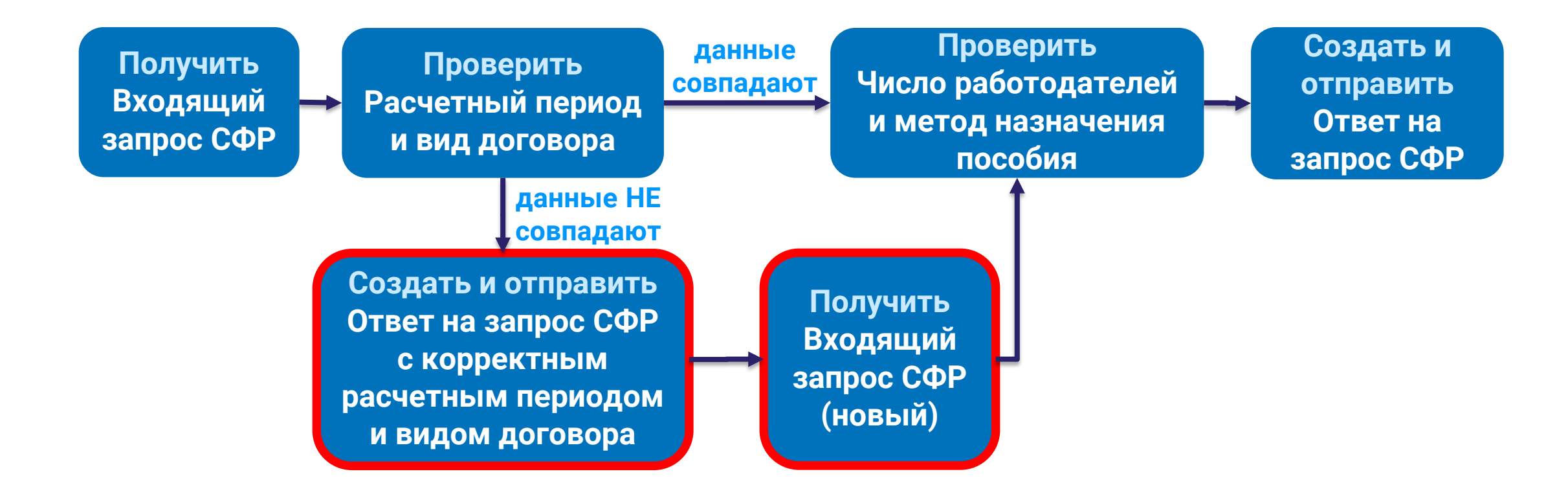

#### ПРОТОКОЛ СФР, ЕСЛИ В ОТВЕТЕ НА ЗАПРОС СФР ИСПРАВИЛИ ВИД ДОГОВОРА ИЛИ РАСЧЕТНЫЕ ГОДЫ

| 🕆 Регистрац                       | ия ответа на запрос СФР для расчета пособия                                                                                                    | e                | ÷            |            | × |
|-----------------------------------|----------------------------------------------------------------------------------------------------|------------------|--------------|------------|---|
| Закрыть 🌖                         | Проверить наличие ответа ФСС                                                                                                    |                  |              | Еще        | • |
| Ниже представлены                 | результаты отправки ответа на запрос СФР для расчета пособия.                                                                                                    |                  |              |            |   |
| > Исходный док                    | кумент                                                                                                    |                  |              |            |   |
| <ul> <li>Результат отп</li> </ul> | равки                                                                                                    |                  |              |            |   |
| Отправлен опе                     | ратору 13.03.2024 14:34:20 📋 🗹 Доставлен 13.03.2024 14:34:23 🗎 Текст ХМЦ                                                                                                    |                  |              |            |   |
| Идентификатор: 0                  | 4f103c7-398d-4f2a-a3d0-3f8ecc1f7397 Идентификатор пакета: 59e4fb39-eb22-446a-b8dc-9275cee598c9                                                                                                    |                  |              |            |   |
| Текст ошибки:                     |                                                                                                    |                  |              |            |   |
| Страхователь:                     | - в Головная организация:<br>истрации                                                                                                    |                  |              | ¥.         | Ģ |
| Идентификатор:                    | 5651b027-8626-4c33-981a-7ac2ff176c38                                                                                                    |                  |              |            |   |
| Дата регистрации:                 | 13.03.2024 14:35:46                                                                                                    |                  |              |            |   |
| Номер процесса:                   | 229733083 Номер реестра прямых выплат:                                                                                                    |                  |              |            |   |
| Статус:                           | Документ принят Фондом (PROCESSED) * 🗹 Зарегистрирован                                                                                                    |                  |              |            |   |
| Протокол:                         | Предупреждения (1): WARN_PR_1003: Процесс был закрыт по причине изменения параметров по проактив<br>(выполнено изменение расчетных лет или изменен признак ТД/ГПХ). Выполнено открытие нового проактивн<br>№231491634 | ному I<br>oro пр | проц<br>оцес | eccy<br>ca |   |
|                                   |                                                                                                    | [                | 3aı          | рыть       |   |

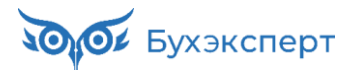

### КАК ОТСЛЕДИТЬ ВСЕ СЛУЧАИ ЗАКРЫТИЯ ПРОАКТИВНОГО ПРОЦЕССА ПРИ ЗАМЕНЕ ЛЕТ ИЛИ ИЗМЕНЕНИИ ВИДА ДОГОВОРА

- Регистр Регистрации ответов на запросы СФР для расчета пособий
  - e1cib/list/РегистрСведений.РегистрацииОтветовНаЗапросыФССДляРасчетаПособий
  - Поставить отбор по полю Протокол регистрации отбор по части строки, значение 1003

| 🔶 🕂 🔶 Регистрации ответов на запросы СФР для расчета пособий 🧷 🕴 🗴 |                 |                |               |                     |                                      |  |  |  |  |
|--------------------------------------------------------------------|-----------------|----------------|---------------|---------------------|--------------------------------------|--|--|--|--|
| Создать Гоиск (Ctrl+F) × Q - Еще                                   |                 |                |               |                     |                                      |  |  |  |  |
| Протокол регистрации: 1003 🚳                                       |                 |                |               |                     |                                      |  |  |  |  |
| Исходящий документ                                                 | Физическое лицо | Головная орган | Состояние     | Дата отправки       | Идентификатор доставки               |  |  |  |  |
| Ответ на запрос<br>СФР для расчета<br>пособия                      |                 |                | Принят Фондом | 01.11.2023 10:53:15 | 1cdd5ddc-73e8-4f66-95bc-dd99710aa7ef |  |  |  |  |
| Ответ на запрос<br>СФР для расчета<br>пособия                      |                 |                | Принят Фондом | 20.11.2023 15:28:13 | fa20a86b-d2db-45ba-b4d3-57cad29ac816 |  |  |  |  |
| <                                                                  |                 |                |               |                     |                                      |  |  |  |  |

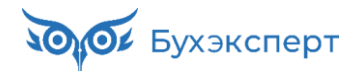

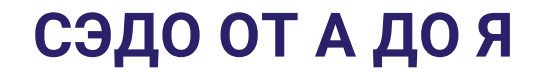

#### ВИД ДОГОВОРА И РАСЧЕТНЫЕ ГОДЫ НЕ МЕНЯЛИ. ПОЧЕМУ ПРИШЛО ДВА ВХОДЯЩИХ ЗАПРОСА СФР ПО ОДНОМУ БОЛЬНИЧНОМУ?

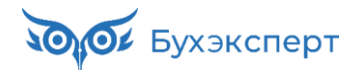

# ДВА ВХОДЯЩИХ ЗАПРОСА СФР ПО ОДНОМУ БОЛЬНИЧНОМУ – ПОЧЕМУ?

#### КОГДА ЭТО ОШИБКА СФР

 ✓ Если замены расчетных лет и вида договора не было, и все данные кроме номера процесса в обоих Входящих запросах СФР совпадают, это может быть сбой на стороне СФР

| 🗲 🔶 ☆ Входящие запросы СФР для расчета пособий                       |            |                  |                 |              |                      |
|----------------------------------------------------------------------|------------|------------------|-----------------|--------------|----------------------|
| Филиал:                                                              |            | Физическое лицо: |                 | • ×          | 🗗 🗌 Запросы в работе |
| Оплучить из ФСС  Оздать на основании → Поиск (Ctrl+F) × Q →  Еще → ? |            |                  |                 |              |                      |
| Вид пособия                                                          | Дата ↓     | Номер            | Физическое лицо | Номер ЛН     | Номер процесса       |
| 📑 Пособие по временн                                                 | 30.10.2023 | 0000-000040      | Гордина Елена В | 910198601275 | 204764434            |
| 💷 Пособие по временн                                                 | 30.10.2023 | 0000-000042      | Гордина Елена В | 910198601275 | 203635749            |
|                                                                      |            |                  |                 |              | • <u> </u>           |

- Если СФР подтвердил ошибочную отправку второго запроса
  - По первому Входящему запросу СФР отправляем Ответ на запрос СФР со сведениями о пособии
  - По второму Входящему запросу СФР Ответ на запрос СФР с признаком Пособие не требуется

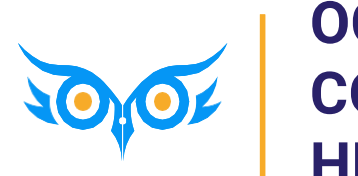

ОСОБЕННОСТИ, ЕСЛИ СОТРУДНИК РАБОТАЕТ У НЕСКОЛЬКИХ РАБОТОДАТЕЛЕЙ

## РАБОТА С ВХОДЯЩИМ ЗАПРОСОМ ПО БОЛЬНИЧНОМУ В ЗУП 3.1

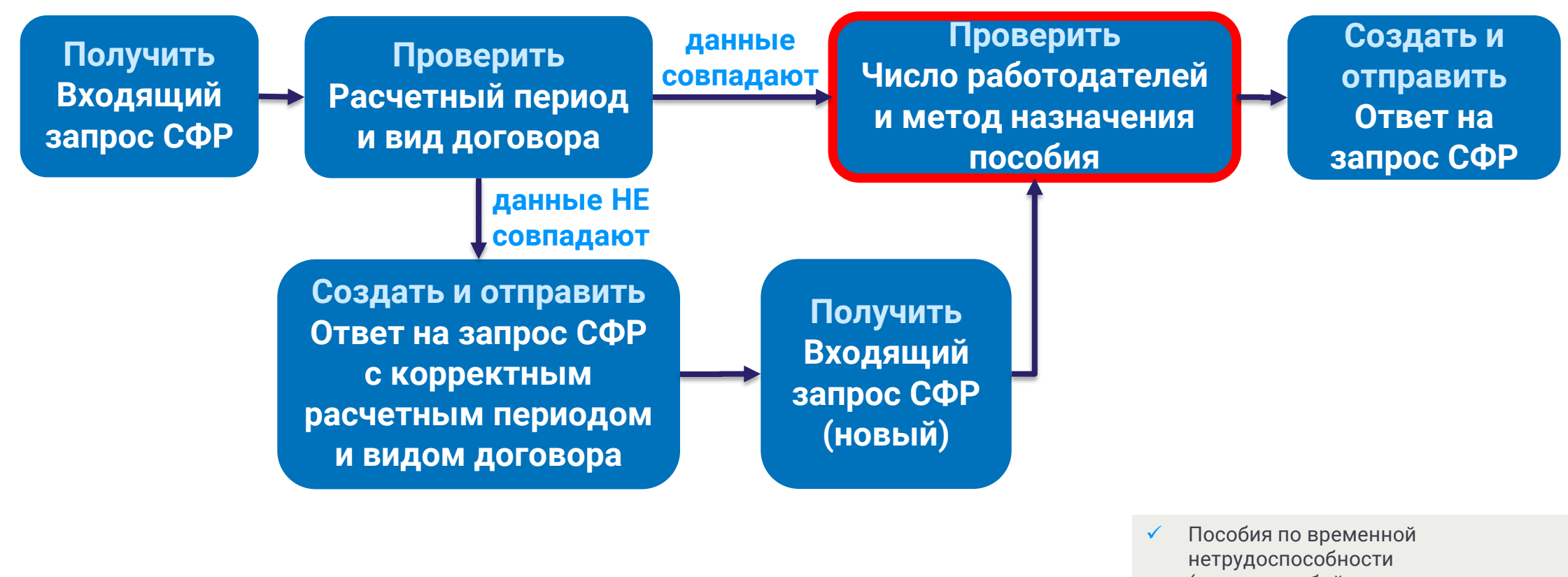

- (кроме пособий по травме на производстве и профзаболеваниям)
- Пособия по беременности и родам
### МЕТОД НАЗНАЧЕНИЯ И ПРИЗНАК РАБОТЫ У НЕСКОЛЬКИХ РАБОТОДАТЕЛЕЙ ВО ВХОДЯЩЕМ ЗАПРОСЕ СФР

| 🕞 Вид договора                                                                                                    |                                                                 |  |  |  |
|----------------------------------------------------------------------------------------------------|-----------------------------------------------------------------|--|--|--|
| 🗹 Трудовой договор 🗌 Договор ГПХ                                                                                           |                                                                 |  |  |  |
| Срочный трудовой договор: Нет                                                                                              |                                                                 |  |  |  |
| Льготы: Нет                                                                                                    |                                                                 |  |  |  |
| Условия исчисления: Нет                                                                                                    |                                                                 |  |  |  |
| Э Данные для расчета: Расчетные годы: 2022, 2023, Страховой стаж: 17 лет 5 месяцев, Оплата за счет ФСС: с 15 по 19 февраля |                                                                 |  |  |  |
| 🖂 Параметры назначения                                                                                                    |                                                                 |  |  |  |
| Числится у нескольких страхователей                                                                                        |                                                                 |  |  |  |
| Состав страхователей за два года:                                                                                          | Застрахованное лицо занято у нескольких страхователей, а в двух |  |  |  |
| Метод назначения и выплаты пособия:                                                                                        | По одному страхователю по ТД                                    |  |  |  |
| Выбор подтвержден застрахованным лицом                                                                                     |                                                                 |  |  |  |

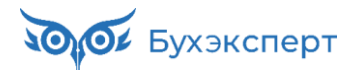

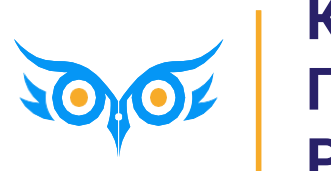

КАК НАЗНАЧИТЬ ПОСОБИЕ ПО БОЛЬНИЧНОМУ РАБОТНИКУ ПО ТД

# КАК НАЗНАЧИТЬ ПОСОБИЕ ПО БОЛЬНИЧНОМУ\*, ЕСЛИ СОТРУДНИК РАБОТАЕТ ПО ТРУДОВОМУ ДОГОВОРУ (ИЛИ ТРУДОВОЙ + ГПХ)

| Работник числится<br>у нескольких<br>работодателей | Метод назначения пособия                                                                                                    | Вид суммы<br>заработка                                        | Кто платит пособие                                | Наши действия                                                                                                    |
|----------------------------------------------------|----------------------------------------------------------------------------------------------------|---------------------------------------------------------------|---------------------------------------------------|----------------------------------------------------------------------------------------------------|
| Нет                                                | По одному страхователю                                                                                                    | Общая сумма<br>заработка по<br>всем<br>страхователям          | Мы                                                | Рассчитываем больничный, исходя из<br>доходов <b>по всем работодателям</b><br>В <b>Ответе на запрос СФР</b> параметры<br>назначения пособия совпадают с<br><b>Входящим запросом СФР</b>       |
| Да                                                 | <ul> <li>По нескольким страхователям<br/>по ТД</li> <li>По нескольким страхователям<br/>по ТД и по одному<br/>страхователю по ГПХ</li> <li>По нескольким<br/>страхователям, у которых<br/>застрахованный работал в 2<br/>предшествующих годах</li> </ul> | Сумма<br>заработка по<br>одному<br>(текущему)<br>страхователю | Каждый<br>работодатель, в т.ч.<br>и мы            | Рассчитываем больничный, исходя из<br>доходов <b>только по своей организации</b><br>В <b>Ответе на запрос СФР</b> параметры<br>назначения пособия совпадают с<br><b>Входящим запросом СФР</b> |
|                                                    | <ul> <li>По одному страхователю по<br/>ТД</li> <li>По одному страхователю по<br/>ТД и по одному страхователю<br/>по ГПХ</li> </ul>                                                                                                    | Общая сумма<br>заработка по<br>всем<br>страхователям          | Мы, нас выбрал<br>работник                        | Рассчитываем больничный, исходя из<br>доходов <b>по всем работодателям</b><br>В <b>Ответе на запрос СФР</b> ставим флажок<br><b>Выбор застрахованного лица подтвержден</b>                    |
|                                                    |                                                                                                    | Общая сумма<br>заработка по<br>всем<br>страхователям          | НЕ мы, работник<br>выбрал другого<br>работодателя | Больничный не оплачиваем<br>В <b>Ответе на запрос СФР</b> ставим флажок<br><b>Пособие не требуется</b> и заполняем причину<br>отказа в назначении пособия                                     |

\* Не распространяется на больничные в связи с несчастными случаями на производстве и профзаболеваниями

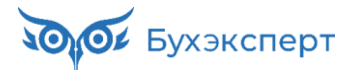

# У РАБОТНИКА ЕСТЬ ДРУГИЕ РАБОТОДАТЕЛИ – ПОСОБИЕ ПЛАТЯТ ВСЕ

### КАК ВЫГЛЯДИТ ВХОДЯЩИЙ ЗАПРОС СФР

- Вид договора Трудовой договор, также может быть дополнительно установлен флажок Договор ГПХ
- Флажок Числится у нескольких страхователей установлен
- Метод назначения пособия
  - По нескольким страхователям по ТД
  - По нескольким страхователям по ТД и по одному страхователю по ГПХ
  - По нескольким страхователям, у которых застрахованный работал в 2 предшествующих годах
- Вид суммы заработка Сумма заработка по одному (текущему) страхователю

| 🕞 Вид договора                   |     | 🕞 Вид договора                   |
|----------------------------------|-----|----------------------------------|
| 🗹 Трудовой договор 🗌 Договор ГПХ | или | 🗹 Трудовой договор 🗹 Договор ГПХ |

| 🕞 Параметры назначения                                                |                                                                |  |  |  |
|-----------------------------------------------------------------------|----------------------------------------------------------------|--|--|--|
| Числится у нескольких страхователей                                   |                                                                |  |  |  |
| Состав страхователей за два года:                                     | Застрахованное лицо занято у нескольких страхователей и в двух |  |  |  |
| Метод назначения и выплаты пособия: По нескольким страхователям по ТД |                                                                |  |  |  |
| Выбор подтвержден застрахованным лицом                                |                                                                |  |  |  |

| 🖂 Данные для расчета  |                 |      |                                        |
|-----------------------|-----------------|------|----------------------------------------|
| Первый расчетный год: | 2021 Заработок: | 0,00 | Сумма заработка по одному (текущему) 💌 |
| Второй расчетный год: | 2022 Заработок: | 0,00 | Сумма заработка по одному (текущему) 💌 |

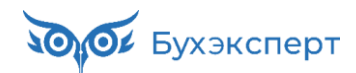

# У РАБОТНИКА ЕСТЬ ДРУГИЕ РАБОТОДАТЕЛИ – ПОСОБИЕ ПЛАТЯТ ВСЕ

#### КАК РАССЧИТАТЬ ПОСОБИЕ

- При расчете пособия учитываем заработок в расчетном периоде только по своей организации
  - В Больничном листе сброшен флажок Учитывать заработок предыдущих страхователей

 В Ответе на запрос СФР все параметры назначения пособия должны совпадать с Входящим запросом СФР

| 🗲 🔶 🕁 Больни                                        | ичный лист 0000-00008 от 23.01.2024                                                                                                    | : ;  |
|-----------------------------------------------------|----------------------------------------------------------------------------------------------------|------|
| Провести и закрыть                                  | Записать Провести 📑 Выплатить 🖉 Создать на основании 🗸 🖨 Печать 🗸 Еще                                                                                                    | • ?  |
| Месяц: Март 2024                                    | 🛗 🔆 Организация: Крон-Ц 🔹 🗗 Дата: 23.01.2024 🗎 Номер: 0000-000008 печатать как: 8                                                                                                    |      |
| Сотрудник: Минчев Аристоте                          | ль Борисович 🔻 🗗 Страховой стаж: лет - 13; м Ввести замещение на период болезни                                                                                                    |      |
| Номер ЛН: 910211441290                              | Получить из ФСС Загрузить из файла Заполнить данные листка нетрудоспособности                                                                                                    |      |
| Главное Оплата Начис                                | слено (подробно) Пересчет прошлого периода Сведения для ФСС                                                                                                    |      |
| Является продолжением                               | и листка нетрудоспособности: <u>Выбрать больничный</u>                                                                                                    |      |
| Освобождение от работы с:                           | 11.01.2024 🗎 по: 23.01.2024 🗎 13 дней                                                                                                    |      |
| Причина нетрудоспособност                           | ти: (01) Заболевание (01) Профзаболевание                                                                                                    |      |
| Условия исчисления:                                 | •         •         Нарушение режима с:                                                                                                    |      |
| Источник среднего: 🔘 Учет                           | т организации (289,73) 🔿 Учет Фонда (нет данных) 💿 Входящий запрос Фонда (833,98) 🗌 Учитывать заработок предыдущих страховат                                                                                                    | елей |
| 🔽 Параметры назначені                               | ия                                                                                                    |      |
| Числится у нескольк                                 | ких страхователей                                                                                                    |      |
| В двух предшеству                                   | ющих годах застрахованное лицо было занято:                                                                                                    |      |
| <ul> <li>У тех же<br/>страхователей</li> </ul>      | Пособие выплачивается по каждому из страхователей, у которых застрахованное лицо занято на момент наступления страхового случая (ч. 2, ст. 13, 255-ФЗ)                                                                                                    |      |
| ○ У других<br>страхователей                         | Пособие выплачивается по одному из страхователей, у которого застрахованное лицо занято на момент наступления страхового случая, по выбору застрахованного лица (ч. 3, ст. 13, 255-ФЗ)                                                                                                    |      |
| Как у тех же,<br>так и у<br>других<br>страхователей | Пособие выплачивается либо по каждому из страхователей, у которых застрахованное лицо занято на момент<br>наступления страхового случая, либо по одному из страхователей, у которого застрахованное лицо занято на<br>момент наступления страхового случая, по выбору застрахованного лица (ч. 4, ст. 13, 255-ФЗ) |      |
| Метод назначения и выг                              | платы пособия: По нескольким страхователям по ТД 🔹                                                                                                    |      |
| Выбор полтвержден                                   |                                                                                                    |      |

# У РАБОТНИКА ЕСТЬ ДРУГИЕ РАБОТОДАТЕЛИ – ПОСОБИЕ ПЛАТИМ ТОЛЬКО МЫ

### КАК ВЫГЛЯДИТ ВХОДЯЩИЙ ЗАПРОС СФР

- Вид договора Трудовой договор, также может быть дополнительно установлен флажок Договор ГПХ
- Флажок Числится у нескольких страхователей установлен
- Метод назначения пособия
  - По одному страхователю по ТД
  - По одному страхователю по ТД и по одному страхователю по ГПХ

| 🕞 Вид договора                   |     | 🕞 Вид договора                   |
|----------------------------------|-----|----------------------------------|
| 🗹 Трудовой договор 🗌 Договор ГПХ | ИЛИ | 🗹 Трудовой договор 🗹 Договор ГПХ |

| 🕞 Параметры назначения                   |                                                              |  |  |
|------------------------------------------|--------------------------------------------------------------|--|--|
| Числится у нескольких страховател        | ей                                                           |  |  |
| Состав страхователей за два года:        | Застрахованное лицо занято у нескольких страхователей, а в д |  |  |
| Метод назначения и выплаты пособия:      | По одному страхователю по ТД и по одному страхователю по Г   |  |  |
| 🗌 Выбор подтвержден застрахованным лицом |                                                              |  |  |

 Вид суммы заработка – Общая сумма заработка по всем страхователям

| 🖂 Данные для расчета  |      |            |              |                                      |   |
|-----------------------|------|------------|--------------|--------------------------------------|---|
| Первый расчетный год: | 2021 | Заработок: | 482 062,07   | Общая сумма заработка по всем страхо | • |
| Второй расчетный год: | 2022 | Заработок: | 461 904,40 🗐 | Общая сумма заработка по всем страхо | • |

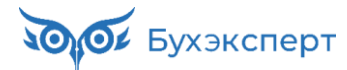

# У РАБОТНИКА ЕСТЬ ДРУГИЕ РАБОТОДАТЕЛИ – ПОСОБИЕ ПЛАТИМ ТОЛЬКО МЫ

#### КАК РАССЧИТАТЬ ПОСОБИЕ И ПЕРЕДАТЬ СВЕДЕНИЯ В СФР

- При расчете пособия учитываем заработок в расчетном периоде по всем организациям
  - В Больничном листе установлен флажок Учитывать заработок предыдущих страхователей
- В Ответе на запрос СФР Ставим флажок Выбор подтвержден застрахованным лицом
  - Остальные параметры назначения пособия должны совпадать с Входящим запросом СФР

| $\leftarrow$ $\rightarrow$ | ) ☆ Больничный лист 0000-000006 от 19.02.2024 🖉 ∶ ×                                                                                               |
|----------------------------|----------------------------------------------------------------------------------------------------|
| Провести                   | и закрыть Записать Провести 📑 Выплатить 🖉 Создать на основании - 🔒 Печать - Еще - ?                                                               |
| Месяц:                     | Февраль 2024 🗎 🕂 Организация: Крон-Ц 🔹 🗗 Дата: 19.02.2024 🗎 Номер: 0000-000006 печатать как: 6 ?                                                  |
| Сотрудник:                 | Захаркин Савелий Петрович 🔹 🗗 Страховой стаж: лет - 17; ме Ввести замещение на период болезни                                                     |
| Номер ЛН:                  | 910217031402 📎 Получить из ФСС Загрузить из файла Заполнить данные листка нетрудоспособности                                                      |
| Главное                    | Оплата Начислено (подробно) Сведения для ФСС                                                                                                    |
| 🗌 Являе                    | тся продолжением листка нетрудоспособности: <u>Выбрать больничный</u>                                                                             |
| Освобожд                   | ение от работы с: 12.02.2024 🖆 по: 19.02.2024 🇯 8 дней                                                                                            |
| Причина н                  | етрудоспособности: (01) Заболевание (01) Профзаболевание                                                                                          |
| Условия и                  | счисления:                                                                                                    |
| Источник                   | среднего: 🔿 Учет организации (166,44) 🔿 Учет Фонда (нет данных) 💿 Входящий запрос Фонда (2 656,93) 🗹 Учитывать заработок предыдущих страхователей |

| 🕤 Параметры назначения                                                                                                    |                                                                                                    |  |  |  |
|----------------------------------------------------------------------------------------------------|----------------------------------------------------------------------------------------------------|--|--|--|
| 🗹 Числится у нескольких страхователей                                                                                                    |                                                                                                    |  |  |  |
| В двух предшествующих годах застрахованное лицо было занято:                                                                                                    |                                                                                                    |  |  |  |
| О У тех же<br>страхователей Пособие выплачивается по каждому из страхователей,<br>(ч. 2, ст. 13, 255-ФЗ)                                                                                                    | у которых застрахованное лицо занято на момент наступления страхового случая                                                                                                    |  |  |  |
| <ul> <li>У других<br/>страхователей</li> <li>Пособие выплачивается по одному из страхователей, у<br/>по выбору застрахованного лица (ч. 3, ст. 13, 255-ФЗ)</li> </ul>                                         | гих ователей Пособие выплачивается по одному из страхователей, у которого застрахованное лицо занято на момент наступления страхового случая, по выбору застрахованного лица (ч. 3, ст. 13, 255-ФЗ) |  |  |  |
| Как у тех же, так Пособие выплачивается либо по каждому из страхователей, у которых застрахованное лицо занято на момент наступления страхового случая, по выбору застрахованного лица (ч. 4, ст. 13, 255-ФЗ) |                                                                                                    |  |  |  |
| Метод назначения и выплаты пособия: По одному страхователю по ТД и по одном                                                                                                    | у страхователю по Г                                                                                                    |  |  |  |
| Выбор подтвержден застрахованным лицом                                                                                                    |                                                                                                    |  |  |  |

# У РАБОТНИКА ЕСТЬ ДРУГИЕ РАБОТОДАТЕЛИ – ПОСОБИЕ ПЛАТИМ НЕ МЫ

### КАК ВЫГЛЯДИТ ВХОДЯЩИЙ ЗАПРОС СФР

- Вид договора Трудовой договор, также может быть дополнительно установлен флажок Договор ГПХ
- Флажок Числится у нескольких страхователей установлен
- Метод назначения пособия
  - По одному страхователю по ТД
  - По одному страхователю по ТД и по одному страхователю по ГПХ

| 🕞 Вид договора                   |     | 🕞 Вид договора                   |
|----------------------------------|-----|----------------------------------|
| 🗹 Трудовой договор 🗌 Договор ГПХ | ИЛИ | 🗹 Трудовой договор 🗹 Договор ГПХ |

| 🖂 Параметры назначения              |                                                             |
|-------------------------------------|-------------------------------------------------------------|
| Числится у нескольких страховател   | тей                                                         |
| Состав страхователей за два года:   | х предшествующих годах было занято у других страхователей 🔻 |
| Метод назначения и выплаты пособия: | По одному страхователю по ТД и по одному страхователю по Г  |
| 🗌 Выбор подтвержден застрахованны   | ім лицом                                                    |

 Вид суммы заработка – Общая сумма заработка по всем страхователям

| 🖂 Данные для расчета  |      |            |              |                                        |
|-----------------------|------|------------|--------------|----------------------------------------|
| Первый расчетный год: | 2021 | Заработок: | 270 461,12 🗐 | Общая сумма заработка по всем страхо 💌 |
| Второй расчетный год: | 2022 | Заработок: | 320 754,96 🗐 | Общая сумма заработка по всем страхо 🔻 |

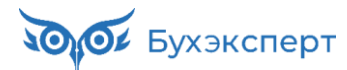

# У РАБОТНИКА ЕСТЬ ДРУГИЕ РАБОТОДАТЕЛИ – ПОСОБИЕ ПЛАТИМ НЕ МЫ

### КАК ЗАПОЛНИТЬ БОЛЬНИЧНЫЙ ЛИСТ И ПЕРЕДАТЬ СВЕДЕНИЯ В СФР

✓ На вкладке Оплата сбрасываем флажок
 Назначить пособие

В Ответе на запрос СФР ставим флажок
 Пособие не требуется и заполняем
 причину отказа в назначении пособия

| ← → ☆ Больничный лист 0000-000007 от 08.02.2024                                                                          |
|----------------------------------------------------------------------------------------------------|
| Провести и закрыть Записать Провести 📑 Выплатить 🖉 Создать на основании - 🖨 Печать - Еще - ?                             |
| Месяц: Март 2024 🗎 — Организация: Крон-Ц 🔹 🗗 Дата: 08.02.2024 🗎 Номер: 0000-000007 печатать как: 7 📍                     |
| Сотрудник: Бальцер Герман Эдуардови 🝷 🗗 Страховой стаж: лет - 20 Ввести замещение на период болезни                      |
| Номер ЛН: 910216290851 😻 Получить из ФСС Загрузить из файла <u>Заполнить данные листка нетрудоспособности</u>            |
| Главное Оплата Начислено (подробно) Пересчет прошлого периода Сведения для ФСС                                           |
| Пназначить пособие с П по А А Лата начала нетоудоспособности: 24.01.2024                                                 |
|                                                                                                    |
|                                                                                                    |
| 🗲 🔶 🏠 Ответ на запрос СФР для расчета пособия 0000-000004 от 08.02.2024 🖉 🗄 🗙                                            |
| Провести и закрыть Провести Записать 🚯 Отправить в Фонд С 🦧 🖉 Создать на основании - Еще -                               |
| Организация: Крон-Ц 🔽 🖓 Гроведен и готов к отправке в ФСС Дата: 08.02.2024 🛍 Номер: 0000-000004                          |
| Сотрудник: Бальцер Герман Эдуардович 🔹 🗠 Вид пособия: Пособие по временной нетрудоспособности 🔹 🗹 Пособие не требуется   |
|                                                                                                    |
| Входящий запрос: Входящий запрос СФР • × P Homep процесса: 2214/4327 Идентификатор: c6d934/e-1/49-4a/a-b1f9-8b69e5588c58 |
| Больничный: Больничный лист 0000-1 × 2                                                                                   |
| Основной источник сведений для расчета: 💿 Данные Фонда из входящего запроса 🔘 Данные из учетного документа организации   |
| ✓ Вид договора                                                                                                    |
| ✓ Трудовой договор Ц договор П Х                                                                                         |
|                                                                                                    |
| Метод назначения и выплаты пособия: По одному страхователю по ТД                                                         |
| Исправление: Нет                                                                                                    |
| Страхователь: регистрационный номер 7710111111                                                                           |
| Составил: Солодовникова Мария Пахомовна, 1234567                                                                         |
| Гупричина отказа в назначении пособия                                                                                    |
| Пособие выплачивается по другому месту работы по выбору сотрудника                                                       |
|                                                                                                    |

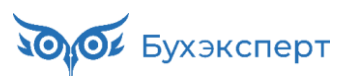

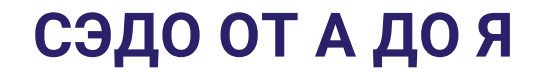

#### ЕСЛИ У СОТРУДНИК РАБОТАЕТ В НЕСКОЛЬКИХ ОРГАНИЗАЦИЯХ И ПОСОБИЕ ПЛАТИТ КТО-ТО ОДИН, КАК УЗНАТЬ, ЧТО ПОСОБИЕ РАБОТНИКУ НАЗНАЧИЛА ДРУГАЯ ОРГАНИЗАЦИЯ?

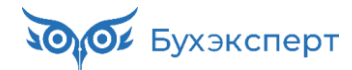

# **КАК УЗНАТЬ, ЧТО ПОСОБИЕ РАБОТНИКУ НАЗНАЧИЛА ДРУГАЯ ОРГАНИЗАЦИЯ?** ОТВЕТ

- Проверить наличие уведомления о событиях по проактивному процессу можно в регистре Входящие сообщения СЭДО СФР e1cib/list/РегистрСведений.ВходящиеСообщенияСЭДОФСС
  - Ставим отбор по типу сообщения 107
  - В форме сообщения на вкладке Содержимое сообщения отображается номер процесса по нему можно найти Входящий запрос СФР в списке документов

| СССООЩЕНИЯ                                  | СЭДО СФР (б       | ывш. ФСС)           |                    | Ð       | ×          |
|---------------------------------------------|-------------------|---------------------|--------------------|---------|------------|
|                                             |                   | Поиск (Ctrl+        | F) ×               | < Q - E | ще -       |
| Тип: 107 🕲                                  |                   |                     |                    |         |            |
| Идентификатор                               | Организация       | Дата                | Дата загрузки ↓    | Тип     |            |
| 📼 11cd08be-8ef9-47a8-8f57-64132d8368eb      | Крон-Ц            | 02.02.2024 15:29:41 | 05.02.2024 8:40:00 |         | 107        |
| Входящие сообщения СЭ<br>Записать и закрыть | ДО СФР (бывц      | υ. ΦСС)             | Номер              |         | • <u> </u> |
|                                             |                   |                     | І проактивного     |         |            |
| Основное Содержимое сообщения               | Подтверждение про | чтения              | проактивного       | · 」     |            |
| Основное Содержимое сообщения Содержимое:   | Подтверждение про | чтения              | проактивного       | 2       |            |

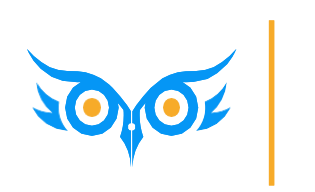

КАК НАЗНАЧИТЬ ПОСОБИЕ ПО БОЛЬНИЧНОМУ ДОГОВОРНИКУ ГПХ

## КАК НАЗНАЧИТЬ ПОСОБИЕ ПО БОЛЬНИЧНОМУ\*, ЕСЛИ СОТРУДНИК РАБОТАЕТ ТОЛЬКО ПО ДОГОВОРУ ГПХ

| Метод назначения пособия                                                                                                    | Вид суммы<br>заработка                            | Договорнику<br>положено<br>пособие? | Кто платит пособие                                                     | Наши действия                                                                                                    |
|----------------------------------------------------------------------------------------------------|---------------------------------------------------|-------------------------------------|------------------------------------------------------------------------|----------------------------------------------------------------------------------------------------|
| <ul><li>По одному страхователю</li><li>По одному страхователю</li></ul>                                                                 | Общая сумма<br>заработка по всем<br>страхователям | Нет                                 | Никто                                                                  | Больничный не оплачиваем<br>В <b>Ответе на запрос СФР</b> ставим флажок<br><b>Пособие не требуется</b> и заполняем<br>причину отказа в назначении пособия                               |
| по ГПХ <ul> <li>По одному страхователю по ТД и по одному страхователю по ГПХ</li> <li>По нескольким страхователям по ТЛ и по</li> </ul> |                                                   | Да                                  | Мы, т.к. мы<br>единственный<br>работодатель или нас<br>выбрал работник | Рассчитываем больничный, исходя из<br>доходов <b>по всем работодателям</b><br>В <b>Ответе на запрос СФР</b> параметры<br>назначения пособия совпадают с<br><b>Входящим запросом СФР</b> |
| одному страхователю по<br>ГПХ                                                                                                    |                                                   | Да                                  | НЕ мы, работник<br>выбрал другого<br>работодателя                      | Больничный не оплачиваем<br>В <b>Ответе на запрос СФР</b> ставим флажок<br>Пособие не требуется и заполняем<br>причину отказа в назначении пособия                                      |

\* Не распространяется на больничные в связи с несчастными случаями на производстве и профзаболеваниями

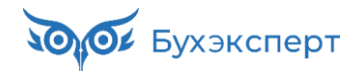

# БОЛЬНИЧНЫЕ ДОГОВОРНИКОВ ГПХ

### КАК ВЫГЛЯДИТ ВХОДЯЩИЙ ЗАПРОС СФР

Вид договора – Договор ГПХ

| 🖂 Вид договора     |                      |
|--------------------|----------------------|
| 🗌 Трудовой договор | <b>И</b> Договор ГПХ |

- Флажок Числится у нескольких страхователей и состав страхователей могут принимать разные значения
- Метод назначения пособия
  - По одному страхователю
  - По одному страхователю по ГПХ
  - По одному страхователю по ТД и по одному страхователю по ГПХ
  - По нескольким страхователям по ТД и по одному страхователю по ГПХ
- Вид суммы заработка Общая сумма заработка по всем страхователям

| Одновременный уход за нескольким      | По одному страхователю                                            |
|---------------------------------------|-------------------------------------------------------------------|
| Районный коэффициент: 0,00 🗐 Д        | По одному страхователю по ТД                                      |
| Период оплаты за счет ФСС: 08.09.202  | По одному страхователю по ГПХ                                     |
| Работа на дому (за исключением дистан | По одному страхователю по ТД и по одному страхователю по ГПХ      |
| 💌 Параметры назначения                | По нескольким страхователям                                       |
| Иислится у нескольких страхователе    | По нескольким страхователям по ТД                                 |
| Состав страхователей за два года:     | По нескольким страхователям по ТД и по одному страхователю по ГПХ |
| Метод назначения и выплаты пособия:   | По одному страхователю                                            |

| 🖂 Данные для расчета  |          |         |            |                                         |
|-----------------------|----------|---------|------------|-----------------------------------------|
| Первый расчетный год: | 2021 3ap | аботок: | 300 000,00 | Общая сумма заработка по всем страховат |
| Второй расчетный год: | 2022 Зар | аботок: | 400 000,00 | Общая сумма заработка по всем страховат |

# БОЛЬНИЧНЫЕ ДОГОВОРНИКОВ ГПХ

- Право на пособие договорник имеет, только если в предыдущем году за него уплачивались взносы на ОСС в размере не менее МРОТ на начало предыдущего года \* PK \* 12 \* 2,9%
  - В регионах без районного коэффициента 16 242 \* 1 \* 12 \* 2,9% = 5 952,22 руб.
  - В регионах с районным коэффициентом 16 242 \* **РК** \* 12 \* 2,9% = 5 952,22 \* **РК**

#### 🗸 п. 3 ст. 4.5 255-ФЗ

3. Стоимость страхового года определяется как 2,9 процента минимального размера оплаты труда, установленного федеральным законом на начало финансового года, за который уплачиваются страховые взносы, а <u>в районах и местностях</u>, <u>в которых в</u> установленном порядке применяются <u>районные коэффициенты</u> к заработной плате, минимального размера оплаты труда, определенного с учетом этих коэффициентов, увеличенные в 12 раз.

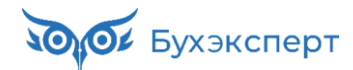

# ЕСЛИ ДОГОВОРНИК ГПХ НЕ ИМЕЕТ ПРАВА НА ПОСОБИЕ

 В Больничном листе сбрасываем флажок назначения пособия

В Ответе на запрос ставим флажок
 Пособие не требуется и заполняем
 причину отказа в назначении
 пособия

| ← → ☆ Больничный лист 0000-000009 от 14.03.2024                                                                                      |  |  |  |
|----------------------------------------------------------------------------------------------------|--|--|--|
| Провести и закрыть Записать Провести 🕞 Выплатить 🖉 Создать на основании - 🖨 Печать - Еще - ?                                         |  |  |  |
| Месяц: Март 2024 🗎 🕂 Организация: Крон-Ц 🔹 🖓 Дата: 14.03.2024 📋 Номер: 0000-000009 печатать как: 9 📍                                 |  |  |  |
| Сотрудник: Боровой Дмитрий Валентинс 🔻 🗗 Страховой стаж: лет - 0; Ввести замещение на период болезни                                 |  |  |  |
| Номер ЛН: 910221461565 📎 Получить из ФСС Загрузить из файла Заполнить данные листка нетрудоспособности                               |  |  |  |
| Главное Оплата Начислено (подробно) Пересчет прошлого периода Сведения для ФСС                                                       |  |  |  |
| Назначить пособие с:                                                                                                    |  |  |  |
| Процент оплаты: 60,00 🗉                                                                                                    |  |  |  |
| Ограничение пособия: В размере ММОТ •                                                                                                |  |  |  |
|                                                                                                    |  |  |  |
|                                                                                                    |  |  |  |
| Провести и закрыть Провести Записать 🕔 Отправить в Фонд С 🦧 🖉 Создать на основании -                                                 |  |  |  |
| Организация: Крон-Ц 🔹 🕑 📮 Проведен и готов к отправке в ФСС Дата: 14.03.2024 🗎 Номер: 0000-000008                                    |  |  |  |
| Сотрудник: Боровой Дмитрий Валентинович 🔹 🕒 Вид пособия: Пособие по временной нетрудоспособности 🔹 🗹 Пособие не требуется            |  |  |  |
| Входящий запрос: Входящий запрос СФР для расчета 🔻 🙁 🗗 Номер процесса: 231423560 Идентификатор: 27edfe92-784d-435c-8e47-8b3637c3084e |  |  |  |
| Больничный: Больничный лист 0000-000009 от 14 - × ம                                                                                  |  |  |  |
| Основной источник сведений для расчета: 💿 Данные Фонда из входящего запроса 🔘 Данные из учетного документа организации               |  |  |  |
| 🕞 Вид договора                                                                                                    |  |  |  |
| 🗌 Трудовой договор 🗹 Договор ГПХ                                                                                                    |  |  |  |
| 💌 Параметры назначения                                                                                                    |  |  |  |
| Метод назначения и выплаты пособия: По одному страхователю по ГПХ 🔹                                                                  |  |  |  |
| Исправление: Нет                                                                                                    |  |  |  |
| Страхователь: регистрационный номер 7710111111                                                                                       |  |  |  |
| Составил: Солодовникова Мария Пахомовна, 1234567                                                                                     |  |  |  |
| ☑ Причина отказа в назначении пособия                                                                                                |  |  |  |
| Сотрудник не имеет права на пособие, сумма страховых взносов за 2023 год на ОСС составила 2 000 руб                                  |  |  |  |

# У ДОГОВОРНИКА ГПХ ЕСТЬ ПРАВО НА ПОСОБИЕ

### ПОСОБИЕ ПЛАТИМ МЫ

 В Больничном листе учитываем заработок предыдущих страхователей

- В Ответе на запрос параметры назначения пособия должны совпадать с Входящим запросом СФР
  - Включаем флажок Выбор подтвержден застрахованным лицом

| ← → ☆ Больничный лист 0000-000010 от 14.03.2024                                                                                                | € i ×         |
|----------------------------------------------------------------------------------------------------|---------------|
| Провести и закрыть Записать Провести 📑 Выплатить 🖉 Создать на основании 🔹 🖶 Печать 🔹                                                           | Еще - ?       |
| Месяц: Март 2024 🗎 📩 Организация: Крон-Ц 🔹 🗗 Дата: 14.03.2024 🗎 Номер: 0000-000010 печатать как: 10                                            | ?             |
| Сотрудник: Договорников Игорь Петрович 🔹 🖉 Страховой стаж: лет - 3; мес Ввести замещение на период болезни                                     |               |
| Номер ЛН: 910219929162 📎 Получить из ФСС Загрузить из файла Заполнить данные листка нетрудоспособности                                         |               |
| Главное Оплата Начислено (подробно) Сведения для ФСС                                                                                           |               |
| Является продолжением листка нетрудоспособности: Выбрать больничный                                                                            |               |
| Освобождение от работы с: 03.03.2024 🗎 по: 14.03.2024 🗎 12 дней                                                                                |               |
| Причина нетрудоспособности: (01) Заболевание (01) Профзаболевание                                                                              |               |
| Условия исчисления:                                                                                                    |               |
| Источник среднего: 🔿 Учет организации (1 369,86) 🔿 Учет Фонда (нет данных) 💿 Входящий запрос Фонда (1 745,08) 🗹 Учитывать заработок предыдущих | страхователей |

| <ul> <li>Параметры назначения</li> </ul> | 1 |
|------------------------------------------|---|
|------------------------------------------|---|

| ✓  | 🗹 Числится у нескольких страхователей                                                                                                    |                                                                                                    |  |  |  |  |  |
|----|----------------------------------------------------------------------------------------------------|----------------------------------------------------------------------------------------------------|--|--|--|--|--|
|    | В двух предшествующих годах застрахованное лицо было занято:                                                                                                    |                                                                                                    |  |  |  |  |  |
|    | О У тех же страхователей Пособие выплачивается по каждому из страхователей, у которых застрахованное лицо занято на момент наступления страхового случая 2, ст. 13, 255-ФЗ) |                                                                                                    |  |  |  |  |  |
|    | ○ У других<br>страхователей                                                                                                    | Пособие выплачивается по одному из страхователей, у которого застрахованное лицо занято на момент наступления страхового случая, по<br>выбору застрахованного лица (ч. 3, ст. 13, 255-ФЗ)                                                                                                    |  |  |  |  |  |
|    | Как у тех же, так<br>и у<br>других<br>страхователей                                                                                                    | Пособие выплачивается либо по каждому из страхователей, у которых застрахованное лицо занято на момент наступления страхового<br>случая, либо по одному из страхователей, у которого застрахованное лицо занято на момент наступления страхового случая, по выбору<br>застрахованного лица (ч. 4, ст. 13, 255-ФЗ) |  |  |  |  |  |
| Me | год назначения и выпл                                                                                                    | аты пособия: По одному страхователю по ТД и по одному страхователю по Г                                                                                                    |  |  |  |  |  |
| ✓  | Выбор подтвержден застрахованным лицом                                                                                                    |                                                                                                    |  |  |  |  |  |
|    |                                                                                                    |                                                                                                    |  |  |  |  |  |

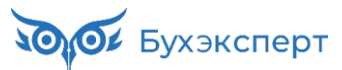

# У ДОГОВОРНИКА ГПХ ЕСТЬ ПРАВО НА ПОСОБИЕ

#### ПОСОБИЕ ПЛАТИМ НЕ МЫ, ДОГОВОРНИК ВЫБРАЛ ДРУГУЮ ОРГАНИЗАЦИЮ

 В Больничном листе сбрасываем флажок назначения пособия

В Ответе на запрос ставим флажок
 Пособие не требуется и заполняем
 причину отказа в назначении
 пособия

| 🗲 🕂 📩 Больничный лист 0000-000011 от 14.03.2024 🧷 🗄 🛛                                                                                |  |  |  |  |  |  |  |  |
|----------------------------------------------------------------------------------------------------|--|--|--|--|--|--|--|--|
| Провести и закрыть Записать Провести 🕞 Выплатить 🖉 Создать на основании - 🖨 Печать - Еще - 📍                                         |  |  |  |  |  |  |  |  |
| Месяц: Март 2024 🗎 🕂 Организация: Крон-Ц 🔻 🖓 Дата: 14.03.2024 📋 Номер: 0000-000011 печатать как: 11 ?                                |  |  |  |  |  |  |  |  |
| Сотрудник: Чужаков Егор Иванович 🔹 🖓 Страховой стаж: лет - 5: Ввести замещение на период болезни                                     |  |  |  |  |  |  |  |  |
| Номер ЛН: 910219908770 📎 Получить из ФСС Загрузить из файла Заполнить данные листка нетрудоспособности                               |  |  |  |  |  |  |  |  |
| Главное Оплата Начислено (подробно). Свеления для ФСС                                                                                |  |  |  |  |  |  |  |  |
|                                                                                                    |  |  |  |  |  |  |  |  |
|                                                                                                    |  |  |  |  |  |  |  |  |
| Процент оплаты: 80,00                                                                                                    |  |  |  |  |  |  |  |  |
| Ограничение пособия: Предельной величиной б: •                                                                                       |  |  |  |  |  |  |  |  |
| 🗲 🔿 🏠 Ответ на запрос СФР для расчета пособия 0000-000010 от 14.03.2024 🧷 і 🗵 🛛                                                      |  |  |  |  |  |  |  |  |
| Провести и закрыть Провести Записать 🕔 Отправить в Фонд С 🍂 🖉 Создать на основании - Еще -                                           |  |  |  |  |  |  |  |  |
| Организация: Крон-Ц                                                                                                    |  |  |  |  |  |  |  |  |
| Сотрудник: Чужаков Егор Иванович 🔹 🖉 Вид пособия: Пособие по временной нетрудоспособности 🔹 🗹 Пособие не требуется                   |  |  |  |  |  |  |  |  |
| Входящий запрос: Входящий запрос СФР для расчета • × @ Номер процесса: 229301377 Идентификатор: 9с81e568-343a-4baa-a8be-82abb7f79eea |  |  |  |  |  |  |  |  |
|                                                                                                    |  |  |  |  |  |  |  |  |
|                                                                                                    |  |  |  |  |  |  |  |  |
| Вид договора                                                                                                    |  |  |  |  |  |  |  |  |
| 🗌 Трудовой договор 🗹 Договор ГПХ                                                                                                    |  |  |  |  |  |  |  |  |
| 🕞 Параметры назначения                                                                                                    |  |  |  |  |  |  |  |  |
| Метод назначения и выплаты пособия: По одному страхователю по ТД и по одному страхователю по Г 🔹                                     |  |  |  |  |  |  |  |  |
| Исправление: Нет                                                                                                    |  |  |  |  |  |  |  |  |
| Страхователь: регистрационный номер 7710111111                                                                                       |  |  |  |  |  |  |  |  |
| Осставил: Солодовникова Мария Пахомовна, 1234567                                                                                     |  |  |  |  |  |  |  |  |
| Причина отказа в назначении пособия                                                                                                  |  |  |  |  |  |  |  |  |
| Пособие будет выплачено по другому месту работы по выбору сотрудника                                                                 |  |  |  |  |  |  |  |  |

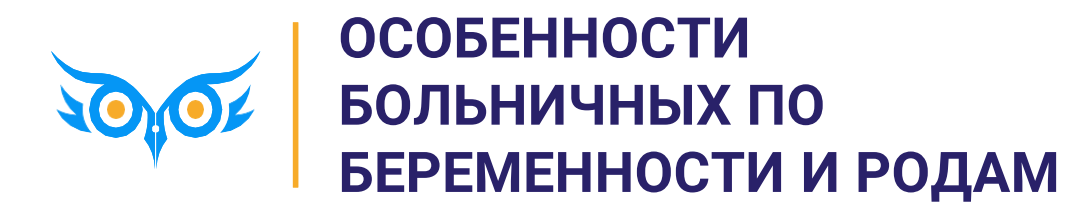

# ПОРЯДОК ДЕЙСТВИЙ ПО БОЛЬНИЧНЫМ ПО БИР В ЗУП 3.1

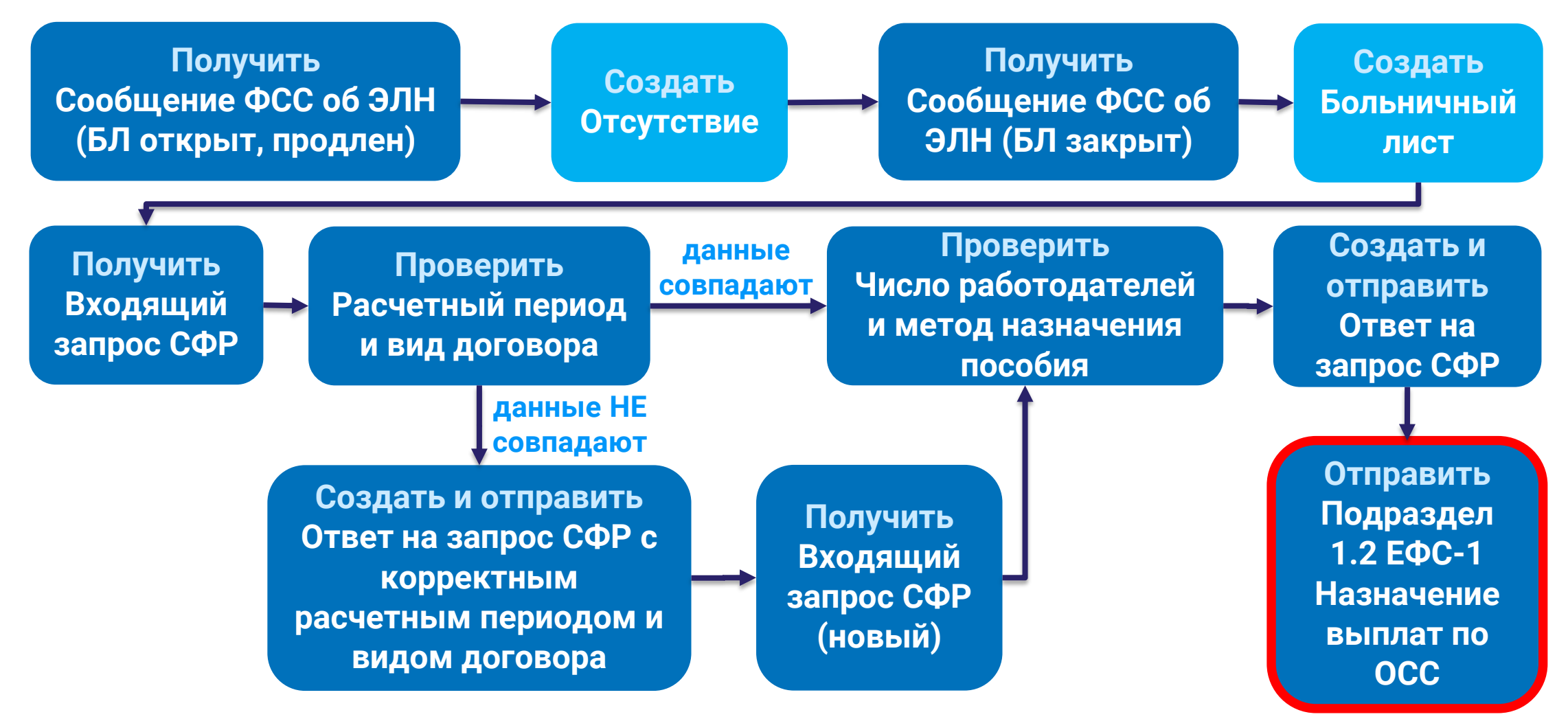

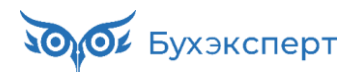

# ПОДРАЗДЕЛ 1.2 ЕФС-1 ПО СОТРУДНИЦАМ, УХОДЯЩИМ В ОТПУСКА ПО БИР И ПО УХОДУ ЗА РЕБЕНКОМ

### ТИП СВЕДЕНИЙ – НАЗНАЧЕНИЕ ВЫПЛАТ ПО ОСС

✓ С 2024 года нужно дополнительно предоставлять ЕФС-1 подраздел 1.2 на тех, кто уходит в отпуск по беременности и родам и по уходу за ребенком

Форма с типом сведений "Назначение выплат по ОСС" представляется на застрахованное лицо, которое подало заявление о предоставлении отпуска по беременности и родам или отпуска по уходу за ребенком, для учета периода работы календарного года, срок представления отчетности за который не наступил.

| 🗲 🔿 📩 ЕФС-1: Сведения о страховом стаже застрахованных лиц, СЗВ-СТАЖ 0000-000001 от 19.03.2024 🥏 🗄 🗴 |                                 |                    |                |  |  |  |  |  |  |
|----------------------------------------------------------------------------------------------------|---------------------------------|--------------------|----------------|--|--|--|--|--|--|
| Провести и закрыть Записать Провести Проверка - Отп                                                  | равить Выгрузить Откры          | ть файл 📄 Печать 🗸 | Еще -          |  |  |  |  |  |  |
| В работе                                                                                             |                                 |                    |                |  |  |  |  |  |  |
| Организация: Крон-Ц 🗸 🖓                                                                              | Дата: 19.03.2024 🖷              | Номер: 0000-000001 |                |  |  |  |  |  |  |
| Год: 2024 .                                                                                          | Гип сведений: Назначение выплат | по О(              |                |  |  |  |  |  |  |
| Сведения о работодателе, правопреемником которого является                                           | Исходная                        |                    |                |  |  |  |  |  |  |
|                                                                                                    | Назначение пенс                 | ии                 |                |  |  |  |  |  |  |
| Заполнить       Подбор                                                                               |                                 |                    |                |  |  |  |  |  |  |
| N Сотрудник Фамилия                                                                                  | Имя                             | Отчество           | СНИЛС          |  |  |  |  |  |  |
| 1 Гордина Елена Владимировна Гордина                                                                 | Елена                           | Владимировна       | 507-242-034 43 |  |  |  |  |  |  |

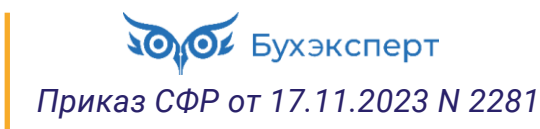

# ПОДРАЗДЕЛ 1.2 ЕФС-1 ПО СОТРУДНИЦАМ, УХОДЯЩИМ В ОТПУСКА ПО БИР И ПО УХОДУ ЗА РЕБЕНКОМ

### ТИП СВЕДЕНИЙ – НАЗНАЧЕНИЕ ВЫПЛАТ ПО ОСС

Заполнение сотрудника – по кнопке Подбор

При представлении формы ЕФС-1 с типом "Назначение выплат по ОСС" графа "Период работы" заполняется двумя строками:

- в первой строке указываются даты в пределах от даты начала отчетного периода, указанного в поле "Отчетный период", по дату, предшествующую дате начала отпуска по беременности и родам или отпуска по уходу за ребенком;
- во второй строке отражается один день отпуска по беременности и родам или отпуска по уходу за ребенком (дата фактического начала отпуска) с указанием в графе 7 "Дополнительные сведения" кода "ДЕКРЕТ" или "ДЕТИ" ("ДЕТИПРЛ").

| $\leftarrow$ $\rightarrow$                                           | C     | ведения о ста         | же           |       |           |       |                  |                |       |                  | 0<br>0 | ×   |
|----------------------------------------------------------------------|-------|-----------------------|--------------|-------|-----------|-------|------------------|----------------|-------|------------------|--------|-----|
| Данные застрахованного лица <u>Редактировать карточку сотрудника</u> |       |                       |              |       |           |       |                  |                |       |                  |        |     |
| Фамилия:                                                             | Горд  | цина                  | Имя          | Елена |           | ]     | Отчество: Владим | ировна         |       | СНИЛС: 507-242-0 | 34 43  |     |
| Дата рождения:                                                       | 15.0  | 4.1990 📋 Код кат      | гегории: ГРФ | •     | Гражданст | во: Р | RN33C            | •              | P NHI | H: 777242034904  |        |     |
| Сотрудник у                                                          | золен | н 31 декабря отчетног | о года       |       |           |       |                  |                |       |                  |        |     |
| Добавить                                                             | 1     | • Отменить            | исправления  |       |           |       |                  |                |       |                  | Еще    | e • |
|                                                                      |       |                       |              |       |           |       | Особ. условия    | Код позиции сп | иска  |                  |        |     |
|                                                                      | 1     | 01.01.2024            | Код:         |       |           |       |                  |                |       | Основание:       |        |     |
|                                                                      |       | 28.03.2024            | Ставка:      | Коэ   | ф.:       |       |                  |                |       | Параметр:        |        |     |
|                                                                      | 2     | 29.03.2024            | Код:         |       |           |       |                  |                |       | Основание:       |        |     |
|                                                                      |       | 29.03.2024            | Ставка:      | Коэ   | ф.:       |       |                  |                |       | Параметр:        | ДЕКРЕТ |     |

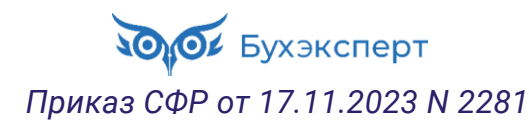

# ПОДРАЗДЕЛ 1.2 ЕФС-1 ПО СОТРУДНИЦАМ, УХОДЯЩИМ В ОТПУСКА ПО БИР И ПО УХОДУ ЗА РЕБЕНКОМ

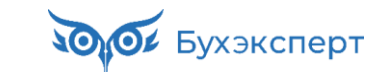

| В каких случаях и в какие сроки подавать<br>форму с типом сведений «Назначение<br>выплат по ОСС» подраздела 1.2 ?                                                                                                    | Это надо сделать не позднее 3 рабочих<br>дней со дня, когда работник подал<br>заявление о предоставлении отпуска по<br>БиР или отпуска по уходу за ребенком                                   |
|----------------------------------------------------------------------------------------------------|----------------------------------------------------------------------------------------------------|
| Листок нетрудоспособности по БиР открыт<br>в 2023 году, продлился на 2024 год.<br>Подавать ли подраздел 1.2 с типом<br>сведений «Назначение выплат по ОСС» в<br>2024 году о дате начала отпуска по БиР в<br>2023 году? | Нет, необходимо подать подраздел 1.2<br>формы ЕФС-1 с типом сведений<br>«Назначение выплат по ОСС» при<br>получении в 2024 году заявления о<br>предоставлении отпуска по уходу за<br>ребенком |
| Указывать ли стаж до отпуска по БиР<br>(отпуска по уходу за ребенком) по<br>сотруднику как обычно — с начала года со<br>всеми разрывами/льготными<br>составляющими?                                                    | Периоды стажа до даты начала отпуска по<br>уходу за ребенком (отпуска по БиР)<br>должны заполняться с учетом всех<br>особенностей, имеющихся у работника, в т.<br>ч. периодов льготной работы |
| Нужно ли подавать с подразделом 1.2<br>«Назначение выплат по ОСС» подраздел 2<br>раздела 1 формы ЕФС-1, если у работника<br>есть особые условия труда?                                                                 | Не нужно. Подраздел 2 подается<br>одновременно с подразделом 1.2 с типом<br>сведений «Исходная», если<br>предоставляются сведения на сотрудника,<br>занятого на соответствующих видах работ   |

### ПЕРИОДЫ БОЛЕЗНИ И УХОДА ЗА ДЕТЬМИ В ОТВЕТЕ НА ЗАПРОС СФР ПО ПОСОБИЮ ПО БИР

#### П. 3.1 СТ. 14 ЗАКОНА № 255-ФЗ

- ✓ При расчете пособий по БиР и по уходу до 1,5 лет уменьшают число дней расчетного периода
  - Дни болезни
  - Период нахождения в отпусках по БиР и по уходу за ребенком
  - Время освобождения сотрудника от работы, если не начислялись страховые взносы,

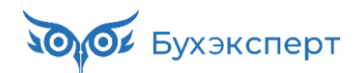

### ПЕРИОДЫ БОЛЕЗНИ И УХОДА ЗА ДЕТЬМИ В ОТВЕТЕ НА ЗАПРОС СФР ПО ПОСОБИЮ ПО БИР

 В Больничном листе увидеть дни болезни и ухода за детьми можно, только если расчет выполняется по данным организации

| 🗲 🔿 ☆ Больничный лист 0000-000014 от 19.03.2024 *                                                    | ∂ : ×                                                                                             |
|----------------------------------------------------------------------------------------------------|---------------------------------------------------------------------------------------------------|
| Провести и закрыть Записать Провести 📑 Выплатить 🖉 Создать на основании 🕶                            |                                                                                                   |
| Месяц: Март 2024 📋 Организация: Крон-Ц 🔽 🖓 Дата: 19.03.2024 📋 Номер                                  | Ввод данных для расчета среднего заработка : 🗆 🛛                                                  |
| Сотоудник: Гордина Евена Владимирови • 19 Страховой стаж: пет - 5: Ввести замещение на период болез  | Расчетный период среднего заработка ?                                                             |
|                                                                                                    | • Стандартный, определяется автоматически                                                         |
| Номер ЛН: 910212034441                                                                               | о Задается вручную <sub>годы:</sub> 2022 · и: 2023 ·                                              |
| Главное Оплата Начислено (подробно) Сведения для ФСС                                                 | Данные Крон-Ц                                                                                     |
| Является продолжением листка нетрудоспособности: <u>Выбрать больничный</u>                           | Добавить справку с пред. места работы Еще -                                                       |
| Освобождение от работы с: 01.04.2024 🗎 по: 15.08.2024 🛱 137 дней                                     | Итого Январь Февраль Март Апрель                                                                  |
| Причина нетрудоспособности: (05) Отпуск по беременности и родам 🔹 🗌 С                                | 2022 304 000.00                                                                                   |
| Условия исчисления:                                                                                  | Дней болезни, ухода                                                                               |
| Источник среднего: 💽 Учет организации (972,54) 🔿 Учет Фонда (931,7) 🔿 Входящий запрос Фонда (119,27) | 2023 386 500,00                                                                                   |
| Рассчитать зарплату за Март 2024 ?                                                                   | Дней болезни, ухода _ 20                                                                          |
| Начислено Удержано Средний заработок 🖉                                                               |                                                                                                   |
| Всего: 0,00 НДФЛ: 0,00 / 972,54 /                                                                    |                                                                                                   |
| за счет работ.: 0,00 Заработок за 2022 + год: 304 000,00                                             | Применять эти данные и при расчете больничных, пособий по уходу за ребенком по правилам 2010 года |
| за счет ФСС: 0,00 Заработок за 2023 + год: 386 500,00                                                | Средний заработок: 972,54                                                                         |
| Дней приостановления ТД: 🛛 🖉                                                                         | Отмена                                                                                            |

✓ Если Больничный лист рассчитывается по данным Входящего запроса СФР или по данным документ Средний заработок по данным СФР, то учитывается число дней расчетного периода во Входящем запросе СФР

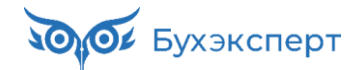

### ПЕРИОДЫ БОЛЕЗНИ И УХОДА ЗА ДЕТЬМИ В ОТВЕТЕ НА ЗАПРОС СФР ПО ПОСОБИЮ ПО БИР

✓ В Ответе на запрос СФР дни болезни и ухода за детьми уменьшают число дней в поле Календарных дней расчетного периода

| ← → ☆ Ответ на запрос СФР для расчета пособия 0000-000013 от 19.03.2024 🖉 🗄 ×                                                                                                    |
|----------------------------------------------------------------------------------------------------|
| Провести и закрыть Провести Записать 🚯 Отправить в Фонд С 🖍 🕼 Создать на основании - Еще -                                                                                                    |
| Организация: Крон-Ц 🔹 🕑 📮 Проведен и готов к отправке в ФСС Дата: 19.03.2024 🗎 Номер: 0000-000013                                                                                                    |
| Сотрудник: Гордина Елена Владимиров 🔹 🗗 Вид пособия: Пособие по беременности и родам 🔹 🗋 Пособие не требуется                                                                                                    |
| Входящий запрос: Входящий запрос СС 🔻 🗵 Номер процесса: 219743069 Идентификатор: 57924bd3-99f8-4c03-beb5-f2965419969                                                                                                    |
| Больничный: Больничный лист 000 × 본 면 Номер ЛН: 910212034441                                                                                                    |
| Основной источник сведений для расчета: • Данные Фонда из входящего запроса 🔿 Данные из учетного документа организации                                                                                                    |
| Застрахованное лицо: Гордина Елена Владимировна, Дата рождения 15.04.1990, СНИЛС: 507-242-034 43                                                                                                    |
| Э Адрес регистрации: Москва, ул Реутовская, дом 2, кв 55 🥒                                                                                                    |
| Удостоверение личности: Паспорт 1134 № 111133, выдан 01.01.2000 ПВР №1                                                                                                    |
| 🕞 Вид договора                                                                                                    |
| 🗹 Трудовой договор 🗌 Договор ГПХ                                                                                                    |
| Э Льготы: Нет                                                                                                    |
| Условия исчисления: Нет                                                                                                    |
| 🖂 Данные для расчета                                                                                                    |
| Первый расчетный год: 2022 Заработок: 304 221,04 🗉 Общая сумма 🗴 5 месяцев: 10                                                                                                    |
| Второй расчетный год: 2023 Заработок: 284 681,82 🖩 Общая су Общая су Общ |
| Есть заявление о замене лет расчетного периода     За детьми                                                                                                    |
| Одновременный уход за несколькими детьми Среднемесячный заработок:                                                                                                    |
| Районный коэффициент: 1,00 🖩 Доля времени при неполном рабочем времени: 1,000 🗐 Календарных дней расчетного периода: 710                                                                                                    |

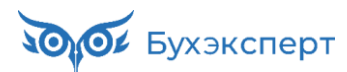

# ОСОБЕННОСТИ РАБОТЫ С ДОКУМЕНТАМИ, ЕСЛИ СОТРУДНИЦА ХОЧЕТ УЙТИ В ОТПУСК ПО БИР ПОЗЖЕ

✓ Вручную меняем дату начала отпуска в **Больничном листе** на вкладке **Главное** 

| ← → ☆ Больничный лист 0000-000014 от 19.03.2024                                                                                                    |  |  |  |  |  |  |  |  |
|----------------------------------------------------------------------------------------------------|--|--|--|--|--|--|--|--|
| Провести и закрыть Записать Провести 🕞 Выплатить 🖉 Создать на основании - 🖨 Печать - Еще - ?                                                                                                    |  |  |  |  |  |  |  |  |
| Месяц: Март 2024 🖆 🔆 Организация: Крон-Ц 🔹 🖓 Дата: 19.03.2024 🖆 Номер: 0000-000014 печатать как: 14 📍 ?                                                                                                    |  |  |  |  |  |  |  |  |
| Сотрудник: Гордина Елена Владимиров 🔻 🗗 Страховой стаж: лет - 5; Ввести замещение на период болезни                                                                                                    |  |  |  |  |  |  |  |  |
| Номер ЛН: 910212034441 С Получить из ФСС Исправляем аполнить данные листка нетрудоспособности<br>Вручную                                                                                                    |  |  |  |  |  |  |  |  |
| Главное       Оплата       Начислено (подрооно)       Сведе         Является продолжением листка нетрудоспольности:       Выбрать больничный         Освобождение от работы с:       01.04.2024       по:       15.08.2024       137 дней |  |  |  |  |  |  |  |  |
| Причина нетрудоспособности: (05) Отпуск по беременности и родам 🔹 🗋 Освободить ставку на период отсутствия                                                                                                    |  |  |  |  |  |  |  |  |
| Условия исчисления:                                                                                                    |  |  |  |  |  |  |  |  |
| Источник среднего: 🔿 Учет организации (186,99) 💿 Учет Фонда (906,17) 🔿 Входящий запрос Фонда (116) 🗹 Учитывать заработок предыдущих страхователей                                                                                         |  |  |  |  |  |  |  |  |

#### ✓ Период отпуска в **Ответе на запрос СФР** заполнится с учетом реальной даты ухода в отпуск

| Отпуск по беременности и родам                                                  |    |     |            |  |                 |            |   |   |            |  |
|---------------------------------------------------------------------------------|----|-----|------------|--|-----------------|------------|---|---|------------|--|
| Документ №:                                                                     | 14 | от: | 19.03.2024 |  | Период отпуска: | 01.04.2024 | Ē | - | 15.08.2024 |  |
| Выплата пособия: На счет в банке ПАО СБЕРБАНК 🤌 Изменить способ выплаты пособий |    |     |            |  |                 |            |   |   |            |  |

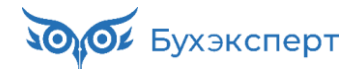

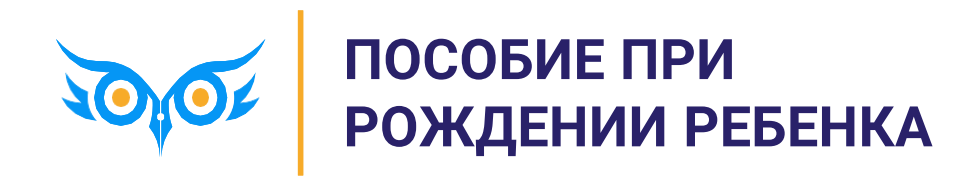

# ПОРЯДОК РАБОТЫ В ЗУП 3.1 ПО ПОСОБИЮ ПРИ РОЖДЕНИИ РЕБЕНКА

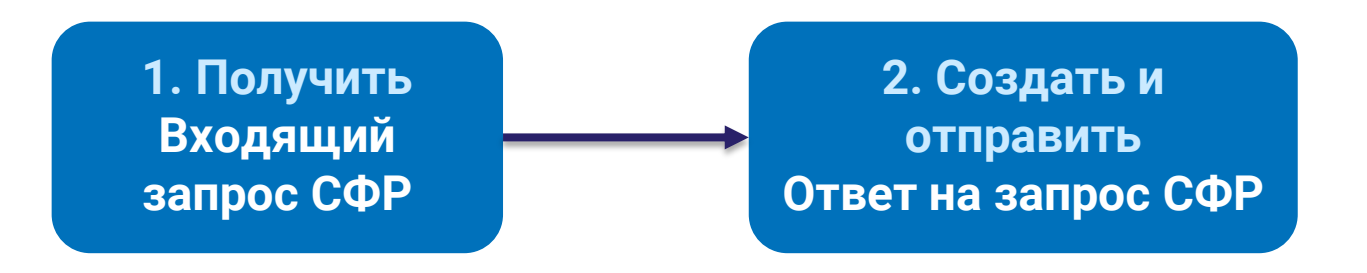

Срок отправки ответа на запрос СФР – 2 рабочих дня

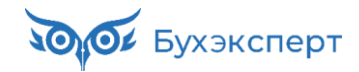

### МОЖНО НЕ ЖДАТЬ ЗАЯВЛЕНИЕ И СПРАВКУ ОТ ВТОРОГО РОДИТЕЛЯ О НЕПОЛУЧЕНИИ ПОСОБИЯ

✓ Можно не ждать заявление и справку, отправляем **Ответ на запрос СФР** без этих данных

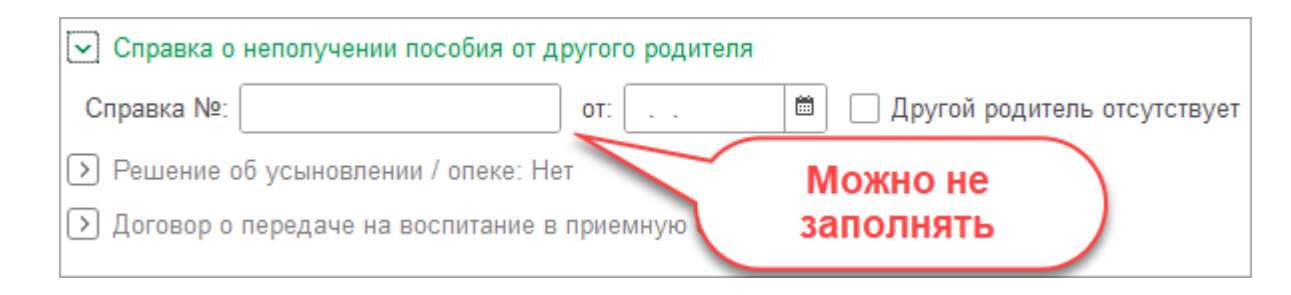

✓ Правилами назначения пособия не предусмотрено заявление сотрудника – п. 26 и 31 Постановления Правительства Российской Федерации от 23 ноября 2021 г № 2010

✓ Поле является необязательным для заполнения согласно спецификации СЭДО – <u>https://sedo.fss.ru/</u>

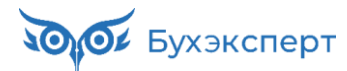

### ДАННЫЕ О РЕБЕНКЕ, КОТОРЫЕ МОЖНО РЕДАКТИРОВАТЬ В ОТВЕТЕ НА ЗАПРОС СФР, ЕСЛИ ОНИ НЕ ЗАПОЛНЕНЫ ВО ВХОДЯЩЕМ ЗАПРОСЕ

- 🗸 Актовая запись ЗАГС
- 🗸 Справка о рождении
- ✓ СНИЛС ребенка

| 🔽 Документ о рождении              |                  |                |                  |                       |            |  |  |  |
|------------------------------------|------------------|----------------|------------------|-----------------------|------------|--|--|--|
| Свидетельство о рожден             | ии: Дата выдачи: | 19.01.2024     | 🗰 Серия и номер: | III-PK 734888         | )          |  |  |  |
| Актовая запись ЗАГС:               | Дата:            | 19.01.2024     | 🕮 Номер:         | 110249340000300018088 | ]          |  |  |  |
| Справка о рождении:                | Дата выдачи:     | É              | 🕮 Номер:         |                       | Форма: 🔹   |  |  |  |
| Иной документ:                     | Дата выдачи:     | É              | 🗎 Серия и номер: |                       | ]          |  |  |  |
| 💌 Ребенок                          |                  |                |                  |                       |            |  |  |  |
| Код родственной связи: 38 - мать 🔹 |                  |                |                  |                       |            |  |  |  |
| ФИО:                               | Рязанов          |                | Степан           |                       | Михайлович |  |  |  |
| Дата рождения:                     | 12.01.2024 🗎     | СНИЛС: 000-000 | 0-000 96 Г       | Іол: Мужской          | •          |  |  |  |

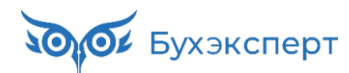

# КАК ИНИЦИИРОВАТЬ ВЫПЛАТУ ПОСОБИЯ ПРИ РОЖДЕНИИ РЕБЕНКА

### ЕСЛИ ВХОДЯЩИЙ ЗАПРОС НЕ ПОСТУПИЛ И СОТРУДНИК НЕ ПОЛУЧИЛ ПОСОБИЕ

- ✓ Можно создать и отправить Исходящее сообщение о страховом случае СФР
- 🗸 Цепочка документов в этом случае

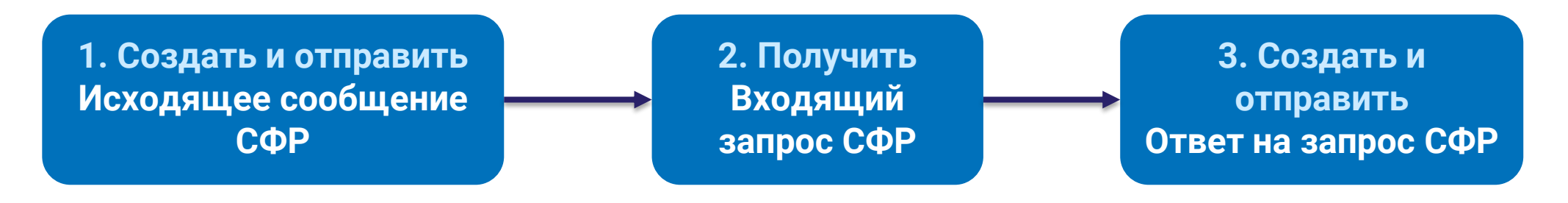

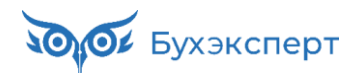

# СПРАВКА О РОЖДЕНИИ В ИСХОДЯЩЕМ СООБЩЕНИИ О СТРАХОВОМ СЛУЧАЕ

✓ В спецификации СЭДО отменили обязательность заполнения реквизитов справки о рождении

| №<br>версии док-та | Дата<br>изменения | Изменения                                                                                                    |
|--------------------|-------------------|----------------------------------------------------------------------------------------------------|
| 2.22               | 28.09.2023        | 1. В схемах 101 и 109 сообщений для 4 пособия элемент birthReference<br>«Справка о рождении» стал необязательным для заполнения. |
|                    |                   | 2. В схемах 100/101 сообщений для 5 пособия с тега choiceInsurerConfirmedByInsured убран атрибут nillable="true".                |

✓ НО! В ЗУП 3.1 это изменение пока не реализовано – если в Исходящем сообщении СФР не заполнить данные справки, документ не проведется

| ← → ☆ V             | 1сходящее соо             | бщение о    | страховом     | и случае СФР (соз     | здание) *              | ∂ I ×        |
|---------------------|---------------------------|-------------|---------------|-----------------------|------------------------|--------------|
| Провести и закрыт   | ь <mark>Провести</mark> З | Записать    | 🤨 Отправить   | в Фонд С 🍂            | Ø                      | Еще -        |
| Организация:        | Крон-Ц                    | * 0         | 📄 Не прове,   | ден                   | Дата: 19.03.2024 🗎     | Номер:       |
| Сотрудник:          | Базин Антон Влади         | миров 🔹 🗗   | Вид пособия:  | Единовременное пособи | е при рождении ребенка | • Перерасчет |
| Документ основание: |                           | P           | Ребенок:      | Базин Артем Антонови  | ч                      | <b>▼</b> C   |
| Ответ на запрос:    |                           | * L         |               |                       |                        |              |
| Э Застрахованно     | е лицо: Базин Анто        | н Владимир  | ович, Дата ро | ждения 01.01.1982, СН | ИЛС: 322-620-227 19    |              |
| 🖂 Справка о рожд    | цении ребенка             |             |               |                       |                        |              |
| Ошибка:             |                           | ► ×         | чи.           |                       |                        |              |
| Поле "Дата выдачи с | правки о рождении" н      | е заполнено | на:           |                       |                        |              |
| Иной документ       | подтверждающий            | рождение ре | бенка: Нет    |                       |                        |              |

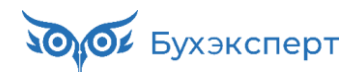

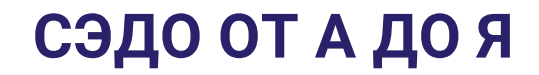

# У СОТРУДНИКА В ЗУП 3.1 «ЗАДВОИЛСЯ» РЕБЕНОК. ПОЧЕМУ ЭТО СЛУЧИЛОСЬ?

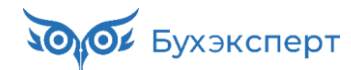

# ПОЧЕМУ В ЗУП 3.1 МОГУТ ЗАДВАИВАТЬСЯ СВЕДЕНИЯ О ДЕТЯХ РАБОТНИКОВ?

#### OTBET

- ✓ Такое может случиться, если данные о ребенке, введенные вручную в ЗУП 3.1, не совпадают с данными СФР
  - Чаще всего ошибки в ФИО или если вводить ребенку СНИЛС матери
- ✓ При загрузке СЭДО-документов ЗУП 3.1 сопоставляет данные о ребенке в программе и в сообщении СЭДО – если данные не совпадают, создается «двойник» ребенка

При ручном вводе сведений о ребенке в ЗУП 3.1 важно указывать именно СНИЛС ребенка, а не СНИЛС родителя

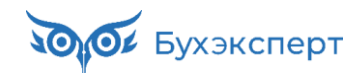

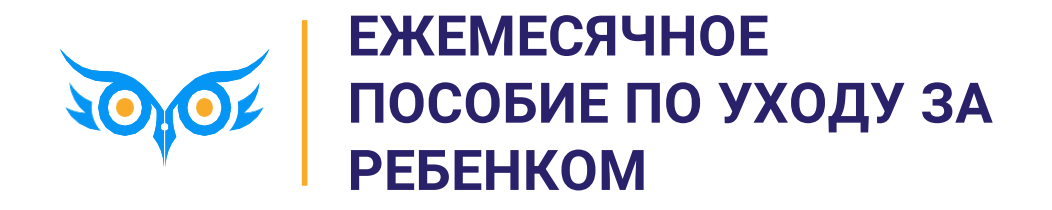
## ПОРЯДОК РАБОТЫ В ЗУП 3.1 ПО ПОСОБИЮ ПО УХОДУ ЗА РЕБЕНКОМ

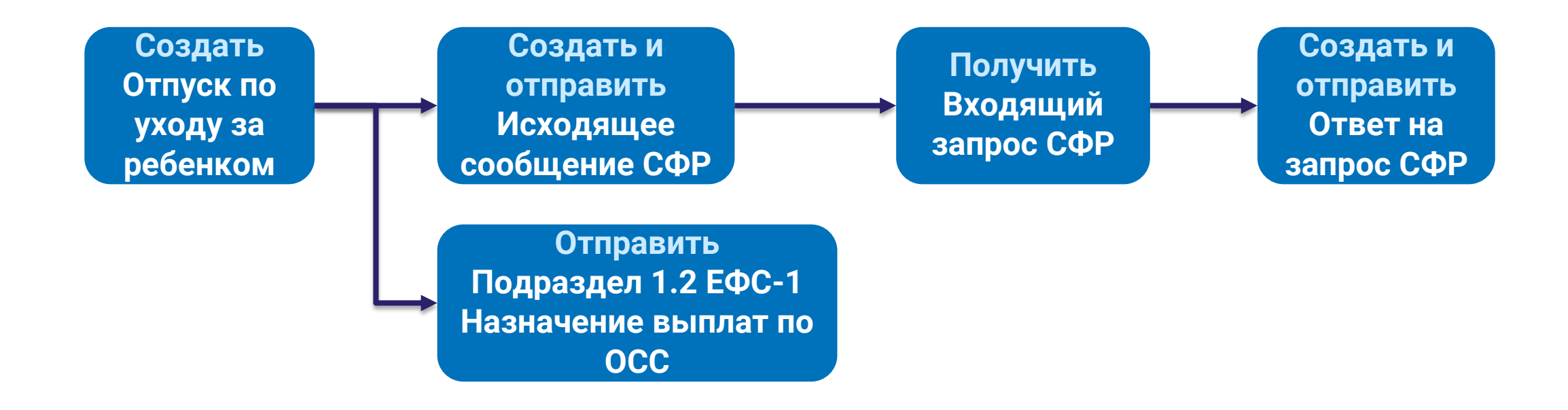

- Срок отправки исходящего сообщения СФР и Подраздела 1.2 ЕФС-1 З рабочих дня с момента получения документов от сотрудника
- ✓ Срок отправки ответа на запрос СФР **3 рабочих дня** с момента получения входящего запроса

## ДОКУМЕНТЫ, ПОДТВЕРЖДАЮЩИЕ ОЧЕРЕДНОСТЬ РЕБЕНКА В ОТВЕТ НА ЗАПРОС СФР ПО ПОСОБИЮ ДО 1,5 ЛЕТ

✓ Если пособие назначается по уходу за вторым или последующим ребенком, в Ответе на запрос СФР нужно указать признак наличия документов на предыдущих детей

| ▶ Ребенок              |                                 |                   |                  |                                 |
|------------------------|---------------------------------|-------------------|------------------|---------------------------------|
| Код родственной связи: | 38 - мать                       |                   | •                |                                 |
| ФИО:                   | Габровская                      | Анна              |                  | Сергеевна                       |
| Дата рождения:         | 12.12.2023 🗎 СНИЛС: 000-000-000 | ) 95 Пол: Ж       | Кенский          | •                               |
| Очередность:           | 2 - Наличие документов на пред  | ыдущих детей: 🗹 О | ) рождении/усыно | влении 🗌 Свидетельства о смерти |
| П Наличие решения су   | да о лишении прав               |                   |                  |                                 |

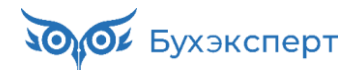

## ДАННЫЕ О РЕБЕНКЕ, КОТОРЫЕ МОЖНО РЕДАКТИРОВАТЬ В ОТВЕТЕ НА ЗАПРОС СФР, ЕСЛИ ОНИ НЕ ЗАПОЛНЕНЫ ВО ВХОДЯЩЕМ ЗАПРОСЕ

- Актовая запись ЗАГС
- СНИЛС ребенка

| 🖂 Документ о рождении  |                   |                 |        |              |              |        |           |                        |
|------------------------|-------------------|-----------------|--------|--------------|--------------|--------|-----------|------------------------|
| Свидетельство о рожден | ии: Дата выдачи:  | 21.12.2023      | 🗎 Cep  | оия и номер: | III-PK       | 7777   | 77        |                        |
| Актовая запись ЗАГС:   | Дата:             |                 | 🗎 Hor  | иер:         |              |        |           |                        |
| Иной документ:         | Дата выдачи:      |                 | 🗎 Cep  | оия и номер: |              |        |           | -                      |
| ᠵ Ребенок              |                   |                 |        |              |              |        |           |                        |
| Код родственной связи: | 38 - мать         |                 |        |              | -            |        |           |                        |
| ΟNΦ:                   | Габровская        |                 | A      | нна          |              |        | Сергеевна |                        |
| Дата рождения:         | 12.12.2023        | СНИЛС: 000-000  | 000 95 | ; Г          | Іол: Женский |        | •         |                        |
| Очередность:           | 2 🕂 Наличие       | документов на п | редыд  | ущих детей:  | 🗹 О рождении | /усыно | влении 🗌  | Свидетельства о смерти |
| П Наличие решения су,  | да о лишении прав |                 |        |              |              |        |           |                        |

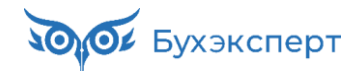

## ОШИБКА, ЕСЛИ СОТРУДНИК ПРИНЕС 2 СПРАВКИ О НЕПОЛУЧЕНИИ ПОСОБИЯ

 При одновременном заполнении справки от второго родителя и со второго места работы приходит протокол с ошибкой формата – <u>Ошибка 60009883</u>

| Ошибки по     | гического контроля                                                                                                    |
|---------------|----------------------------------------------------------------------------------------------------|
| Есть ошиб     | ки логического контроля                                                                                                    |
| Текст ошибки: | Ошибка формата сообщения. SAXParseException: cvc-complex-type.2.4.a: Invalid content was found starting with element<br>'{"urn:ru:fss:integration:types:proactive:benefit5:v01":refNpay}'. One of '{"urn:ru:fss:integration:types:proactive:benefit5:v01":notice,<br>"urn:ru:fss:integration:types:proactive:benefit5:v01":childSer}' is expected. |

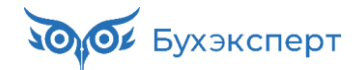

# ОШИБКА, ЕСЛИ СОТРУДНИК ПРИНЕС 2 СПРАВКИ О НЕПОЛУЧЕНИИ ПОСОБИЯ КАК ОБОЙТИ

- ✓ Указать в сведениях о справках только одну справку
- ✓ Данные второй справки внести в поле Примечание страхователя

| 🕞 Справка о неполучении пос  | обия                      |                             |           |                  |
|------------------------------|---------------------------|-----------------------------|-----------|------------------|
| Справка от отца №:           | 123                       | Дата выдачи: <b>20.02.2</b> | 2024      |                  |
| По другому месту работы №:   |                           | Дата выдачи: 🗌 .            |           |                  |
| Решение об усыновлении /     | опеке: Нет                |                             |           |                  |
| Выплата пособия: На счет в   | з банке ПАО СБЕРБАНК 🥖    | Изменить способ выг         | латы пос  | обий             |
| Извещение ФСС: Нет           |                           |                             |           |                  |
| Исправление: Нет             |                           |                             |           |                  |
| Э Страхователь: регистрацион | ный номер 7710111111      |                             |           |                  |
| Составил: Солодовникова М    | Лария Пахомовна, 1234567  |                             |           |                  |
| Перерасчет: Нет              |                           |                             |           |                  |
| Примечание страхователя: Сп  | равка о неполучении пособ | ия по другому месту ра      | аботы № 4 | 56 от 20.02.2024 |

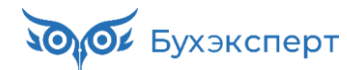

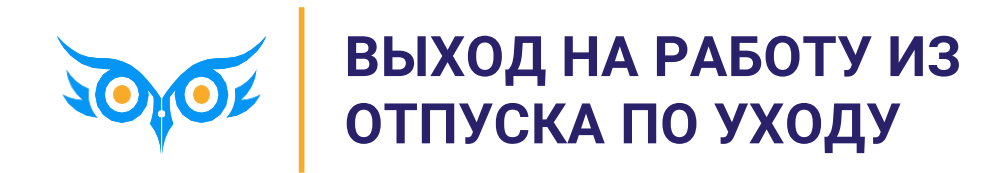

## ВЫХОД НА РАБОТУ ИЗ ОТПУСКА ПО УХОДУ

- ✓ Право на пособие до 1,5 лет сохраняется − ст. 256 ТК РФ, ч. 2 ст. 11.1 255-ФЗ, ст. 13 81-ФЗ
  - Не нужно подавать уведомление о прекращении отпуска по уходу п. 43 Постановления 2010 от 23.11.2021
- ✓ Период работы после выхода из отпуска по уходу на полный день не исключается из расчетного периода при расчете среднего для пособий по БиР и по уходу в будущем − ч. 3.1 ст. 14 255-ФЗ
- ✓ Сотрудник не сможет заменить расчетный год, если в нем был только период работы после выхода из отпуска по уходу на полный день – ч. 1 ст. 14 255-ФЗ

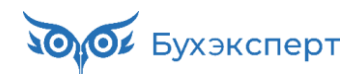

## УВЕДОМЛЕНИЕ О ПРЕКРАЩЕНИИ ДЛЯ СЛУЧАЯ ВЫХОДА НА РАБОТУ НА ПОЛНЫЙ ДЕНЬ – С 2024 ГОДА НЕ ИСПОЛЬЗУЕМ

✓ При попытке отправить Уведомление прекращении отпуска по уходу за ребенком с типом приказа Приказ о досрочном выходе на работу получим от СФР протокол с ошибкой

| 🔶 🔶 🏠 Уве             | домление о прекращении отпуска по уходу               | за ребенком 0000-000001 от 20.03.2024 🖉 🗄 🛛                 |
|-----------------------|-------------------------------------------------------|-------------------------------------------------------------|
| Провести и закрыть    | Провести Записать 🔮 Отправить в Фонд 🥊                | 🛉 Печать 🗸 🧭 🖉 Еще 🗸                                        |
| Организация: Крон-Ц   | 🝷 🖓 📄 Не проведен                                     | Дата: 20.03.2024 🗎 Номер: 0000-000001                       |
| Сотрудник: Габровска  | я Светлана Марковна 🔹 🗗 Отправлять: 🗹 Через           | СЭДО (рекомендуется) 🗌 В реестре прямых выплат (до 2022 г.) |
| 🕞 Основание для прекр | ащения отпуска по уходу                               |                                                             |
| Документ-основание:   | Возврат из отпуска по уходу 0000-000001 от 20.03.2024 | Не используем с 2024 года                                   |
| Тип приказа:          | Приказ о досрочном выходе на работу                   | от: 20.03.2024 🗎                                            |
| Наименование приказа: | Приказ о досрочном выходе на работу                   | Дата представления пакета документов: 20.03.2024 🗎          |
| 🕞 Сотрудник           | Приказ об увольнении                                  |                                                             |
| ФИО: Габровская       | Свидетельство о смерти ребенка                        | Марковна Дата рождения: 01.01.1978 🛍                        |
| СНИЛС: 962-482-788 58 | Прекращение оснований для выплаты пособия             | лнен> Код страны: 643                                       |
| Адрес регистрации: М  | Иной приказ или документ                              |                                                             |
| Удостоверение лично   | сти: Паспорт 1234 № 111109, выдан 01.01.2000 ПВР №1   |                                                             |

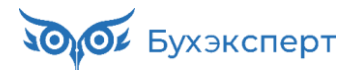

#### ✓ Вариант 1. Документ Изменение оплаты отпуска по уходу

- Плюсы у сотрудника останется статус Работа в отпуске по уходу, легко его отследить в случае реального прекращения права на пособие (увольнение, уход в отпуск по БиР и пр.)
- Минусы период работы после выхода из отпуска будет исключаться из расчета среднего для последующих пособий по БиР и до 1,5 лет
- ✓ Вариант 2. Документ Возврат из отпуска по уходу
  - Плюсы период работы после выхода из отпуска не будет исключаться из расчета среднего для последующих пособий по БиР и до 1,5 лет
  - Минусы сложно отследить статус получателя пособия в случае реального прекращения права на пособие (увольнение, уход в отпуск по БиР и пр.)

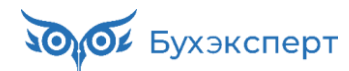

#### ИЗМЕНЕНИЕ ОПЛАТЫ ОТПУСКА ПО УХОДУ

 На вкладке Начисления включаем флажки Изменить применение плановых начислений и Применять плановые начисления

| 🔶 🔶 🏠 Изменение условий                                                            | оплаты отпуска по          | уходу за ребе | енком 0000-000001 | 1 от 20.03.2024 🤗 🕴 🗴 |  |  |  |  |
|------------------------------------------------------------------------------------|----------------------------|---------------|-------------------|-----------------------|--|--|--|--|
| Провести и закрыть 📄 🕼 Со                                                          | здать на основании 👻 🛛     | <del>8</del>  |                   | Еще - ?               |  |  |  |  |
| Организация: Крон-Ц                                                                |                            | - C           | Дата: 20.03.2024  | 🗎 Номер: 0000-000001  |  |  |  |  |
| трудник: Габровская Светлана Марковна 🝷 🗗                                          |                            |               |                   |                       |  |  |  |  |
| Отпуск по уходу: Отпуск по уходу за ребенком 이 🔻 🕒 Изменить оплату с: 20.03.2024 🗎 |                            |               |                   |                       |  |  |  |  |
| Освободить ставку на период отпуска ?                                              |                            |               |                   |                       |  |  |  |  |
| Приказом установлены ежемесячные начися                                            | тения                      |               |                   |                       |  |  |  |  |
| Пособия Начисления Аванс Льготы                                                    |                            |               |                   |                       |  |  |  |  |
| Изменить начисления Перечитать данн                                                | ые по оплате труда сотрудн | ика           |                   |                       |  |  |  |  |
| 💿 Добавить 🕒 Отменить                                                              |                            |               | ΦΟΤ:              | 50 000,00 2           |  |  |  |  |
| Начисление                                                                         | Показатели                 |               | Основание         | Комментарий           |  |  |  |  |
| Оплата по окладу                                                                   | Оклад                      | 50 000        |                   |                       |  |  |  |  |
| 4                                                                                  |                            |               |                   | •                     |  |  |  |  |
| Изменить применение плановых начислен                                              | ий                         |               |                   |                       |  |  |  |  |
| Применять плановые начисления                                                      |                            |               |                   |                       |  |  |  |  |

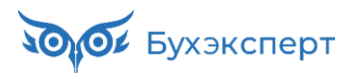

#### ИЗМЕНЕНИЕ ОПЛАТЫ ОТПУСКА ПО УХОДУ

 У сотрудника останется особый статус Работа в отпуске по уходу, в случае прекращения права на пособие до 1,5 это будет легко отследить

- НО! При последующем расчете пособий по БиР и до 1,5 лет дни работы после выхода из отпуска будут ошибочно уменьшать число дней расчетного периода
  - Сумма пособия будет завышена

Бухэксперт

| 🗲 🔶 📩 Сотрудники                                 |                         |                |            |             | €? <b>:</b> ×                         |
|--------------------------------------------------|-------------------------|----------------|------------|-------------|---------------------------------------|
| Организация: 🗹 Крон-Ц                            | •                       | 🕑 Филиал: 🗹 🛛  | Крон-Ц     |             | <b>▼</b> [2]                          |
| Вид списка - Создать Оформить докуме             | ент 🔹 🖶 Печать 🔹 С      | ]              | Поиск (С   | Ctrl+F)     | × Q т Ещет ?                          |
| 🔔 Имя 🗸                                          | Должность по штатному   | Рабочее место  | Кол-во ст. | Дата приема | Состояние, дата возврата              |
| <ul> <li>Волков Марат Савельевич</li> </ul>      | Начальник управления /  | № 17 Начальни… | 1          | 25.01.2010  | ·                                     |
| <ul> <li>Габровская Светлана Марковна</li> </ul> | Начальник сектора /Сект | № 13 Начальни… | 1          | 25.01.2010  | Работа в отпуске по уходу за ребенком |
| <ul> <li>Гордина Елена Владимировна</li> </ul>   | Начальник сектора /Отд  | № 10 Начальни… | 1          | 08.06.2016  |                                       |
| <ul> <li>Громова Надежда Петровна</li> </ul>     | Начальник отдела /Отде  | № 9 Начальник  | 1          | 25.01.2010  |                                       |
| <ul> <li>Захаркин Савелий Петрович</li> </ul>    | Начальник сектора /Сект | № 30 Начальни… | 1          | 25.01.2010  |                                       |
| = Козъмин Глеб Матвеевич                         | Начальник управления /  | № 29 Начальни… | 1          | 25.01.2010  |                                       |
| <                                                |                         |                |            |             | · <b>X A V Y</b>                      |

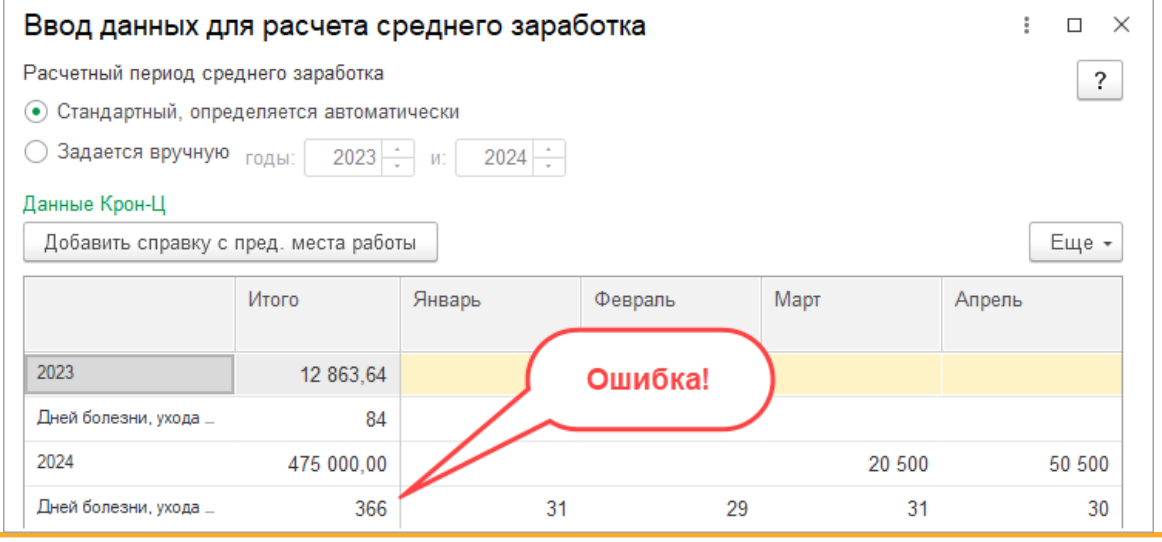

СЛАЙД

119

#### ВОЗВРАТ ИЗ ОТПУСКА ПО УХОДУ

| 🗲 🔸 ☆ Возврат из отпуска                     | ← → ☆ Возврат из отпуска по уходу 0000-000001 от 20.03.2024 |              |                    |                      |  |  |  |  |
|----------------------------------------------|-------------------------------------------------------------|--------------|--------------------|----------------------|--|--|--|--|
| Провести и закрыть                           | сти Проверить                                               | 🖉 Создать на | основании 👻 🔒 Печа | пъ - Еще - ?         |  |  |  |  |
| Организация: Крон-Ц                          |                                                             | · L          | Дата: 20.03.2024   | 🗰 Номер: 0000-000001 |  |  |  |  |
| Сотрудник: Габровская Светлана Марковна 🝷 🕒  |                                                             |              |                    |                      |  |  |  |  |
| Отпуск по уходу: Отпуск по уходу за ребенком | 01 🝷 🗗 Дата возврата: 🛛                                     | 20.03.2024   |                    |                      |  |  |  |  |
| Ириказом установлены ежемесячные начисл      | тения                                                       |              |                    |                      |  |  |  |  |
| Начисления Аванс Льготы Пособия С            | ΦΡ                                                          |              |                    |                      |  |  |  |  |
| Изменить начисления Перечитать данн          | ые по оплате труда сотрудн                                  | ика          |                    |                      |  |  |  |  |
| 💿 Добавить 😑 Отменить                        |                                                             |              | ФОТ:               | 50 000,00 2          |  |  |  |  |
| Начисление                                   | Показатели                                                  |              | Основание          | Комментарий          |  |  |  |  |
| Оплата по окладу                             | Оклад                                                       | 50 000       |                    |                      |  |  |  |  |
|                                              |                                                             |              |                    |                      |  |  |  |  |

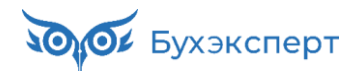

#### ИЗМЕНЕНИЕ ОПЛАТЫ ОТПУСКА ПО УХОДУ

- При последующем расчете пособий по БиР и до 1,5 лет дни работы после выхода из отпуска не будут уменьшать число дней расчетного периода
  - Пособие рассчитается верно

 НО! Сложно отследить статус работника, можно забыть подать
 Уведомление в случае реального прекращения права на пособие

Бухэксперт

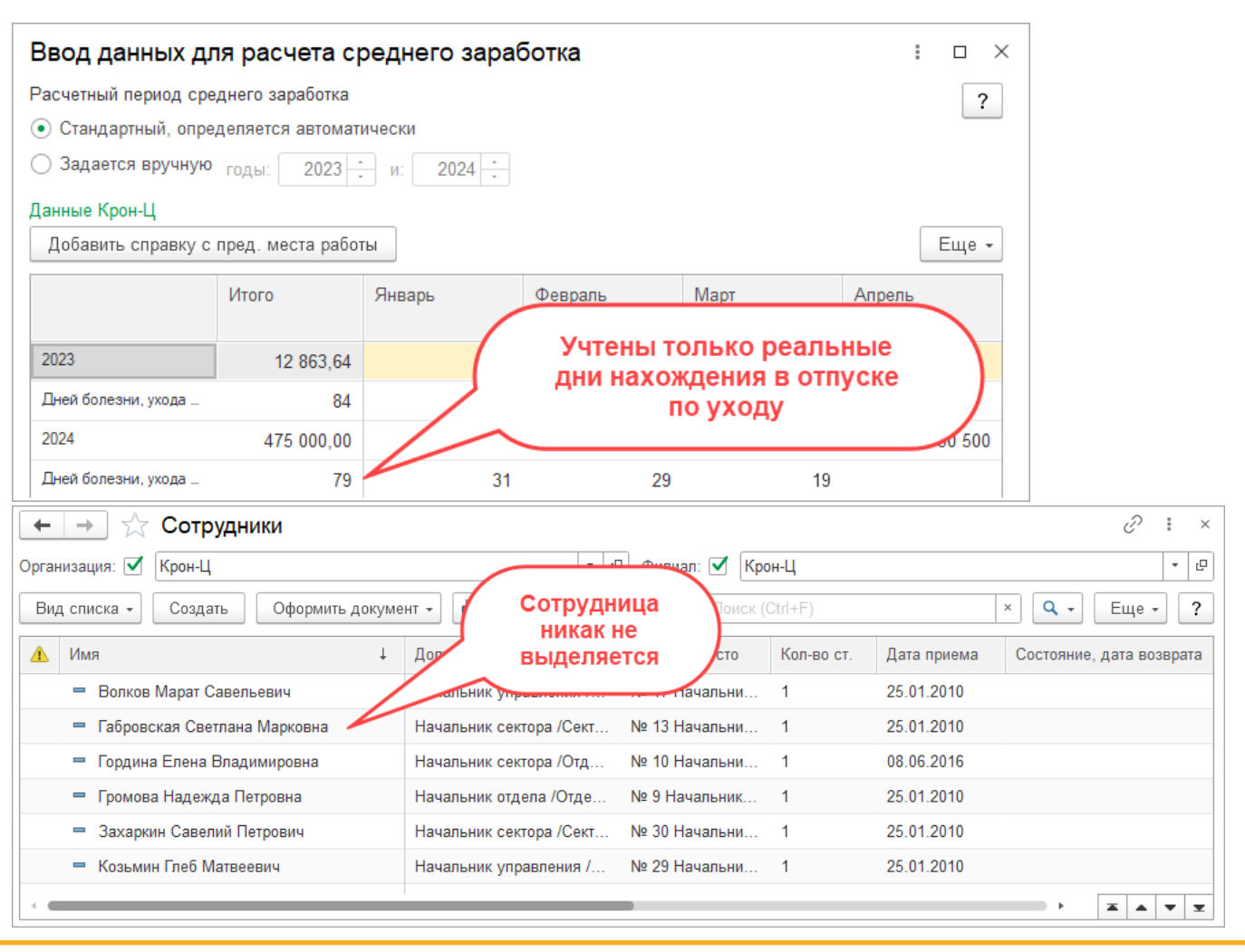

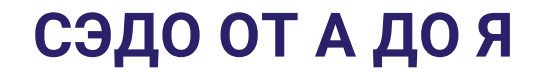

#### СОТРУДНИК ВЫШЕЛ ИЗ ОТПУСКА ПО УХОДУ В 2023 ГОДУ, РЕБЕНКУ ЕЩЕ НЕ ИСПОЛНИЛОСЬ 1,5 ГОДА. МОЖНО ЛИ ВЕРНУТЬ РАБОТНИКУ ПРАВО НА ПОСОБИЕ В 2024 ГОДУ?

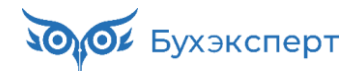

# СОТРУДНИК ВЫШЕЛ ИЗ ОТПУСКА ПО УХОДУ В 2023 ГОДУ – КАК ВЕРНУТЬ ЕМУ ПРАВО НА ПОСОБИЕ В 2024 ГОДУ?

- 1. Ввести новый Отпуск по уходу за ребенком и заново назначить пособие с текущего числа
- 2. Ввести Возврат из отпуска по уходу или Изменение условий отпуска по уходу
  - Не ранее, чем со следующего дня после начала отпуска

| $\leftarrow$ $\rightarrow$                                                                     | ← → ☆ Отпуск по уходу за ребенком 0000-000002 от 20.03.2024                                         |             |                  |                    |                   |                          |              |                  |          |              |        |   |
|------------------------------------------------------------------------------------------------|----------------------------------------------------------------------------------------------------|-------------|------------------|--------------------|-------------------|--------------------------|--------------|------------------|----------|--------------|--------|---|
| Провести и                                                                                     | і закрыть                                                                                           | Записат     | ь Провести       | 📑 Вь               | платить           | Создать на основании     | - Печать     | • Еще •          | ?        |              |        |   |
| Месяц:                                                                                         | есяц: Март 2024 🗎 🔆 Организация: Крон-Ц 🔹 🖓 Дата: 20.03.2024 🗂 Номер: 0000-000002 печатать как: 2 ? |             |                  |                    |                   |                          |              |                  |          |              |        |   |
| Сотрудник: Мейерсон Софья Карловна 🔹 🕒                                                         |                                                                                                    |             |                  |                    |                   |                          |              |                  |          |              |        |   |
| Дата начала: 20.03.2024 🗎 Дата окончания: 25.07.2026 🗎 🗌 Освободить ставку на период отпуска ? |                                                                                                    |             |                  |                    |                   |                          |              |                  |          |              |        |   |
| Ввести замещ                                                                                   | цение на пер                                                                                        | иод отпуска | ← → ☆            | Возвра             | г из отпуска по   | о уходу 0000-000         | 002 от 20.03 | 3.2024           |          |              | ê :    | × |
| Иссобия н                                                                                      | утвержден                                                                                           |             | Провести и за    | <mark>крыть</mark> | 🛿 📑 Провести      | и Проверить              | 🖉 Создать і  | на основании 👻   | 🖶 Печать | -            | Еще -  | ? |
| Пособие до                                                                                     | 1,5 лет (за с                                                                                       | чет ФСС)    | Организация:     | Крон-Ц             |                   |                          | · -          | Дата: 20.03.2024 | ti H     | омер: 0000-0 | 000002 |   |
| 🗹 Выплачи                                                                                      | вать по 25.                                                                                         | .01.2025    | Сотрудник:       | Мейерсон С         | офья Карловна     |                          | * L          |                  |          |              |        |   |
| Количество д                                                                                   | детей:                                                                                              | 1           | Отпуск по уходу: | Отпуск по у        | ходу за ребенкс 🔹 | 🕒 Дата возврата: 21.     | 03.2024      |                  |          |              |        |   |
|                                                                                                |                                                                                                    |             | Приказом уста    | новлены еже        | месячные начисле  | ния                      |              |                  |          |              |        |   |
|                                                                                                |                                                                                                    |             | Начисления И     | Аванс Льг          | оты               |                          |              |                  |          |              |        |   |
|                                                                                                |                                                                                                    |             | 🗌 Изменить на    | числения           | Перечитать данные | э по оплате труда сотруд | ника         |                  |          |              |        |   |
|                                                                                                |                                                                                                    |             | 💮 Добавить       | 🖨 Отмен            | ить               |                          |              | ΦΟΤ:             |          | 55 000,0     | 0 2    |   |
|                                                                                                |                                                                                                    |             | Начисление       |                    |                   | Показатели               |              | Основание        | 1        | Комментарий  | İ      |   |
|                                                                                                |                                                                                                    |             | Оплата по окла   | аду                |                   | Оклад                    | 55 00        | 0                |          |              |        |   |

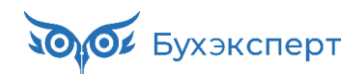

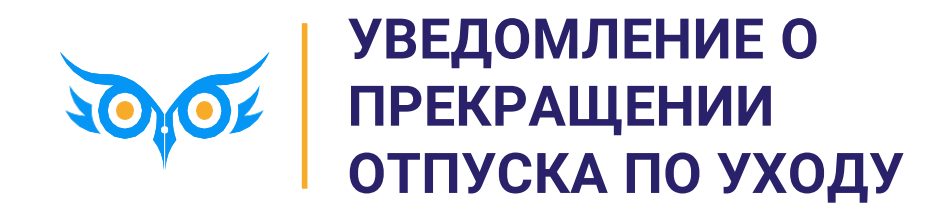

## УВЕДОМЛЕНИЕ О ПРЕКРАЩЕНИИ ОТПУСКА ПО УХОДУ

#### КОГДА НУЖНО СДАВАТЬ

- При увольнении сотрудника тип приказа Приказ об увольнении
- В случае смерти ребенка тип приказа Свидетельство о смерти ребенка
- В других случаях, когда прекращается право на пособие (при уходе в новый отпуск по БиР, если другой член семьи уходит в отпуск по уходу за этим ребенком и пр.) – тип приказа Прекращение оснований для выплаты пособия или Иной приказ или документ

| 🗲 🔶 📩 Увед                                                                                                    | омление о прекращении отпуска по уходу                  | у за ребенком 0000-000001 от 20.03.2024 🛷 🗄 🛛 🛛    |  |  |  |  |  |
|----------------------------------------------------------------------------------------------------|---------------------------------------------------------|----------------------------------------------------|--|--|--|--|--|
| Провести и закрыть                                                                                                    | Провести Записать 🤄 Отправить в Фонд                    | 🖶 Печать - С 🝂 🖉 Еще -                             |  |  |  |  |  |
| Организация: Крон-Ц                                                                                                    | - 🗗 🗎 Не проведен                                       | Дата: 20.03.2024 🗎 Номер: 0000-000001              |  |  |  |  |  |
| Сотрудник: Габровская Светлана Марковна 🔹 🕒 Отправлять: 🗹 Через СЭДО (рекомендуется) 🗌 В реестре прямых выплат (до 2022 г.) |                                                         |                                                    |  |  |  |  |  |
| 🖂 Основание для прекра                                                                                                    | щения отпуска по уходу                                  |                                                    |  |  |  |  |  |
| Документ-основание:                                                                                                    | Возврат из отпуска по уходу 0000-000001 от 20.03.2024 🔹 | <i>P</i>                                           |  |  |  |  |  |
| Тип приказа:                                                                                                    | Приказ о досрочном выходе на работу                     | ▼ Nº: 0000-000001 ot: 20.03.2024 🗎                 |  |  |  |  |  |
| Наименование приказа:                                                                                                    | Приказ о досрочном выходе на работу                     | Дата представления пакета документов: 20.03.2024 🗎 |  |  |  |  |  |
| 🖂 Сотрудник                                                                                                    | Приказ об увольнении                                    |                                                    |  |  |  |  |  |
| ФИО: Габровская                                                                                                    | Свидетельство о смерти ребенка                          | Марковна Дата рождения: 01.01.1978 🗎               |  |  |  |  |  |
| СНИЛС: 962-482-788 58                                                                                                    | Прекращение оснований для выплаты пособия               | олнен> Код страны: 643                             |  |  |  |  |  |
| Адрес регистрации: Мо                                                                                                    | Иной приказ или документ                                |                                                    |  |  |  |  |  |
| Удостоверение личност                                                                                                    | ти: Паспорт 1234 № 111109, выдан 01.01.2000 ПВР №1      |                                                    |  |  |  |  |  |

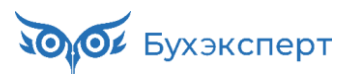

## ОШИБКА ПРИ ОТПРАВКЕ УВЕДОМЛЕНИЯ О ПРЕКРАЩЕНИИ ОТПУСКА ПО УХОДУ С ТИПОМ ПРИКАЗА «ПРЕКРАЩЕНИЕ ОСНОВАНИЙ ДЛЯ ВЫПЛАТЫ ПОСОБИЯ»

- После отправке Уведомления приходит протокол с ошибкой
  - ERR\_1856: (Ф)Необходимо заполнить текстовое поле пояснений при выборе значения типа документа основания прекращения выплаты пособия «Иное» или «О прекращении оснований для выплаты пособия»
- Проблема в том, что при выгрузке xml-файла для типа приказа Прекращение оснований для выплаты пособия не заполняется тег holidTypeInfo
- ✓ До исправления ошибки можно выбирать тип приказа Иной приказ или документ

| Провести и                                                                                                    | закрыть      | Провести                               | Записать                                                                                                    | 🕚 Отправить в Фон,                                                                                                    | ц 🔒 Пе                                                  | чать 🗸 🖸 🖸                                      | A 🖉                                     |                         |                                                                        | Еще 🗕   |
|----------------------------------------------------------------------------------------------------|--------------|----------------------------------------|----------------------------------------------------------------------------------------------------|----------------------------------------------------------------------------------------------------|---------------------------------------------------------|-------------------------------------------------|-----------------------------------------|-------------------------|------------------------------------------------------------------------|---------|
| Организация:                                                                                                    | Крон-Ц       |                                        | - C                                                                                                    | 具 Проведен и готов к о                                                                                                    | правке в ФС                                             | С Дата: 15.01                                   | .2025 🗎                                 | Номе                    | p: 0000-00000                                                          | 1       |
| Сотрудник: Габровская Светлана Марковн 🔻 🗗 Отправлять: 🗹 Через СЭДО (рекомендуется) 🗌 В реестре прямых выплат (до 2022 г.) |              |                                        |                                                                                                    |                                                                                                    |                                                         |                                                 |                                         |                         |                                                                        |         |
| 🗸 Основание                                                                                                    | е для прекра | ащения отпу                            | ска по уходу                                                                                                    |                                                                                                    |                                                         |                                                 |                                         |                         |                                                                        |         |
|                                                                                                    | - Hun ubaub  |                                        |                                                                                                    |                                                                                                    |                                                         |                                                 |                                         |                         |                                                                        |         |
| Документ-ос                                                                                                    | uonauwa:     | D                                      |                                                                                                    |                                                                                                    |                                                         |                                                 |                                         |                         |                                                                        |         |
|                                                                                                    | нование.     | Возврат из                             | отпуска по уходу                                                                                                    | у 0000-000001 от 20.03.20                                                                                                    | )24   ▼     ₽                                           | J                                               |                                         |                         |                                                                        |         |
| Тип приказа:                                                                                                    | пование.     | Возврат из<br>Иной прика               | отпуска по уходу<br>аз или докумен                                                                                                    | у 0000-000001 от 20.03.20                                                                                                    | )24 <b>▼</b> ₽                                          | Nº: 0000-00                                     | 0001                                    | OT:                     | 20.03.2024                                                             | Ē       |
| Тип приказа:<br>Наименован                                                                                                 | ие приказа:  | Возврат из<br>Иной прика<br>Приказ о п | отпуска по уходу<br>аз или докумен<br>рерывании отп                                                                                                    | у 0000-000001 от 20.03.20<br>нт<br>пуска в связи с уходом                                                                                                    | 24   ▼     ₽<br>▼<br>в отпуск   Д                       | )<br>№: 0000-00<br>ата представл                | )001<br>ения пакета док                 | от:<br>ументов          | 20.03.2024<br>a: 15.01.2025                                            |         |
| Тип приказа:<br>Наименован                                                                                                 | ие приказа:  | Возврат из<br>Иной прика<br>Приказ о п | отпуска по уходу<br>аз или докумен<br>рерывании отп<br><holidtyp< td=""><td>у 0000-000001 от 20.03.20<br/>нт<br/>пуска в связи с уходом<br/>pe&gt;5</td><td>24 ▼ Ф<br/>•<br/>в отпуск Д</td><td>] №: 0000-00<br/>цата представл</td><td>0001<br/>ения пакета док</td><td>от:<br/>ументов</td><td>20.03.2024<br/>a: 15.01.2025</td><td></td></holidtyp<>                                                                                                    | у 0000-000001 от 20.03.20<br>нт<br>пуска в связи с уходом<br>pe>5                                                                                                    | 24 ▼ Ф<br>•<br>в отпуск Д                               | ] №: 0000-00<br>цата представл                  | 0001<br>ения пакета док                 | от:<br>ументов          | 20.03.2024<br>a: 15.01.2025                                            |         |
| Тип приказа:<br>Наименован                                                                                                 | ие приказа:  | Иной прика<br>Приказ о п               | отпуска по уходу<br>аз или докумен<br>рерывании отп<br><holidtyp<br><holidtyp< td=""><td>у 0000-000001 от 20.03.20<br/>нт<br/>пуска в связи с уходом<br/>pe&gt;5<br/>peInfo&gt;Приказ о прер</td><td>24   ▼     ₽<br/><b>в отпуск</b>   ↓<br/>мывании отп</td><td>]<br/>№: 0000-00<br/>ата представл<br/>уска в связ</td><td>0001<br/>ения пакета док<br/>4 с уходом в</td><td>от:<br/>ументов</td><td>20.03.2024<br/>а: 15.01.2025<br/><u>ск по БиР</u><!--р</td--><td>molidTy</td></td></holidtyp<></holidtyp<br>                                  | у 0000-000001 от 20.03.20<br>нт<br>пуска в связи с уходом<br>pe>5<br>peInfo>Приказ о прер                                                                                                    | 24   ▼     ₽<br><b>в отпуск</b>   ↓<br>мывании отп      | ]<br>№: 0000-00<br>ата представл<br>уска в связ | 0001<br>ения пакета док<br>4 с уходом в | от:<br>ументов          | 20.03.2024<br>а: 15.01.2025<br><u>ск по БиР</u> р</td <td>molidTy</td> | molidTy |
| Тип приказа:<br>Наименован                                                                                                 | ие приказа:  | Иной прика<br>Приказ о п               | отпуска по уходу<br>аз или докумен<br>рерывании отп<br><holidtyp<br><holidtyp<br><holidtyp< td=""><td>у 0000-000001 от 20.03.20<br/>нт<br/>пуска в связи с уходом<br/>pe&gt;5<br/>peInfo&gt;Приказ о прер<br/>0000-000001<td>24 ▼ ピ<br/>•<br/>в отпуск  [<br/>ывании отп</td><td>] №: 0000-00<br/>ата представл<br/>уска в связ</td><td>0001<br/>ения пакета док<br/>4 с уходом в</td><td>от:<br/>ументов<br/>отпус</td><td>20.03.2024<br/>а: 15.01.2025<br/>ак по БиР<!--р</td--><td>molidT;</td></td></td></holidtyp<></holidtyp<br></holidtyp<br> | у 0000-000001 от 20.03.20<br>нт<br>пуска в связи с уходом<br>pe>5<br>peInfo>Приказ о прер<br>0000-000001 <td>24 ▼ ピ<br/>•<br/>в отпуск  [<br/>ывании отп</td> <td>] №: 0000-00<br/>ата представл<br/>уска в связ</td> <td>0001<br/>ения пакета док<br/>4 с уходом в</td> <td>от:<br/>ументов<br/>отпус</td> <td>20.03.2024<br/>а: 15.01.2025<br/>ак по БиР<!--р</td--><td>molidT;</td></td>                                 | 24 ▼ ピ<br>•<br>в отпуск  [<br>ывании отп                | ] №: 0000-00<br>ата представл<br>уска в связ    | 0001<br>ения пакета док<br>4 с уходом в | от:<br>ументов<br>отпус | 20.03.2024<br>а: 15.01.2025<br>ак по БиР р</td <td>molidT;</td>        | molidT; |
| Тип приказа:<br>Наименован                                                                                                 | ие приказа:  | Иной прика<br>Приказ о п               | рерывании отп<br><holidtyp<br><holidtyp<br><holidtyp<br><holidno><br/><holiddt></holiddt></holidno></holidtyp<br></holidtyp<br></holidtyp<br>                                                                                                    | у 0000-000001 от 20.03.20<br>нт<br>пуска в связи с уходом<br>pe>5<br>peInfo>Приказ о прер<br>0000-0000012024-03-20 <td>24 ▼ ⊡<br/><b>в отпуск</b> Д<br/>мывании отп<br/>lo&gt;<br/>:&gt;</td> <td>] №: 0000-00<br/>ата представл<br/>уска в связ</td> <td>0001<br/>ения пакета док<br/>4 с уходом в</td> <td>от:<br/>ументов<br/>отпус</td> <td>20.03.2024<br/>а: 15.01.2025<br/>ак по БиР<!--р</td--><td>molidT;</td></td> | 24 ▼ ⊡<br><b>в отпуск</b> Д<br>мывании отп<br>lo><br>:> | ] №: 0000-00<br>ата представл<br>уска в связ    | 0001<br>ения пакета док<br>4 с уходом в | от:<br>ументов<br>отпус | 20.03.2024<br>а: 15.01.2025<br>ак по БиР р</td <td>molidT;</td>        | molidT; |
| Тип приказа:<br>Наименован                                                                                                 | ие приказа:  | Иной прика<br>Приказ о п               | pepuBaHUU OTT<br><pre>cholidTyp <holidtyp <holiddt="" <holidtyp=""> <holiddte< pre=""></holiddte<></holidtyp></pre>                                                                                                    | у 0000-000001 от 20.03.20<br>нт<br>пуска в связи с уходом<br>pe>5<br>peInfo>Приказ о прер<br>0000-0000012024-03-20Cx>2024-03-19 <td>24 ▼ ⊡<br/>в отпуск</td> <td>] №: 0000-00<br/>ата представл<br/>уска в связ</td> <td>0001<br/>ения пакета док<br/>4 с уходом в</td> <td>от:<br/>ументов<br/>отпус</td> <td>20.03.2024<br/>а: 15.01.2025<br/><u>ж по БиР</u><td>molidT</td></td>                                         | 24 ▼ ⊡<br>в отпуск                                      | ] №: 0000-00<br>ата представл<br>уска в связ    | 0001<br>ения пакета док<br>4 с уходом в | от:<br>ументов<br>отпус | 20.03.2024<br>а: 15.01.2025<br><u>ж по БиР</u> <td>molidT</td>         | molidT  |

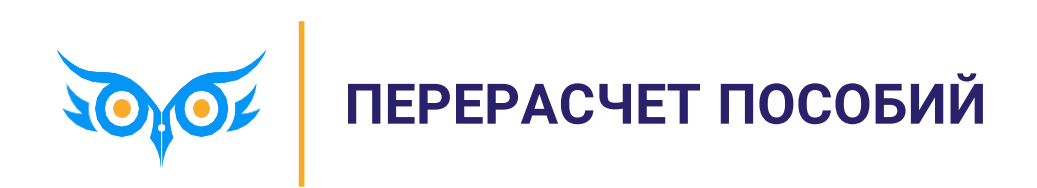

#### ЕСЛИ ПОСОБИЕ ЕЩЕ НЕ ВЫПЛАЧЕНО ФОНДОМ

 Исправить первичный документ по пособию
 Больничный лист, Отпуск по уходу

2. Создать и отправить Ответ на запрос СФР

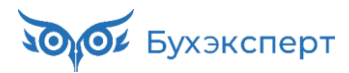

#### ЕСЛИ ПОСОБИЕ ЕЩЕ НЕ ВЫПЛАЧЕНО ФОНДОМ

- ✓ В повторном Ответе на запрос ФСС
  - Устанавливаем флажок Исправление
  - Заполняем причину перерасчета

| ✓ Исправление по причине:<br>В В В В В В В В В В В В В В В В В В В | Код 🔻 🗙                                                                                                    |
|--------------------------------------------------------------------|----------------------------------------------------------------------------------------------------|
| ſ                                                                  | 1. Представлены дополнительные сведения о выплатах в расчетном периоде                                                       |
| l l                                                                | 2. Поступление от застрахованного лица заявления о замене одного года или двух лет расчетного периода предшествующими годами |
| Э Страхователь: регистрационный                                    | 3. По результатам документальной выездной (камеральной) проверки                                                             |
| Составил: Солодовникова Марі                                       | 4. Перерасчет листка нетрудоспособности при признании несчастного случая на производстве страховым                           |
| 💌 Перерасчет                                                       | 5. Перерасчет листка нетрудоспособности в случае ошибки в расчете работодателя                                               |
|                                                                    | 6. Иное                                                                                                    |

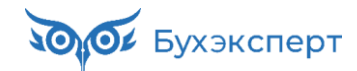

#### ЕСЛИ ПОСОБИЕ УЖЕ ВЫПЛАЧЕНО ФОНДОМ

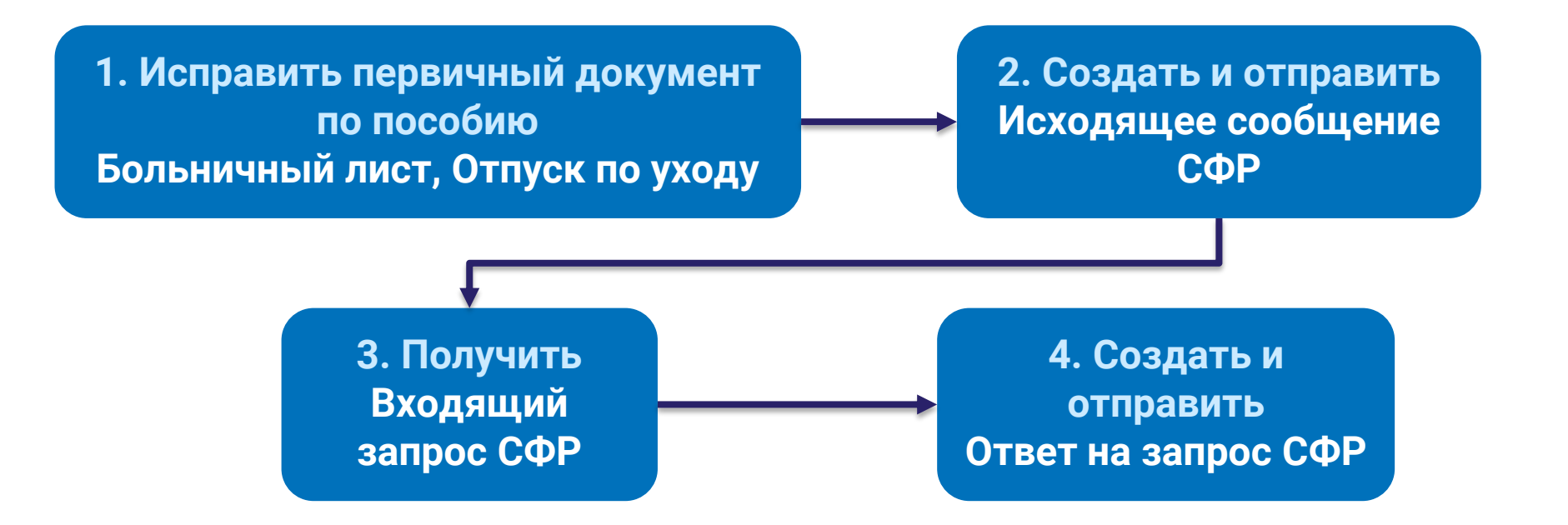

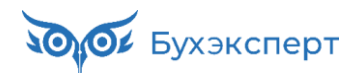

#### ЕСЛИ ПОСОБИЕ УЖЕ ВЫПЛАЧЕНО ФОНДОМ

- ✓ После получения Входящего запроса СФР в новом Ответе на запрос СФР
  - Устанавливаем флажок Исправление
  - Заполняем причину исправления
  - Проверяем, что установлен флажок Перерасчет и заполнен Идентификатор строки реестра

| Исправление                                                                      |                                                                                                    |  |  |
|----------------------------------------------------------------------------------|----------------------------------------------------------------------------------------------------|--|--|
| Исправление по причине:                                                          | 4 💌 🗙 4. Перерасчет листка нетрудоспособности при признании несчастного случая на производстве страховым |  |  |
|                                                                                  | 4. Перерасчет листка нетрудоспособности при признании несчастного случая на производстве                 |  |  |
| Страхователь: регистрационный номер 7710111111                                   |                                                                                                    |  |  |
| Составил: Солодовникова Мария Пахомовна, 1234567                                 |                                                                                                    |  |  |
| ✓ Перерасчет                                                                     |                                                                                                    |  |  |
| ✓ Перерасчет Идентификатор строки реестра: Р_7710111111_2024_03_13_231417754_0:1 |                                                                                                    |  |  |

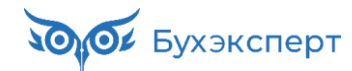

## ПЕРЕСЧЕТ ВЫПЛАЧЕННОГО ПОСОБИЯ, ЕСЛИ НЕВЕРНО УКАЗАЛИ ЗАРАБОТОК В ОТВЕТЕ НА ЗАПРОС СФР

Больничный лист рассчитали по данным организации, в Ответе на запрос указали данные о зарплате из Больничного листа. Сумма заработка во Входящем запросе больше. СФР выплатил пособие, но затем прислал извещение о необходимости перерасчета пособия

- 1. Создаем и отправляем Запрос данных СФР о среднем заработке, если необходимо
- 2. Создаем документ-исправление Больничный лист, если необходимо
  - Выбираем нужный вариант источника данных для расчета среднего заработка
- 3. Отправляем сходящее Сообщение о страховом случае СФР с признаком Перерасчет
- 4. Получаем новый Входящий запрос СФР с признаком Перерасчет
- 5. Создаем новый Ответ на запрос СФР
  - Устанавливаем флажок Исправление
  - Заполняем причину исправления
  - Проверяем наличие признака Перерасчет

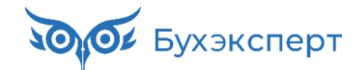

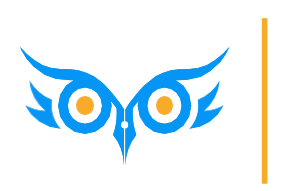

ЧТО НАС ЖДЕТ В 2024 ГОДУ – ЗАМЕНА РЕГНОМЕРОВ СТРАХОВАТЕЛЕЙ

## ЧТО НАС ЖДЕТ В 2024 ГОДУ – ЗАМЕНА РЕГНОМЕРОВ СТРАХОВАТЕЛЕЙ

✓ В тестовой версии спецификации СЭДО предусмотрены изменения в связи с введением нового номера СФР

| 2.37 | 19.01.2024 | <ol> <li>В схемах сообщений 10, 100 добавлено поле regNumSFR<br/>«Регистрационный номер страхователя СФР». Обновлена документация<br/>для поля regNum.</li> </ol>                                                                                                    |
|------|------------|----------------------------------------------------------------------------------------------------|
|      |            | <ol> <li>В схемах сообщений 101, 104, 320 добавлено поле regNumSFR<br/>«Регистрационный номер страхователя СФР». В xml документе должно<br/>быть заполнено одно из полей regNumSFR (в приоритете) или regNum<br/>(emplRegNo). Поле regNum (emplRegNo) стало необязательным для<br/>заполнения. Обновлена документация для поля regNum (emplRegNo).</li> <li>В схеме сообщения 320 актуализирована документация для элементов</li> </ol> |
|      |            | «twoPrevYears», «additionalYears».                                                                                                    |
| 2.38 | 15.03.2024 | <ol> <li>В схеме сообщения № 104 исключен элемент выбора одного из<br/>значений (choice) между полями emplRegNo и regNumSFR, стало<br/>допустимо заполнение как одного из полей, так и обоих: emplRegNo,<br/>regNumSFR. Актуализирована документация для поля regNumSFR.</li> <li>В стало сообщения № 104 сталовите поля regNumSFR.</li> </ol>                                                                                          |
|      |            | <ol> <li>В схеме сообщения № 104 актуализирована документация для поля<br/>holidTypeInfo.</li> </ol>                                                                                                    |

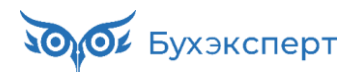